# **TSplus Advanced Security - Aktivierung** Ihrer Lizenz

### Schritt 1: Aktivierung Ihrer Lizenz aus dem Lite-Modus

Klicken Sie auf die Schaltfläche "Testlizenz", um eine Lizenz zu erwerben, oder auf die Registerkarte Lizenz, wenn Sie bereits eine Lizenz und einen Aktivierungsschlüssel haben.

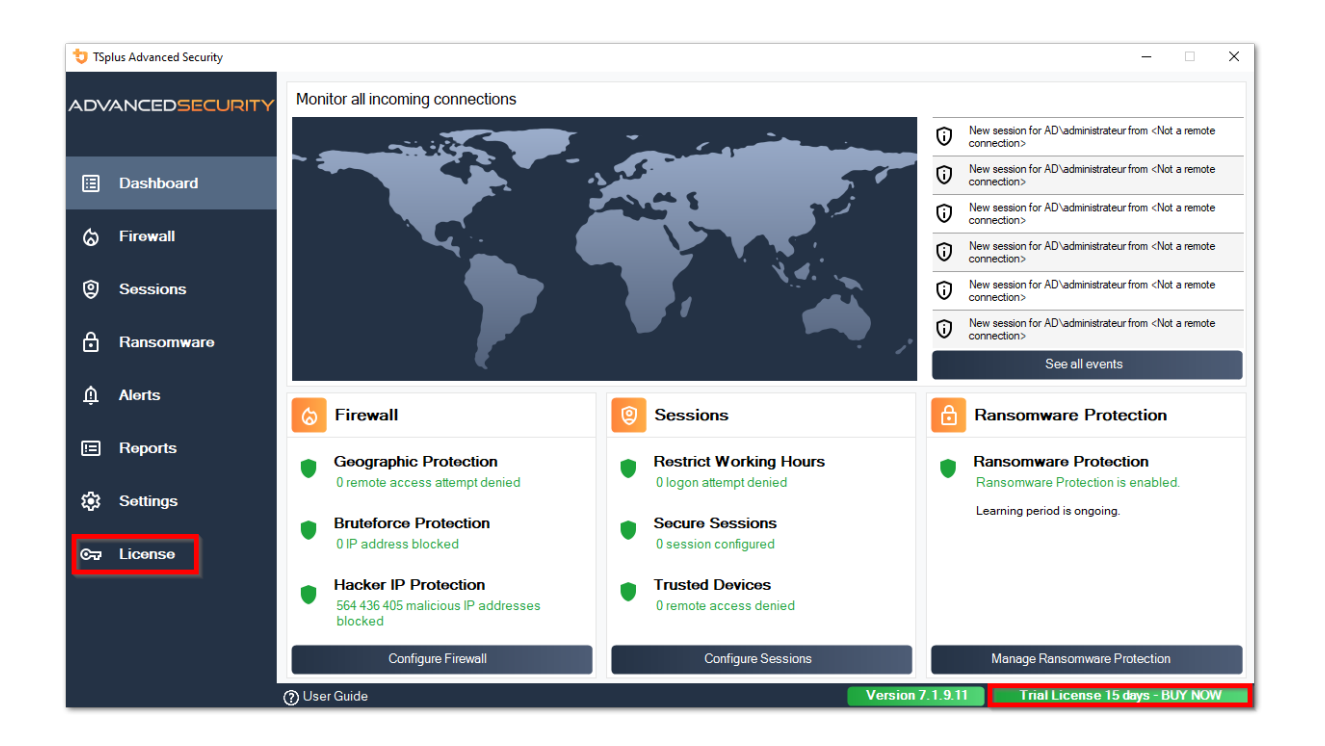

Dann klicken Sie auf die Schaltfläche "Ihre Lizenz aktivieren".

Sie finden Ihren permanenten Aktivierungsschlüssel. **(XXXX-XXXX-XXXX-XXXX)** in unserer Bestellbestätigungs-E-Mail.

Wenn Sie Ihr Abonnement aktivieren möchten, geben Sie bitte Ihren Abonnementschlüssel ein. **S-XXXX-XXXX-XXXX-XXXX**.

| 뉯 тър | olus Advanced Security |                                                                          | - [                         | ×   | ٦ |
|-------|------------------------|--------------------------------------------------------------------------|-----------------------------|-----|---|
| ADV   | ANCEDSECURITY          | License                                                                  |                             |     |   |
| ⊞     | Dashboard              | िन्न Activate your License                                               |                             |     |   |
| ්     | Firewall               | Buy Now                                                                  |                             |     |   |
| 9     | Sessions               | Rehost an existing license                                               |                             |     |   |
| ð     | Ransomware             | C Refresh your license                                                   |                             |     |   |
| ţ     | Alerts                 | © ☐ Trial License 15 days                                                |                             |     |   |
|       | Reports                | Computer ID: Computer name: TSPLUS-SERVER1 Computer name: TSPLUS-SERVER1 |                             |     |   |
| ٤     | Søttings               |                                                                          |                             |     |   |
| ©7    | License                |                                                                          |                             |     |   |
|       |                        |                                                                          |                             |     |   |
|       |                        |                                                                          |                             |     |   |
|       |                        | () User Guide Version 7.1.9.11                                           | Frial License 15 days - BUY | NOW | d |

Wenn Sie Ihren Aktivierungsschlüssel nicht kennen, fahren Sie bitte mit Schritt 2 fort. Andernfalls fahren Sie mit Schritt 3 fort.

### Schritt 2: Holen Sie sich Ihren Aktivierungsschlüssel vom Lizenzportal

Um Ihren Aktivierungsschlüssel zu erhalten, verbinden Sie sich mit unserem <u>Lizenzportal</u> und geben Sie Ihre E-Mail-Adresse und Ihre Bestellnummer ein:

<u>Laden Sie das Benutzerhandbuch für das Kundenportal herunter</u> für weitere Informationen zu Ihrem Kundenportal.

Ihr Aktivierungsschlüssel wird oben im Dashboard angezeigt:

| Customer Portal | ×                                                                                                    |                                                                                                    |                                          |              |        |  |  |  |  |  |
|-----------------|----------------------------------------------------------------------------------------------------|----------------------------------------------------------------------------------------------------|------------------------------------------|--------------|--------|--|--|--|--|--|
| 🛆 Home          | Hello, My License Portal<br>Your activation key is : YB5F-1997-1994-1107                                                                                                    |                                                                                                    |                                          |              |        |  |  |  |  |  |
| C Orders        | Q Search for licenses                                                                                                    | Q Search for licenses Sea                                                                                                    |                                          |              |        |  |  |  |  |  |
| Computers       |                                                                                                    |                                                                                                    |                                          |              |        |  |  |  |  |  |
| Subscriptions   | Action Required: Missing Update and Support Services!<br>Update and Support Services are crucial for the automatic delive<br>They also give you access to our Technical Support Team.<br>Please Renew your Subscription | Action Required: Missing Update and Support Services1<br>Update and Support Services are crucial for the automatic delivery of essential updates, including OS compatibility adjustments, critical security fixes, and access to the latest features.<br>They also give you access to our Technical Support Team.<br>Please Renew your Subscription |                                          |              |        |  |  |  |  |  |
| S Documentation | Licenses Supports Purchase Licenses                                                                                                    | Renew All Supports                                                                                                    |                                          |              |        |  |  |  |  |  |
|                 | Product                                                                                                    | Date C                                                                                                    | Order Number Computer                    | Support C    | omment |  |  |  |  |  |
|                 | TSplus Advanced Security Ultimate<br>unlimited users                                                                                                    | 2024-08-23                                                                                                    | × Not Activated<br>Activate your license | $\checkmark$ | Edit   |  |  |  |  |  |
| (i) Help        | TSplus Advanced Security Ultimate<br>unlimited users                                                                                                    | 2024-08-23                                                                                                    | × Not Activated<br>Activate your license | $\checkmark$ | Edit   |  |  |  |  |  |
|                 | TSplus Advanced Security Ultimate<br>unlimited users                                                                                                    | 2024-08-23                                                                                                    | × Not Activated<br>Activate your license | √            | Edit   |  |  |  |  |  |
|                 | TSplus Advanced Security Ultimate<br>unlimited users                                                                                                    | 2024-08-23                                                                                                    | × Not Activated<br>Activate your license | ~            | Edit   |  |  |  |  |  |
|                 | TSplus Advanced Security Ultimate<br>unlimited users                                                                                                    | 2024-08-23                                                                                                    | × Not Activated<br>Activate your license | √            | Edit   |  |  |  |  |  |
| SignOut         | TSplus Advanced Security Ultimate                                                                                                    | 2024-08-23                                                                                                    | × Not Activated                          | √            |        |  |  |  |  |  |

### Schritt 3: Wählen Sie die angeforderten Lizenzen sowie Update- und Supportdienste für installierte Produkte aus

Geben Sie Ihren Aktivierungsschlüssel ein und klicken Sie auf "Weiter".

| License Activation                                                                                                    |
|----------------------------------------------------------------------------------------------------|
| Please select the license(s) you want to activate on this computer:                                                                                                    |
| TSplus Advanced Security (already activated on this computer)                                                                                                    |
| <ul> <li>Do not activate additional Updates/Support</li> <li>Update/Support Users for TSplus Advanced Security Ultimate edition - 1 year</li> </ul>                                                                                                    |
| The licenses listed above are all the licenses currently available for activation on this computer.<br>If you have purchased multiple units, only one will be displayed in this list for this computer, and you will be able to activate the other units on other computers. |
| < Back Next >                                                                                                    |

Überprüfen Sie eines oder mehrere Elemente und klicken Sie auf die Schaltfläche "Weiter". Bitte beachten Sie, dass Sie mehrere Produkte gleichzeitig aktivieren können, indem Sie mehrere Produkte und/oder Support-Abonnements auswählen.

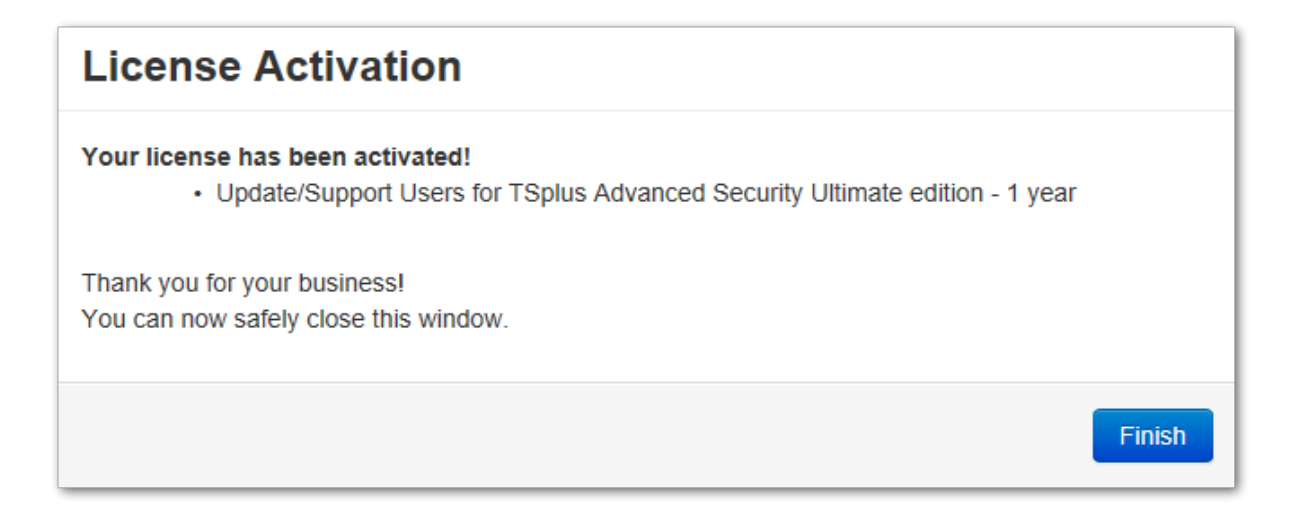

Alle Ihre ausgewählten Produkte und Support-Abonnements sind jetzt aktiviert (in diesem Beispiel wurden sowohl TSplus mit Support als auch TSplus Advanced Security gleichzeitig aktiviert).

Aktualisieren Sie Ihren Lizenzstatus, indem Sie auf die entsprechende Schaltfläche klicken.

| t TS        | plus Advanced Security |                                                                   | - 🗆 🗙              |  |
|-------------|------------------------|-------------------------------------------------------------------|--------------------|--|
| AD∖         | ANCEDSECURITY          | License                                                           |                    |  |
| ⊞<br>ക      | Dashboard<br>Firewall  | Cr Activate your License                                          |                    |  |
| 9           | Sessions               | Licensing ×                                                       |                    |  |
| ₿           | Ransomware             | License Status License Status Permanent license                   |                    |  |
| <b>\$</b> 3 | Settings               | Cr Permanent License Activated - Ultimate Protection edition.     |                    |  |
| Сv          | License                | Computer ID: OK Computer name: TSPLUS-SERVER1                     |                    |  |
|             |                        | Support renewal date: 2027-03-07                                  |                    |  |
|             |                        | @ Usor Guido Version 7 18 20 Permanent License Activated - Mimete | Protection edition |  |

### **Aktivierung Ihrer Lizenz (Offline)**

Bitte beziehen Sie sich auf das beschriebene Verfahren für TSplus Remote Access: <u>Aktivierung</u> <u>Ihrer TSplus-Lizenz (Offline)</u>

### Ihre Lizenz rehosting

Bitte beziehen Sie sich auf das beschriebene Verfahren für TSplus Remote Access: <u>Rehosting</u> <u>Ihrer TSplus-Lizenz</u>

**Hinweis:** Sie können eine license.lic-Datei im Lizenzportal für TSplus Advanced Security-Versionen herunterladen. Bitte beziehen Sie sich auf die <u>Kundenportal-Benutzerhandbuch</u> für weitere Informationen.

Vielen Dank, dass Sie sich für TSplus Advanced Security entschieden haben!

### **Erweitert - Backup und Wiederherstellung**

# Sichern und Wiederherstellen von Daten und Einstellungen

Sie können die Daten und Einstellungen von TSplus Advanced Security sichern oder wiederherstellen, indem Sie auf die Schaltfläche "Backup / Restore" oben klicken:

| 👈 TSp | lus Advanced Security |                                                                                           |                                                                             |                         | _                                    |            | × |
|-------|-----------------------|-------------------------------------------------------------------------------------------|-----------------------------------------------------------------------------|-------------------------|--------------------------------------|------------|---|
| ADV   | ANCEDSECURITY         | Settings                                                                                  |                                                                             |                         |                                      |            |   |
| ⊞     | Dashboard             | Language                                                                                  | English •                                                                   |                         |                                      |            |   |
| ය     | Firewall              | 🐣 Whitelisted Users                                                                       | _                                                                           |                         |                                      |            |   |
| 9     | Sessions              | <ul> <li>Product</li> <li>Geographic Protection</li> <li>Bruteforce Protection</li> </ul> | Name<br>Pin Code<br>Contribute to improve product by sending anonymous data | Value<br>Yes            |                                      |            |   |
| ⋳     | Ransomware            | ⊘ Firewall<br>③ Restrict Working Hours<br>☑ Trusted Devices<br>ⓓ Ransomware Protection    | Computer Nickname<br>Data Retention Policy                                  | TSPLUS-SERVER1<br>43200 |                                      |            |   |
| Û     | Alerts                | 🕸 Logs                                                                                    |                                                                             |                         |                                      |            |   |
|       | Reports               |                                                                                           |                                                                             |                         |                                      |            |   |
| \$    | Settings              |                                                                                           |                                                                             |                         |                                      |            |   |
| ©7    | License               |                                                                                           |                                                                             |                         |                                      |            |   |
|       |                       |                                                                                           |                                                                             |                         |                                      |            |   |
|       |                       | () User Guide                                                                             | Version 7.1                                                                 | .9.11 Permanent L       | cense Activated - Ultimate Protectio | n edition. |   |

| 艾 TSplus Advanced Security - Backup/Restore |  |  |  |  |  |
|---------------------------------------------|--|--|--|--|--|
| Backup                                      |  |  |  |  |  |
| Backup                                      |  |  |  |  |  |
| Restore                                     |  |  |  |  |  |
| 2024-08-23_14-27-31 ~                       |  |  |  |  |  |
| Restore Restore Settings Only               |  |  |  |  |  |

Das Backup wird im Ordner gespeichert. **Archive** im Standard im Setup-Verzeichnis von TSplus Advanced Security. **Archive** Der Ordner befindet sich hier: C:\Program Files (x86)\TSplus-Security\archives

# Die Verwendung der Befehlszeile zum Sichern und Wiederherstellen

Die Verwendung des Befehls wird unten beschrieben:

• Sicherung TSplus-Security.exe /backup [optional path to a directory]

Standardmäßig wird das Backup im Verzeichnis "Archive" erstellt, das sich im Ordner für die Einrichtung von TSplus Advanced Security befindet. Das Backup kann jedoch in einem angegebenen Ordner gespeichert werden. Relative und absolute Pfade sind erlaubt.

• Wiederherstellen TSplus-Security.exe /restore [Pfad zu einem Sicherungsverzeichnis]

Das angegebene Backup-Verzeichnis muss einen Daten- und einen Einstellungsordner enthalten, die durch den Befehl /backup erstellt wurden.

### Backups konfigurieren

Bitte beachten Sie, dass Sie die folgenden erweiterten Einstellungen in der Registrierung angeben können:

•

Das Backup-Verzeichnis kann im Registrierungsschlüssel angegeben werden. HKEY\_LOCAL\_MACHINE\SOFTWARE\Digital River\RDS-Tools\knight\archivespath Standardmäßig wird das Verzeichnis "archives" des Installationsverzeichnisses von Advanced Security verwendet. Die maximale Anzahl der verfügbaren Backups kann im Registrierungsschlüssel festgelegt werden. HKEY\_LOCAL\_MACHINE\SOFTWARE\Digital River\RDS-Tools\knight\maxarchives Standardmäßig behält Advanced Security die letzten 3 Sicherungen.

# Migrieren Sie Ihre Daten und Einstellungen auf einen anderen Computer

Bitte folgen Sie den untenstehenden Schritten, um Advanced Security von Computer A auf Computer B zu migrieren:

1.

Auf Computer A klicken Sie bitte auf die Schaltfläche Backup, um ein neues Backup zu erstellen. Einstellungen und Daten werden im Verzeichnis Archive gespeichert, das sich im Verzeichnis der Advanced Security-Einstellungen befindet (typischerweise C:\Program Files (x86)\TSplus-Security\archives).

2.

Kopieren Sie den neu erstellten Sicherungsordner (z. B. benannt backup-2019-09-11\_14-37-31), einschließlich aller Inhalte, vom Archivverzeichnis auf Computer A in das Archivverzeichnis auf Computer B.

3.

Auf Computer B, im Fenster Backup / Wiederherstellung, im Abschnitt "Wiederherstellen", wählen Sie den entsprechenden Backup-Namen aus, der wiederhergestellt werden soll.

4.

Dann klicken Sie auf Nur Einstellungen wiederherstellen, um die Einstellungen wiederherzustellen. Alternativ können Sie auf Wiederherstellen klicken, um alle Daten und Einstellungen wiederherzustellen, was für eine Migration nicht empfohlen wird, aber nützlich ist, um die Advanced Security auf Computer A wiederherzustellen.

5.

Bitte warten Sie maximal 2 Minuten, bis die Einstellungen von den Funktionen der erweiterten Sicherheit neu geladen werden.

#### Datenbank

Eine Datenbank speichert Ereignisse, IP-Adressen, Berichte über Ransomware-Angriffe und Programme-Whitelists.

Diese Datenbank wird gespeichert in Daten Ordner, der sich im Installationsverzeichnis von

TSplus Advanced Security befindet.

•

Advanced Security ab Version 5 und vor Version 5.3.10.6 verwendet ein <u>LiteDB-Datenbank-</u> Engine .

•

Advanced Security über Version 5.3.10.6 verwendet eine <u>SQLite-Datenbank-Engine</u>.

| data                        |                                                   |                    |                | -    |        | × |
|-----------------------------|---------------------------------------------------|--------------------|----------------|------|--------|---|
| ← → → ↑ 📙 > This PC > Local | Disk (C:) > Program Files (x86) > TSplus-Security | ⇒ data 🗸 🧹         | ່ງ Search data |      |        | Q |
| TSplus-Security             | Name                                              | Date modified      | Туре           | Size |        |   |
| archives                    | 🗟 data                                            | 10/21/2019 4:52 PM | Data Base File |      | 100 KB |   |
| data                        | ransomware-internal-whitelist.json.old            | 3/19/2019 7:01 PM  | OLD File       |      | 1 KB   |   |
| drivers                     | 1                                                 |                    |                |      |        |   |
| langs                       |                                                   |                    |                |      |        |   |
| 📙 logs 🗸 🗸                  |                                                   |                    |                |      |        |   |
| 2 items                     |                                                   |                    |                |      |        |   |

### **Erweiterte - Brute-Force-Schutz**

Die **Bruteforce-Schutz** Tab ermöglicht es Ihnen, zu Ignorieren Sie lokale und private IP-Adressen wenn Sie möchten, indem Sie den Standardwert von "Nein" auf "Ja" ändern.

| 🔁 TSp | lus Advanced Security |                                                                                       |                                                                                                    | - 🗆 🗙                   |
|-------|-----------------------|---------------------------------------------------------------------------------------|----------------------------------------------------------------------------------------------------|-------------------------|
|       | ANCEDSECURITY         | Settings                                                                              |                                                                                                    |                         |
|       |                       | Language                                                                              | English                                                                                                    |                         |
|       | Dashboard             | Backup / Restore                                                                      |                                                                                                    |                         |
| ଚ     | Firewall              | Hitelisted Users                                                                      |                                                                                                    |                         |
| 0     | Sessions              | Noduct<br>Geographic Protection<br>Bruteforce Protection                              | Name Value Ignore Local and Private IP Addresses No                                                         |                         |
| ₿     | Ransomware            | <ul> <li>Firewall</li> <li>Restrict Working Hours</li> <li>Trusted Devices</li> </ul> | TSplus Advanced Security - Edit Setting X                                                                   |                         |
| ¢3    | Settings              | E Ransomware Protection                                                               | Ignore Local and Private IP Addresses Description: TSolic Advanced Security will langue local and points IP |                         |
| ଙ     | Liconso               |                                                                                       | addresses while protecting against brute-force attacks.                                                     |                         |
|       |                       |                                                                                       | No Cancel                                                                                                   |                         |
|       |                       | () User Guide                                                                         | Version 7.1.8.20 Permanent License Activated - Ultim                                                        | ate Protection edition. |

## **Erweitert - Firewall**

Die Firewall Tab ermöglicht es Ihnen, die Windows-Firewall oder deaktivieren Sie sie zugunsten der integrierten Firewall von TSplus Advanced Security .

#### Seit Version 4.4 ist eine integrierte Firewall in TSplus Advanced Security enthalten.

Als allgemeine Anleitung, wenn die Windows-Firewall auf Ihrem Server aktiviert ist, sollten Sie diese verwenden, um die Regeln von TSplus Advanced Security (Standard) durchzusetzen. Wenn Sie eine andere Firewall installiert haben, müssen Sie die integrierte Firewall von TSplus Advanced Security aktivieren.

| 뉯 тรр | lus Advanced Security | -                                                                     |                                                                                       |                  |                            | -                       |          | × |
|-------|-----------------------|-----------------------------------------------------------------------|---------------------------------------------------------------------------------------|------------------|----------------------------|-------------------------|----------|---|
| AD∨   | ANCEDSECURITY         | Settings                                                              |                                                                                       |                  |                            |                         |          |   |
|       |                       | Language                                                              | English •                                                                             |                  |                            |                         |          |   |
| ⊞     | Dashboard             | Backup / Restore                                                      |                                                                                       |                  |                            |                         |          |   |
| ଚ     | Firewall              | A Whitelisted Users                                                   |                                                                                       |                  |                            |                         |          |   |
| 0     | Sessions              | Product     Geographic Protection     Bruteforce Protection     Enume | Name<br>Use Windows Firewall<br>Unblock after                                         |                  | Value<br>Yes<br>0          |                         |          |   |
| ₿     | Ransomware            | Restrict Working Hours     Trusted Devices     Reservices             | Enable Hacker IP addresses automatic synchron<br>Contribute to improve Hacker IP list | nization         | Yes<br>Yes                 |                         |          |   |
| \$    | Settings              | logs                                                                  |                                                                                       |                  |                            |                         |          |   |
| ଟ୍ୟ   | Liconso               |                                                                       |                                                                                       |                  |                            |                         |          |   |
|       |                       | 🕐 User Guide                                                          |                                                                                       | Version 7.1.8.20 | Permanent License Activate | d - Ultimate Protectior | edition. |   |

**Windows-Firewall verwenden** Um die integrierte Firewall zu aktivieren, gehen Sie zu Einstellungen > Erweitert > Produkt > Windows-Firewall verwenden und setzen Sie den Wert auf: Nein. Wenn Ja, werden die störenden IP-Adressen mit der Windows-Firewall blockiert. Andernfalls wird die TSplus Advanced Security-Firewall verwendet.

**Unblock nach** Ändern Sie diese Einstellung, um IP-Adressen nach einer bestimmten Zeit (in Minuten) automatisch zu entsperren. Der Standardwert ist 0, wodurch diese Funktion deaktiviert wird. Wert: 0

Hacker-IP-Adressen automatische Synchronisierung aktivieren Halten Sie Ihre Maschine gegen bekannte Bedrohungen wie Online-Angriffe, Missbrauch von Online-Diensten, Malware, Botnets und andere elektronische Aktivitäten mit dem Hacker-IP-Schutz geschützt. Ein Abonnement für die Support- und Update-Dienste ist erforderlich. Wert: Ja

**Zur Verbesserung der Hacker-IP-Liste beitragen** Erlauben Sie TSplus Advanced Security, anonyme Nutzungsstatistiken zu senden, um den Schutz gegen Hacker-IP zu verbessern. Wert: Ja

# Erweiterte - Geografische Schutzmaßnahmen

Die **Geografischer Schutz** Tab ermöglicht es Ihnen, Prozesse hinzuzufügen oder zu entfernen, die von der überwacht werden. Geografischer Schutz Funktion.

| 👈 TSp | lus Advanced Security |                                                                         |                                            |                  |      |                           |                  | -          |         | × |
|-------|-----------------------|-------------------------------------------------------------------------|--------------------------------------------|------------------|------|---------------------------|------------------|------------|---------|---|
| ADV   | ANCEDSECURITY         | Settings                                                                |                                            |                  |      |                           |                  |            |         |   |
|       |                       | Language                                                                | English                                    | •                |      |                           |                  |            |         |   |
| ⊞     | Dashboard             | Deckup / Restore                                                        |                                            |                  |      |                           |                  |            |         |   |
| ଚ     | Firewall              | A Whitelisted Users                                                     |                                            |                  |      |                           |                  |            |         |   |
| 9     | Sessions              | Product     Geographic Protection     Bruteforce Protection     Enswall | Name<br>Watched Processes<br>Watched Ports |                  |      | Value<br>HTML5service     |                  |            |         |   |
| ₿     | Ransomware            | Restrict Working Hours<br>Trusted Devices                               |                                            |                  |      |                           |                  |            |         |   |
| \$    | Settings              | logs                                                                    |                                            |                  |      |                           |                  |            |         |   |
| ଟ     | License               |                                                                         |                                            |                  |      |                           |                  |            |         |   |
|       |                       | (?) User Guide                                                          |                                            | Version 7.1.8.20 | 0 Pe | ermanent License Activate | d - Ultimate Pro | tection ea | lition. |   |

Standardmäßig wird der HTML5-Dienst überwacht.

Die **Beobachtete Ports** Einstellungen ermöglichen es Ihnen, Ports hinzuzufügen, die von der Geografischer Schutz Funktion. Standardmäßig hört Geographic Protection auf die Standardports, die für die Remoteverbindung zu einem Server verwendet werden. Diese Ports umfassen RDP (3389), Telnet (23) und VNC-Ports. Geographic Protection unterstützt die folgenden VNC-Anbieter: Tight VNC, Ultra VNC, Tiger VNC und Real VNC, die in keiner Weise mit TSplus in Verbindung stehen.

### **Erweiterte - Protokolle**

Die **Protokolle** Tab ermöglicht es Ihnen, zu Dienst- und Funktionsprotokolle aktivieren oder deaktivieren Logs exist to find more easily the origin of the errors encountered on TSplus Advanced Security.

Um die Protokolle abzurufen, öffnen Sie einen Explorer und navigieren Sie zu der **Protokolle** Ordner des Installationsverzeichnisses von TSplus Advanced Security. Standardmäßig werden die Protokolle hier gespeichert: **C:\Program Files (x86)\TSplus-Security\logs** 

| 👈 TSp | plus Advanced Security |                                                                                                    |                                                                                                    |                    |                           | -                        |          | × |
|-------|------------------------|----------------------------------------------------------------------------------------------------|----------------------------------------------------------------------------------------------------|--------------------|---------------------------|--------------------------|----------|---|
| AD∨   | ANCEDSECURITY          | Settings                                                                                                   |                                                                                                    |                    |                           |                          |          |   |
|       |                        | Language                                                                                                   | English                                                                                                    |                    |                           |                          |          |   |
| ⊞     | Dashboard              | Backup / Restore                                                                                           |                                                                                                    |                    |                           |                          |          |   |
| ଚ     | Firewall               | A Whitelisted Users                                                                                        |                                                                                                    |                    |                           |                          |          |   |
| 0     | Sessions               | <ul> <li>Product</li> <li>Geographic Protection</li> <li>Bruteforce Protection</li> <li>Ensural</li> </ul> | Name<br>Enable TSplus Advanced Security service log<br>Enable Bruteforce Protection service log                                       |                    | Value<br>No<br>No         |                          |          |   |
| ₿     | Ransomware             | Restrict Working Hours     Trusted Devices     Response Partection                                         | Enable Geographic Protection service log<br>Enable Ransomware protection service log<br>Enable Working Hours Restrictions service log |                    | No<br>No<br>No            |                          |          |   |
| \$    | Settings               |                                                                                                    | Enable Firewall log<br>Enable TSplus Advanced Security application lo                                                                 | g                  | No<br>No                  |                          |          |   |
| ¢7    | Liconso                |                                                                                                    |                                                                                                    |                    |                           |                          |          |   |
|       |                        | (?) User Guide                                                                                             |                                                                                                    | Version 7.1.8.20 P | ermanent License Activate | ed - Ultimate Protection | edition. |   |

Aktivieren oder deaktivieren TSplus Advanced Security-Dienste und Anwendungsprotokolle, die jeweils den globalen Konfigurationsdienst darstellen, der im Hintergrund läuft, und das Protokoll für die Anwendungsoberfläche.

Sie können auch Protokolle aktivieren, die den jeweiligen Funktionen von TSplus Advanced Security entsprechen:

- Dienstleistung
- Bruteforce-Schutz
- Geografischer Schutz

- Ransomware-Schutz
- Arbeitszeiten einschränken
- Firewall ..
- Anwendung

Alle Protokolle sind standardmäßig deaktiviert. Protokolle entsprechen verschiedenen Komponenten, unser Support-Team wird Ihnen sagen, welchen Wert Sie je nach aufgetretenem Problem eingeben sollen.

# **Fortgeschritten - Produkt**

Die Produkt Tab ermöglicht es Ihnen, zu eine PIN-Code zur Anwendung hinzufügen :

| 👈 TSp | lus Advanced Security |                                                                                                    |                                                                               |                                                            | × |
|-------|-----------------------|----------------------------------------------------------------------------------------------------|-------------------------------------------------------------------------------|------------------------------------------------------------|---|
| ADV   | ANCEDSECURITY         | Settings                                                                                                    |                                                                               |                                                            |   |
|       |                       | Language                                                                                                    | English 🔹                                                                     |                                                            |   |
| ⊞     | Dashboard             | Backup / Restore                                                                                                    |                                                                               |                                                            |   |
| ଚ     | Firewall              | 🗳 Whitelisted Users                                                                                                    |                                                                               |                                                            |   |
| 0     | Sessions              | <ul> <li>Product</li> <li>Geographic Protection</li> <li>Bruteforce Protection</li> </ul>                                   | Name<br>Pin Code<br>Contribute to improve product by sending approximate data | Value                                                      |   |
| ₿     | Ransomware            | <ul> <li>⊘ Firewall</li> <li>⊙ Restrict Working Hours</li> <li>♀ Trusted Devices</li> <li>⇔ Reservery Protection</li> </ul> | Computer Ninname<br>Data Retention Policy                                     | TSPLUS-SERVER1<br>43200                                    |   |
| \$    | Settings              | logs                                                                                                    |                                                                               |                                                            |   |
| ©⊽    | License               |                                                                                                    |                                                                               |                                                            |   |
|       |                       |                                                                                                    |                                                                               |                                                            |   |
|       |                       |                                                                                                    |                                                                               |                                                            |   |
|       |                       |                                                                                                    |                                                                               |                                                            |   |
|       |                       |                                                                                                    |                                                                               |                                                            |   |
|       |                       | 🕐 User Guide                                                                                                    | Version 7.1.8.20                                                              | Permanent License Activated - Ultimate Protection edition. |   |

Klicken Sie auf Speichern. Der PIN-Code wird beim nächsten Start der Anwendung benötigt.

Sie können auch **zur Verbesserung des Produkts beitragen**, indem anonyme Daten gesendet werden (standardmäßig aktiviert): JA

Die folgenden Daten werden im Falle eines Ransomware-Angriffs gesammelt:

- Die Version von TSplus Advanced Security.
- Windows-Version.
- Verdächtige Dateipfade, die zum Ransomware-Angriff führen.

Ändern des **Computer-Spitzname** ist auch möglich.

Die **Datenaufbewahrungsrichtlinie** definiert den Zeitraum, nach dem die Ereignisse von TSplus Advanced Security aus der Datenbank entfernt werden. Ein Backup wird vor jeder Datenbankbereinigung durchgeführt. Diese Richtlinie ist in Minuten definiert. Die

standardmäßige Datenaufbewahrungsrichtlinie beträgt 259.200 Minuten oder 6 Monate.

### **Erweiterte - Ransomware-Schutz**

Die **Ransomware-Schutz** Tab ermöglicht es Ihnen, zu konfigurieren Sie die Snapshot-Eigenschaften und definieren Sie ignorierte Dateierweiterungen für die Ransomware-Schutzfunktion.

| 👈 TSp | lus Advanced Security |                                                                                                    |                                                                                   |                    |                                        |                        | ]     | × |
|-------|-----------------------|----------------------------------------------------------------------------------------------------|-----------------------------------------------------------------------------------|--------------------|----------------------------------------|------------------------|-------|---|
| ADV   | ANCEDSECURITY         | Settings                                                                                                    |                                                                                   |                    |                                        |                        |       |   |
|       |                       | Language                                                                                                    | English •                                                                         |                    |                                        |                        |       |   |
| ⊞     | Dashboard             | Backup / Restore                                                                                             |                                                                                   |                    |                                        |                        |       |   |
| ଚ     | Firewall              | A Whitelisted Users                                                                                          |                                                                                   |                    |                                        |                        |       |   |
| 9     | Sessions              | <ul> <li>Product</li> <li>Geographic Protection</li> <li>Bruteforce Protection</li> <li>Financell</li> </ul> | Name<br>Snapshot Path<br>Ignored Extensions                                       |                    | Value<br>C:\Program Files (x86)\TSplus |                        |       |   |
| ₿     | Ransomware            | Restrict Working Hours     Trusted Devices                                                                   | File Snapshots Max Size<br>File Snapshot Retention<br>Registry Snapshot Retention |                    | 1<br>300<br>300                        |                        |       |   |
| ¢3    | Settings              | Cogs                                                                                                    | Display Detection Alert<br>Allowed PowerShell and CMD scripts                     |                    | Yes                                    |                        |       |   |
| ଟ୍ୟ   | Liconso               |                                                                                                    |                                                                                   |                    |                                        |                        |       |   |
|       |                       | 🕐 User Guide                                                                                                 |                                                                                   | Version 7.1.8.20 F | Permanent License Activated - L        | Itimate Protection edi | tion. |   |

**Schnappschuss-Pfad** Definieren Sie das Verzeichnis, in dem der Ransomware-Schutz Dateischnappschüsse speichert.

Der Standardwert ist: C:\Program Files (x86)\TSplus-Security\snapshots

**Ignorierte Erweiterungen** Standardmäßig ignoriert der Ransomware-Schutz bekannte Erweiterungen von temporären Dateien für Ransomware-Aktivitäten. <u>Siehe die Liste hier</u> Sie können benutzerdefinierte Erweiterungsnamen im Wertefeld (durch Semikolons getrennt) definieren:

**Dateigrößenbeschränkung für Snapshot** Dateisnapshots Maximalgröße definiert den maximalen Speicherplatz, der zur Aufbewahrung von Dateisnapshots zulässig ist.

Die Größe wird als Prozentsatz des insgesamt verfügbaren Speicherplatzes auf der Festplatte

angegeben, auf der sich der Snapshot-Pfad befindet.

**Dateisnapshot-Aufbewahrung** Datei-Snapshot-Aufbewahrung definiert in Sekunden die Aufbewahrungsrichtlinie eines Datei-Snapshots.

Sobald der Aufbewahrungszeitraum abgelaufen ist, wird der Dateisnapshot gelöscht. Standardmäßig 300 Sekunden (d.h. 5 Minuten)

**Registrierungs-Snapshot-Aufbewahrung** Registry Snapshot Retention definiert in Sekunden die Aufbewahrungsrichtlinie eines Registrierungssnapshots. Nach Ablauf der Aufbewahrungsfrist wird der Registrierungssnapshot gelöscht. Standardmäßig 300 Sekunden (d.h. 5 Minuten)

**Anzeigeerkennungswarnung** Zeigen Sie ein Warnmeldungsfenster auf dem Desktop des Benutzers an, wenn der Ransomware-Schutz einen Angriff erkannt und gestoppt hat.

**Erlaubte PowerShell- und CMD-Skripte** Erlaubte PowerShell- und CMD-Skripte listen die vollständigen Dateipfade der PowerShell- und CMD-Skripte auf, die auf dem Computer ausgeführt werden dürfen.

Die Ausführung erlaubter Skripte löst den Ransomware-Schutz nicht aus (durch Semikolons getrennt).

## Erweiterte - Vertrauenswürdige Geräte

Die **Vertrauenswürdige Geräte** Tab ermöglicht es Ihnen, Verbindungen vom Webportal von TSplus Remote Access zu aktivieren.

#### Hinweis :

-Trusted Devices ist nicht mit HTML5-Sitzungen kompatibel. -Trusted Devices ist nicht mit iOS / Android-Mobilgeräten kompatibel, da diese ihre echten Hostnamen verbergen. -Der Hostname der Remote-Maschine wird von der Maschine selbst definiert. Die Maschine wird ihn wahrscheinlich gemäß ihrer Konfiguration verbergen oder ändern.

| 👈 TSp | lus Advanced Security |                                                                                                    |                                          |                  |                                 | ×                            | ( |
|-------|-----------------------|----------------------------------------------------------------------------------------------------|------------------------------------------|------------------|---------------------------------|------------------------------|---|
| ADV   | ANCEDSECURITY         | Settings                                                                                                   |                                          |                  |                                 |                              |   |
|       |                       | Language                                                                                                   | English 🔹                                |                  |                                 |                              |   |
| □     | Dashboard             | Deckup / Restore                                                                                           |                                          |                  |                                 |                              |   |
| ଚ     | Firewall              | A Whitelisted Users                                                                                        |                                          |                  |                                 |                              |   |
| 0     | Sessions              | <ul> <li>Product</li> <li>Geographic Protection</li> <li>Bruteforce Protection</li> <li>Ensural</li> </ul> | Name<br>Allow Connection From Web Portal | Value<br>No      |                                 |                              |   |
| ₿     | Ransomware            | Restrict Working Hours     Protection     Restrict Devices     Restrict Devices                            |                                          |                  |                                 |                              |   |
| ¢3    | Settings              | 🕸 Logs                                                                                                    |                                          |                  |                                 |                              |   |
| ଟ୍ୟ   | Liconso               |                                                                                                    |                                          |                  |                                 |                              |   |
|       |                       | ⑦ User Guide                                                                                               |                                          | Version 7.1.8.20 | Permanent License Activated - L | Iltimate Protection edition. |   |

Die vertrauenswürdigen Geräte von TSplus Advanced Security können den Clientnamen nicht auflösen, wenn die Verbindung vom Webportal von TSplus Remote Access initiiert wird. Daher blockieren vertrauenswürdige Geräte standardmäßig alle Verbindungen vom Webportal. Setzen Sie diese Einstellung auf "Ja", um Verbindungen vom Webportal zuzulassen. Bitte beachten Sie, dass diese Aktion die Sicherheit Ihres Servers verringern wird.

## Erweiterte - Arbeitszeiten einschränken

Die **Arbeitszeiten einschränken** Tab ermöglicht es Ihnen, zu Planen Sie eine Warnmeldung, bevor der Benutzer abgemeldet wird.

| 👈 TSp       | lus Advanced Security |                                                                                                    |                                                                       |                  |                                                                  |                       | × |
|-------------|-----------------------|----------------------------------------------------------------------------------------------------|-----------------------------------------------------------------------|------------------|------------------------------------------------------------------|-----------------------|---|
| AD∨         | ANCEDSECURITY         | Settings                                                                                                   |                                                                       |                  |                                                                  |                       |   |
|             |                       | Language                                                                                                   | English •                                                             |                  |                                                                  |                       |   |
| ⊞           | Dashboard             | Backup / Restore                                                                                           |                                                                       |                  |                                                                  |                       |   |
| ଚ           | Firewall              | Hitelisted Users                                                                                           |                                                                       |                  |                                                                  |                       |   |
| 0           | Sessions              | <ul> <li>Product</li> <li>Geographic Protection</li> <li>Bruteforce Protection</li> <li>Ensural</li> </ul> | Name<br>Scheduled warning message before logoff<br>Warning message    |                  | Value<br>5<br>Attention : vous allez être déco                   |                       |   |
| ₿           | Ransomware            | Restrict Working Hours                                                                                     | Default timezone<br>Working Hours title<br>Show logo on working hours |                  | (UTC+01:00) Bruxelles, Copenh<br>TSplus Advanced Security<br>YES |                       |   |
| <b>1</b> 23 | Settings              | logs                                                                                                    |                                                                       |                  |                                                                  |                       |   |
| 8           | Liconso               |                                                                                                    |                                                                       |                  |                                                                  |                       |   |
|             |                       | 🕐 User Guide                                                                                               |                                                                       | Version 7.1.8.20 | Permanent License Activated - Ultima                             | te Protection edition |   |

**Warnmeldung Zeitplan** Sie können die Anzahl der Minuten konfigurieren, bevor der Benutzer automatisch getrennt wird. Standardmäßig ist es auf 5 Minuten eingestellt.

**Warnmeldung** Eine Warnmeldung kann nach Ihrem Ermessen definiert werden, mit Platzhaltern namens %MINUTESBEFORELOGOFF%, %DAY%, %STARTINGHOURS% und %ENDINGHOURS%, die jeweils durch die aktuelle Anzahl der Minuten vor dem Schließen der Sitzung, den aktuellen Tag, die aktuellen Arbeitszeiten am Tag sowie die Endzeiten ersetzt werden.

**Standardzeitzone des Servers** Eine Standardserverzeitzone kann definiert werden, um die Regeln für die Arbeitszeiten entsprechend anzuwenden, indem die entsprechende aus der Dropdown-Liste ausgewählt wird.

**Arbeitszeiten Titel** Titel des Formulars, das dem Endbenutzer angezeigt wird, wenn seine/ihre Arbeitszeiten enden (Standard: TSplus Advanced Security)

**Logo während der Arbeitszeiten anzeigen** Wenn auf "ja" gesetzt, wird das Logo in der Form angezeigt, die dem Endbenutzer angezeigt wird, wenn seine/ihre Arbeitszeiten enden (Standard: "ja")

### Warnungen

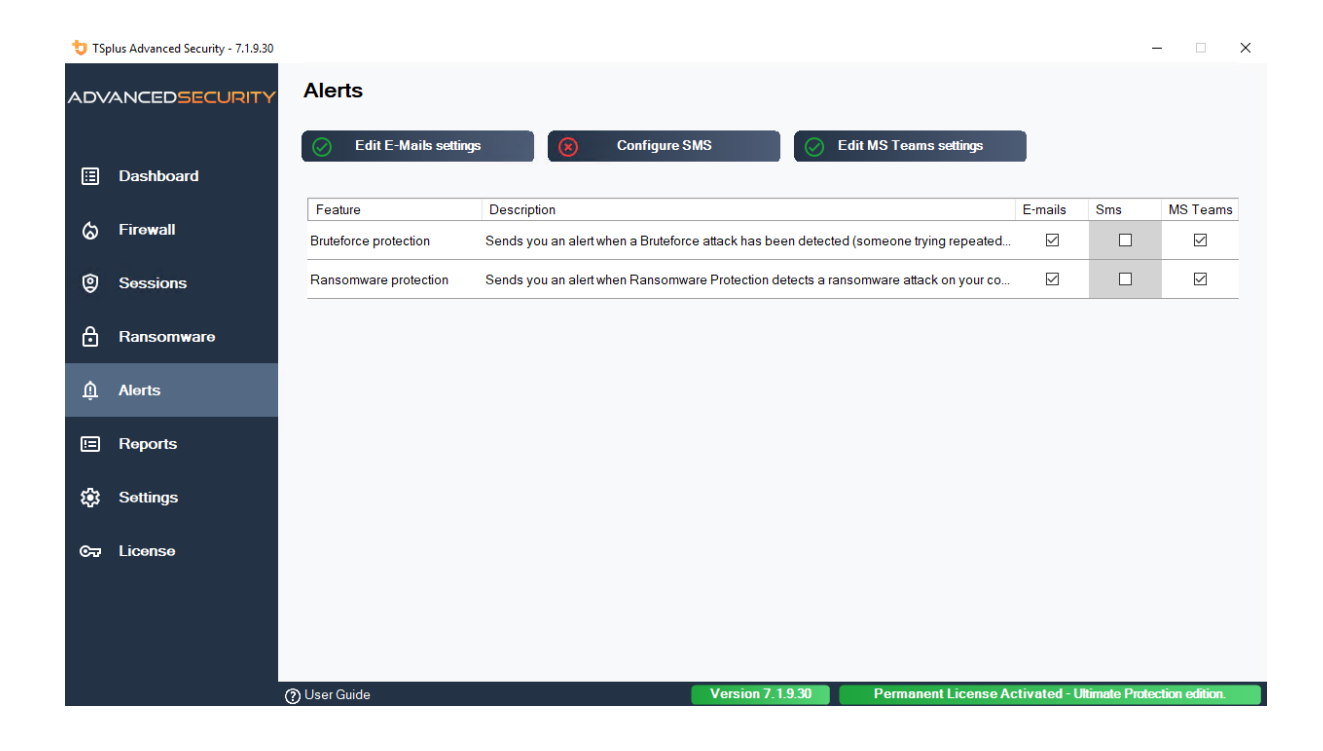

# Program hacker.exe has been detected as a threat and has been terminated on computer DV (MACHINE-NAME)

#### Dear Administrator,

Program hacker.exe has been detected as a threat on computer DV (MACHINE-NAME) by TSplus Advanced Security's Ransomware Protection and has been terminated.

If you have any questions or feedback regarding this email, please do not hesitate to contact our support team by replying to this email.

Best regards, TSplus Advanced Security Team

Generated by TSplus Advanced Security from DV (MACHINE-NAME) for thomas.montalcino@tsplus.net at 2024-08-23 10:37:25 Europe/Zurich.

## **Bruteforce-Schutz**

Der Bruteforce-Schutz ermöglicht es Ihnen, Ihren öffentlichen Server vor Hackern, Netzwerkscannern und Brute-Force-Robotern zu schützen, die versuchen, Ihren Administrator-Login und Ihr Passwort zu erraten. Mit aktuellen Logins und Passwortwörterbüchern werden sie automatisch versuchen, sich Hunderte bis Tausende Male pro Minute in Ihren Server einzuloggen.

Mit diesem RDP Defender können Sie fehlgeschlagene Windows-Anmeldeversuche überwachen und die betreffenden IP-Adressen nach mehreren Fehlversuchen automatisch auf die schwarze Liste setzen.

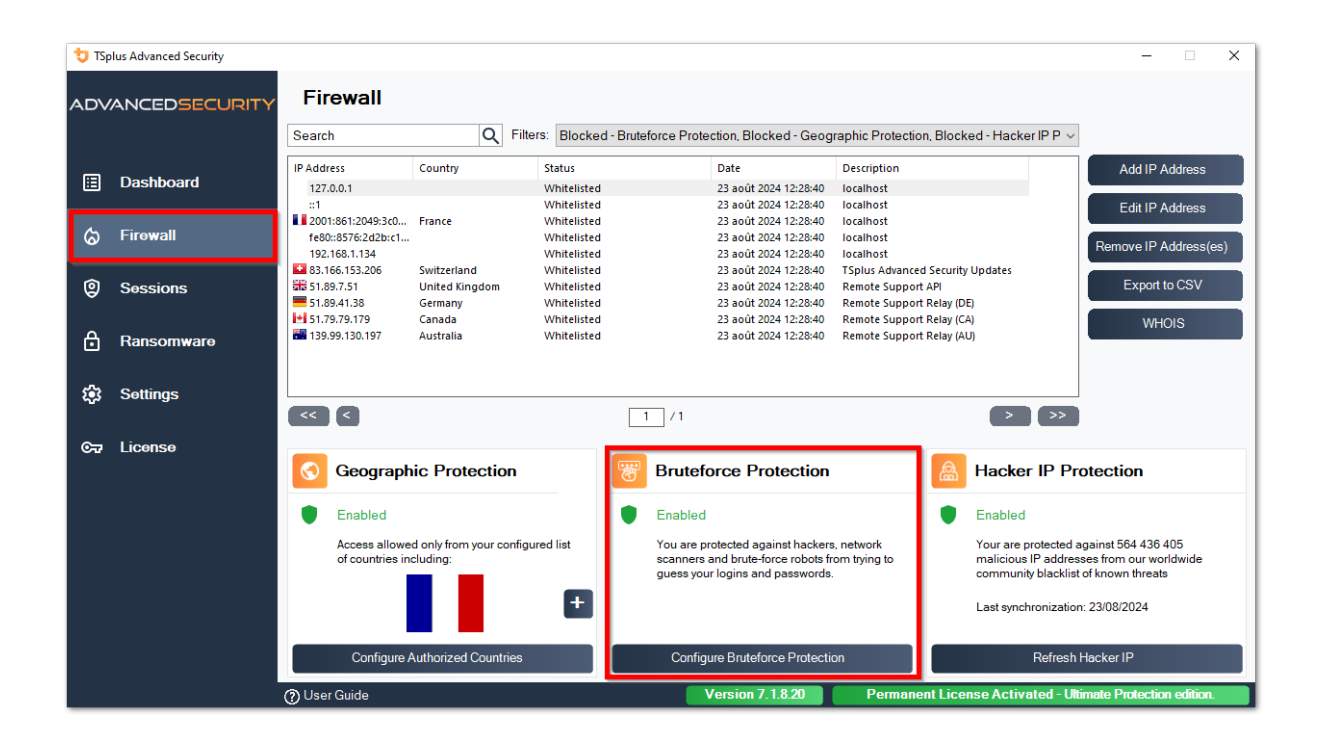

| 뉯 TSp       | olus Advanced Security | — c                                                                                  |
|-------------|------------------------|--------------------------------------------------------------------------------------|
| AD∨         | ANCEDSECURITY          | Firewall > Bruteforce Protection                                                     |
|             |                        | IPs Detection                                                                        |
| ⊞           | Dashboard              | Maximum failed logon attempts from a single IP address:                              |
| ය           | Firewall               | Reset counters of failed logon attemps after: 2 🔹 hours                              |
| â           | 0                      | Apply now                                                                            |
| 9           | Sessions               | Defender Status                                                                      |
| ⋳           | Ransomware             | C TSplus-Security Service is Running - You are Protected                             |
| <b>1</b> 23 | Settings               | Windows Firewall is Enabled - Blocked IPs cannot connect                             |
| ~           |                        | Windows Logon Audit is Enabled - Logon Failures are Monitored                        |
| 077         | License                | HTML5 Portal Logs enabled - Portal logon failures are monitored                      |
|             |                        |                                                                                      |
|             |                        |                                                                                      |
|             |                        |                                                                                      |
|             |                        |                                                                                      |
|             |                        |                                                                                      |
|             |                        | O User Guide Version 7.1.8.20 Permanent License Activated - Ultimate Protection edit |

Sie können die **maximale fehlgeschlagene Anmeldeversuche von einer einzelnen IP-Adresse innerhalb des IPs-Erkennungsblocks** (Standardmäßig beträgt es 10), sowie die Zeit für den Reset der Zähler für fehlgeschlagene Anmeldeversuche (Standardmäßig beträgt es 2 Stunden).

Am unteren Rand dieses Fensters können Sie die **Status des Verteidigers** wo Sie überprüfen können, ob die Anmeldefehler des HTML5-Webportals, die Windows-Anmeldefehler überwacht werden und ob die Windows-Firewall und der Advanced Security-Dienst aktiviert sind.

In diesem Fall, wie in unserem Beispiel, sind alle Status angekreuzt.

•

**Verwalten Sie blockierte IP-Adressen** Sie können es natürlich so konfigurieren, dass es Ihren Bedürfnissen entspricht, zum Beispiel indem Sie Ihre eigene Arbeitsstation-IP-Adresse in die <u>IPs-Whitelist</u>, sodass dieses Tool Sie niemals blockiert. Sie können so viele IP-Adressen zur Whitelist hinzufügen, wie Sie möchten. Diese Adressen werden niemals von der Bruteforce-Schutzfunktion blockiert.

•

Sie können **ignorieren Sie lokale und private IP-Adressen** durch Ändern der Standardeinstellung auf dem <u>Einstellungen > Erweitert > Bruteforce-Registerkarte</u>

Hinweis: Wenn Sie jemals bemerken, dass der Bruteforce-Schutz 10 IP-Adressen pro Tag blockiert hat und das jetzt nicht mehr der Fall ist; und eine, zwei oder sogar keine Adresse blockiert, ist das tatsächlich normal. Tatsächlich ist es so, dass vor der Installation von Advanced Security der Server mit einem öffentlich verfügbaren RDP-Port von allen Robotern erkannt wird, und viele Roboter versuchen die aktuellen Passwörter sowie die aus Wörterbüchern. Wenn Sie Advanced Security installieren, werden diese Roboter schrittweise blockiert, sodass eines Tages:

- Die meisten der aktiven Roboter sind bereits blockiert und interessieren sich nicht für den Server, selbst die neuen.
- Auch der Server erscheint nicht mehr auf der Liste der öffentlich bekannten Server.

# Befehlszeilen

Wir freuen uns, Ihnen ein umfassendes Set von Befehlszeilenwerkzeugen zur Verfügung zu stellen, die darauf ausgelegt sind, die Flexibilität und Effizienz unserer Software zu verbessern. Diese Werkzeuge ermöglichen es den Benutzern, verschiedene Funktionen zu skripten und zu automatisieren, um die Software an ihre spezifischen Bedürfnisse und Arbeitsabläufe anzupassen.

Entdecken Sie die Möglichkeiten und optimieren Sie Ihr Erlebnis mit unseren Befehlszeilenoptionen.

Sie müssen nur die folgenden Befehlszeilen als erweiterter Administrator ausführen. Zur Erinnerung, TSplus-Security.exe befindet sich im folgenden Ordner. **C:\Program Files** (x86)\TSplus-Security standardmäßig.

#### Lizenzverwaltung

Um Operationen an Lizenzen durchzuführen, ersetzen Sie bitte das Programm AdminTool.exe, das in der folgenden Dokumentation angegeben ist, durch das Programm TSplus-Security.exe, das sich im Installationsverzeichnis von Advanced Security befindet (in der Regel **C:\Program Files (x86)\TSplus-Security**).

- Lizenzaktivierung
- Lizenzrücksetzung nach Klonen einer VM
- Volumenlizenzaktivierung
- Aktivieren und Deaktivieren der Volumenlizenz
- Volumenlizenzaktualisierung
- Verbleibende Lizenzguthaben für einen Volumenlizenzschlüssel anzeigen
- Verbleibende Supportguthaben für einen Volumenlizenzschlüssel anzeigen

### Proxy-Server konfigurieren: /proxy /set

### Syntax:

### **Beschreibung:**

Befehl /proxy /set wird verwendet, um einen Proxy-Server für den Internetzugang zu konfigurieren.

### Parameter:

- /host der Zielhost kann ein vordefinierter Wert ("ie" oder "none") oder ein benutzerdefinierter Wert (z.B.: 127.0.0.1 oder proxy.company.org) sein. Dieses Parameter ist obligatorisch
- /port die Portnummer, die verwendet wird, um eine Verbindung zum Proxy-Server herzustellen. Erforderlich, wenn der Hostname-Wert ein benutzerdefinierter Wert ist.
- /username der Benutzername, um sich mit dem Proxy-Server zu verbinden. Diese Einstellung ist optional
- /password Das Passwort des Benutzers muss angegeben werden, wenn ein Benutzername definiert wurde. Sein Wert kann jedoch leer sein.

### **Beispiele:**

TSplus-Security.exe /proxy /set /host proxy.company.org /port 80 /username dummy /password pass@word1

TSplus-Security.exe /proxy /set /host ie

Für weitere Informationen besuchen Sie bitte <u>Wie konfiguriert man einen Proxy-Server für den</u> Internetzugang?

# Sichern Sie Daten und Einstellungen: /backup

### Syntax:

TSplus-Security.exe /backup [ZielverzeichnisPfad]

### **Beschreibung:**

Befehl /backup wird verwendet, um Daten und Einstellungen von TSplus Advanced Security zu

sichern.

Standardmäßig wird das Backup im Verzeichnis "archives" erstellt, das sich im Verzeichnis der Advanced Security-Installation befindet (z. B.: C:\Program Files (x86)\TSplus-Security\archives).

### **Parameter:**

• DestinationDirectoryPath um in ein anderes Verzeichnis als das Standardverzeichnis zu sichern. Relative und absolute Pfade sind erlaubt.

### **Beispiele:**

TSplus-Security.exe /backup TSplus-Security.exe /backup "C:\Users\admin\mycustomfolder"

Für weitere Informationen besuchen Sie bitte Erweitert - Backup und Wiederherstellung

# Daten und Einstellungen wiederherstellen: / restore

### Syntax:

TSplus-Security.exe /restore [Sicherungsordnerpfad]

### **Beschreibung:**

Befehl /restore wird verwendet, um TSplus Advanced Security-Daten und -Einstellungen wiederherzustellen.

Der angegebene Pfad des Sicherungsverzeichnisses muss mit dem Befehl /backup oder über die Backup-Funktion der Anwendung erstellt werden.

### Parameter:

• Backup Directory Path der Pfad, wo sich das Verzeichnis für die Sicherung befindet, um wiederherzustellen.

### **Beispiele:**

TSplus-Security.exe /restore "C:\Program Files (x86)\TSplus-Security\archives\backup-2025-03-11\_21-45-51-setup" /silent

Für weitere Informationen besuchen Sie bitte Erweitert - Backup und Wiederherstellung

### Entfernen und entsperren Sie alle blockierten IP-Adressen: /unblockall

### Syntax:

TSplus-Security.exe /unblockall

### **Beschreibung:**

Befehl /unblockall wird verwendet, um alle blockierten IP-Adressen aus der Firewall von TSplus Advanced Security zu entfernen und sie bei Bedarf von der Firewall von Microsoft Windows Defender zu entsperren.

### **Beispiele:**

TSplus-Security.exe /unblockall

Für weitere Informationen besuchen Sie bitte Firewall

# Entfernen und entsperren Sie die angegebenen IP-Adressen: /unblockips

### Syntax:

TSplus-Security.exe /unblockips [IP-Adressen]

### **Beschreibung:**

Befehl /unblockips wird verwendet, um alle angegebenen blockierten IP-Adressen aus der Firewall von TSplus Advanced Security zu entfernen und sie bei Bedarf von der Firewall von Microsoft Windows Defender zu entsperren.

Dieser Befehl hat keine Auswirkungen auf IP-Adressen, die bereits durch den Hacker-IP-Schutz blockiert sind. Wenn Sie eine dieser Adressen dennoch entsperren möchten, verwenden Sie bitte den Befehl zur Whitelist.

#### Parameter:

• IP addresses die Liste der IP-Adressen oder IP-Bereiche, die entsperrt werden sollen (durch Komma oder Semikolon getrennt).

### **Beispiele:**

TSplus-Security.exe /unblockips 1.1.1.1;2.2.2.2;3.3.3.1-3.3.6.12;5.5.5.5

Für weitere Informationen besuchen Sie bitte Firewall

### **Blockierte IP-Adressen: /blockips**

### Syntax:

TSplus-Security.exe /blockips [IP-Adressen] [Optionale Beschreibung]

### **Beschreibung:**

Befehl /blockips wird verwendet, um alle angegebenen IP-Adressen mit der Firewall von TSplus Advanced Security zu blockieren und sie mit der Firewall von Microsoft Windows Defender zu blockieren, wenn sie konfiguriert ist.

### Parameter:

- IP addresses die Liste der zu blockierenden IP-Adressen oder IP-Bereiche (durch Komma oder Semikolon getrennt).
- Optional Description : eine optionale Beschreibung, die für jeden Eintrag hinzugefügt wird.

### **Beispiele:**

TSplus-Security.exe /blockips 1.1.1.1;2.2.2;3.3.3.1-3.3.6.12;5.5.5.5 "Johns Arbeitsplätze"

Für weitere Informationen besuchen Sie bitte Firewall

# IP-Adressen zur Whitelist hinzufügen: / addwhitelistedip

### Syntax:

TSplus-Security.exe /addwhitelistedip [IP-Adressen] [Optionale Beschreibung]

### **Beschreibung:**

Befehl /addwhitelistedip wird verwendet, um bestimmte IP-Adressen zu den autorisierten IP-Adressen der Firewall von TSplus Advanced Security hinzuzufügen und sie bei Bedarf von der Firewall von Microsoft Windows Defender zu entsperren.

### Parameter:

- IP addresses die Liste der IP-Adressen oder IP-Bereiche, die auf die Whitelist gesetzt werden sollen (durch Komma oder Semikolon getrennt).
- Optional Description : eine optionale Beschreibung, die für jeden Eintrag hinzugefügt wird.

### **Beispiele:**

TSplus-Security.exe /addwhitelistedip 1.1.1.1;2.2.2.2;3.3.3.1-3.3.6.12;5.5.5.5 "Johns Arbeitsplätze"

Für weitere Informationen besuchen Sie bitte Firewall

### Fügen Sie ein Programm oder Verzeichnis zur

# autorisierten Liste des Ransomware-Schutzes hinzu: /whitelist

### Syntax:

TSplus-Security.exe /whitelist add [Autorisierte Pfade]

### **Beschreibung:**

Befehl /whitelist add wird verwendet, um bestimmte Programm- und Verzeichnispfade zur autorisierten Liste des Ransomware-Schutzes von TSplus Advanced Security hinzuzufügen.

### **Parameter:**

 Authorized Paths die Liste der Programm- und Verzeichnispfade, die zur Autorisierungsliste des Ransomware-Schutzes von TSplus Advanced Security hinzugefügt werden sollen (durch Semikolons getrennt).

### **Beispiele:**

TSplus-Security.exe /whitelist add "C:\Windows\notepad.exe;C:\Program Files (x86)\Tsplus\Client\webserver"

Für weitere Informationen besuchen Sie bitte Ransomware-Schutzmaßnahme

# Aktualisieren Sie den IP-Schutz vor Hackern: / refreshipprotection

### Syntax:

TSplus-Security.exe /refreshipprotection

### **Beschreibung:**

Befehl /refreshipprotection wird verwendet, um die Liste der blockierten IP-Bereiche für die
Hacker-IP-Schutzfunktion zu aktualisieren. Ein Abonnement für Support- und Update-Dienste ist erforderlich.

#### **Beispiele:**

TSplus-Security.exe /refreshipprotection

Für weitere Informationen besuchen Sie bitte Hacker-IP-Schutz

### Protokollebene festlegen: /setloglevel

#### Syntax:

TSplus-Security.exe /setloglevel [Protokollstufe]

#### **Beschreibung:**

Befehl /setloglevel wird verwendet, um das Protokollierungsniveau für alle Komponenten von Advanced Security festzulegen.

#### Parameter:

 Log Level der Protokollierungsgrad unter den folgenden Werten: ALLE, DEBUG, INFO, WARN, FEHLER, FATAL, AUS

#### **Beispiele:**

TSplus-Security.exe /setloglevel ALL

Für weitere Informationen besuchen Sie bitte <u>Erweiterte > Protokolle</u>

# Vertrauenswürdige Geräte hinzufügen: / addtrusteddevices

## Syntax:

TSplus-Security.exe /addtrusteddevices [Konfiguration vertrauenswürdiger Geräte]

#### **Beschreibung:**

Befehl /addtrusteddevices wird verwendet, um vertrauenswürdige Geräte programmgesteuert hinzuzufügen. Erfordert die Ultimate Edition.

#### Parameter:

• Trusted Devices Configuration Das Argument besteht aus einer Liste vertrauenswürdiger Geräte (durch Semikolons getrennt), die wie folgt strukturiert ist:

Benutzername und Geräte sind durch das Zeichen Doppelpunkt (:) getrennt.

#### Benutzerdetails:

Benutzertyp und vollständiger Benutzername sind durch das Doppelpunktzeichen (:) getrennt. Akzeptierte Benutzertypen sind "Benutzer" und "Gruppe".

Optional Keyword "deaktiviert": Wenn enthalten, werden die vertrauenswürdigen Geräte erstellt, aber die Einschränkungen für diesen Benutzer werden deaktiviert. Wenn nicht erwähnt, sind die Einschränkungen standardmäßig aktiviert.

#### Geräteeinstellungen:

Gerätename und optionale Bemerkung: getrennt durch das Gleichheitszeichen (=).

Geräte sind durch das Doppelpunktzeichen (:) getrennt.

#### Beispiele:

TSplus-Security.exe /addtrusteddevices "user:WIN-

A1BCDE23FGH\admin:disabled,device1name=dies ist ein Kommentar für Gerät

1:device2name:device3name;user:DESKTOP-

A1BCDE23FGH\johndoe,device1name:device4name=ein weiterer Kommentar;group:DESKTOP-A1BCDE23FGH\Administrators:disabled,device5name"

Für weitere Informationen besuchen Sie bitte Vertrauenswürdige Geräte

# Aktivieren Sie konfigurierte vertrauenswürdige Geräte: /enabletrusteddevices

## Syntax:

TSplus-Security.exe /enabletrusteddevices [Benutzer oder Gruppen]

### **Beschreibung:**

Befehl /enabletrusteddevices wird verwendet, um alle konfigurierten vertrauenswürdigen Geräte für die angegebenen Benutzer und Gruppen zu aktivieren.

#### Parameter:

 User or Groups Das Argument ist eine Liste von Benutzern und Gruppen (durch Semikolons getrennt). Innerhalb des Benutzernamens erfolgt die Trennung zwischen dem Benutzertyp ("Benutzer" und "Gruppe" sind die einzigen akzeptierten Werte) und dem vollständigen Benutzernamen durch einen Doppelpunkt.

### **Beispiele:**

TSplus-Security.exe /enabletrusteddevices "user:WIN-A1BCDE23FGH\admin;user:DESKTOP-A1BCDE23FGH\johndoe;group:DESKTOP-A1BCDE23FGH\Administrators"

Für weitere Informationen besuchen Sie bitte Vertrauenswürdige Geräte

# Alle vertrauenswürdigen Geräte deaktivieren: / disabletrusteddevices

## Syntax:

TSplus-Security.exe /disabletrusteddevices [Benutzer oder Gruppen]

## **Beschreibung:**

Befehl /disabletrusteddevices wird verwendet, um alle konfigurierten vertrauenswürdigen Geräte für die angegebenen Benutzer und Gruppen zu deaktivieren.

### Parameter:

 User or Groups Das Argument ist eine Liste von Benutzern und Gruppen (durch Semikolons getrennt). Innerhalb des Benutzernamens erfolgt die Trennung zwischen dem Benutzertyp ("Benutzer" und "Gruppe" sind die einzigen akzeptierten Werte) und dem vollständigen Benutzernamen durch einen Doppelpunkt.

### **Beispiele:**

TSplus-Security.exe /disabletrusteddevices "user:WIN-A1BCDE23FGH\admin;user:DESKTOP-A1BCDE23FGH\johndoe;group:DESKTOP-A1BCDE23FGH\Administrators"

Für weitere Informationen besuchen Sie bitte Vertrauenswürdige Geräte

## Setup Ransomware-Schutztreiber: /setup-driver

#### Syntax:

TSplus-Security.exe /setup-driver

#### **Beschreibung:**

Befehl /setup-driver installiert den Ransomware-Schutztreiber. Dieser Vorgang wird normalerweise während der Installation durchgeführt.

#### **Beispiele:**

TSplus-Security.exe /setup-driver

Für weitere Informationen besuchen Sie bitte Ransomware-Schutz

# Deinstallieren Sie den Ransomware-Schutztreiber: /uninstalldriver

## Syntax:

TSplus-Security.exe /uninstalldriver

#### **Beschreibung:**

Befehl /uninstalldriver deinstallieren Sie den Ransomware-Schutztreiber. Dieser Vorgang wird normalerweise während der Deinstallation von Advanced Security durchgeführt.

#### **Beispiele:**

TSplus-Security.exe /uninstalldriver

Für weitere Informationen besuchen Sie bitte Ransomware-Schutz

# Veranstaltungen

Die Sicherheitsereignisse sind eine großartige Informationsquelle, da sie die von TSplus Advanced Security durchgeführten Operationen zum Schutz Ihres Computers anzeigen.

Das Ereignisfenster kann aus dem Hauptfenster von TSplus Advanced Security geöffnet werden, indem direkt auf die letzten 5 angezeigten Ereignisse oder auf die Dashboard-Registerkarte geklickt wird. Die im Ereignisfenster angezeigten Informationen werden alle paar Sekunden automatisch aktualisiert.

Die Liste der Sicherheitsereignisse enthält 4 Spalten, die die Schwere, das Datum der Überprüfung oder der durchgeführten Operation, das zugehörige Funktionssymbol und die Beschreibung darstellen.

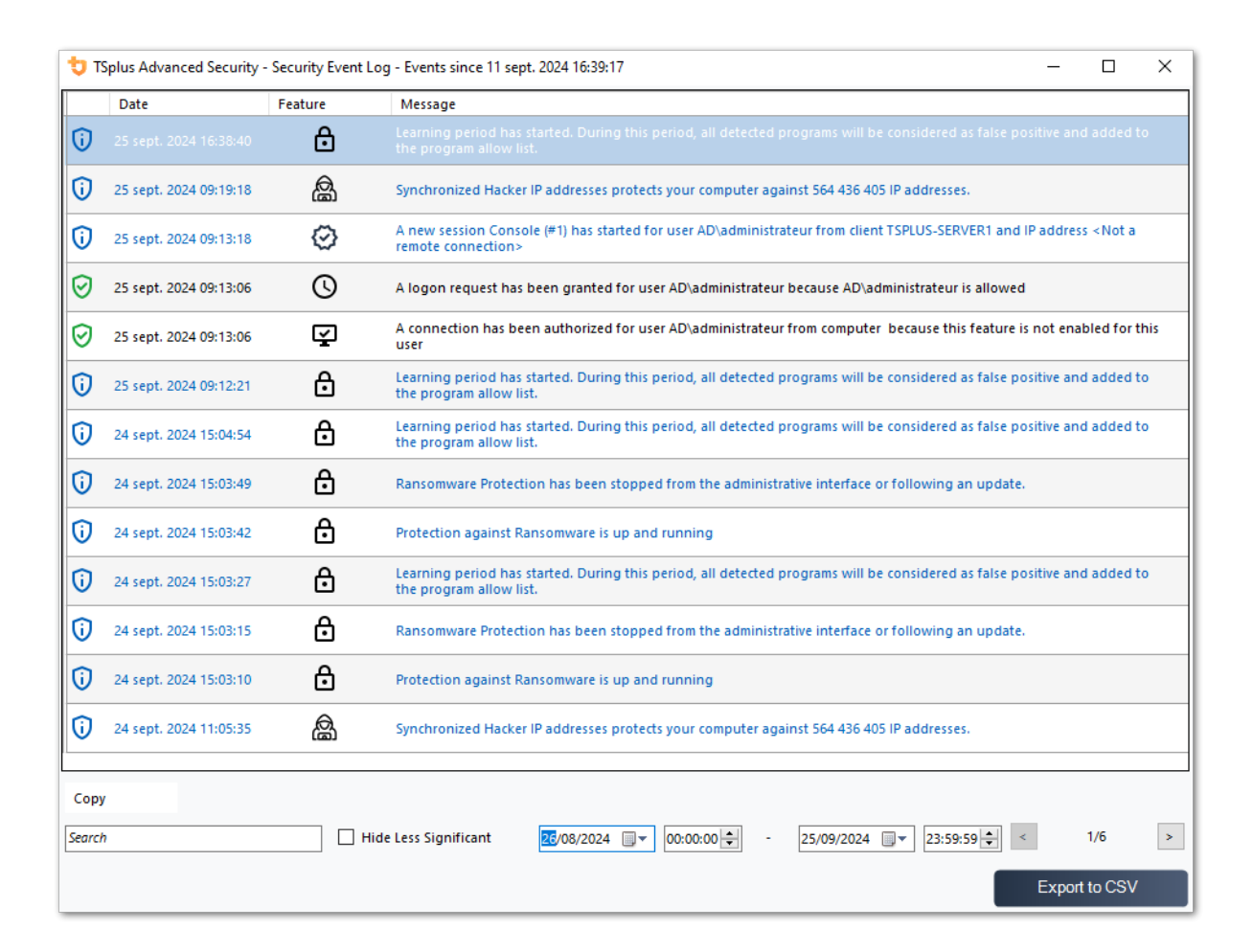

Die Beschreibung des Ereignisses erklärt oft, warum die Aktion durchgeführt wurde oder nicht. Vergeltungsmaßnahmen sind oft in Rot geschrieben und mit einem roten Schildsymbol hervorgehoben.

Das Ereignisfenster kann verschoben werden und hindert Sie nicht daran, die anderen Funktionen von TSplus Advanced Security zu nutzen.

#### Ereignisse navigieren und durchsuchen

•

A deep global search is now available in order to find specific events quickly.

•

Neben der globalen Suche filtern 2 Datums- und Zeitwähler die angezeigten Ereignisse nach dem Datum, an dem das Ereignis erstellt wurde.

•

Auf der rechten Seite ermöglichen Pfeile das Wechseln von Seiten und das Navigieren, um ältere Ereignisse anzuzeigen.

# **Firewall**

Die Verwaltung von IP-Adressen ist einfach mit einer einzigen Liste, um sowohl blockierte als auch zugelassene IP-Adressen zu verwalten:

| Firewall                   |                |                                |                        |                                            |                       |
|----------------------------|----------------|--------------------------------|------------------------|--------------------------------------------|-----------------------|
| Search                     | Q Filte        | rs: Blocked - Bruteforce Prote | ection, Blocked - Geog | raphic Protection, Blocked from TSplus , ~ | ,                     |
| IP Address                 | Country        | Status                         | Date                   | Description                                | Add IP Address        |
| 1.10.16.0-1.10.31.255      | China          | Blocked - Hacker IP Protection | 11 sept. 2024 14:38:52 | Known Malicious IPs                        |                       |
| 1.19.0.0-1.19.255.255      | South Korea    | Blocked - Hacker IP Protection | 11 sept. 2024 14:38:52 | Known Malicious IPs                        | Edit IP Address       |
| 1.32.128.0-1.32.191        | Singapore      | Blocked - Hacker IP Protection | 11 sept. 2024 14:38:52 | Known Malicious IPs                        |                       |
| 2.56.192.0-2.56.195        | Netherlands    | Blocked - Hacker IP Protection | 11 sept. 2024 14:38:52 | Known Malicious IPs                        |                       |
| = 2.57.185.0-2.57.185      | Russia         | Blocked - Hacker IP Protection | 11 sept. 2024 14:38:52 | Known Malicious IPs                        | Remove IP Address(es) |
| 2.57.186.0-2.57.187        | Russia         | Blocked - Hacker IP Protection | 11 sept. 2024 14:38:52 | Known Malicious IPs                        |                       |
| 2.57.232.0-2.57.235        | France         | Blocked - Hacker IP Protection | 11 sept. 2024 14:38:52 | Known Malicious IPs                        | Export to CSV         |
| ata 2.59.200.0-2.59.203    | United Kingdom | Blocked - Hacker IP Protection | 11 sept. 2024 14:38:52 | Known Malicious IPs                        |                       |
| <b>5.134.128.0-5.134.1</b> | Iran           | Blocked - Hacker IP Protection | 11 sept. 2024 14:38:52 | Known Malicious IPs                        | WHOIS                 |
| 5.180.4.0-5.180.7.255      | United States  | Blocked - Hacker IP Protection | 11 sept. 2024 14:38:52 | Known Malicious IPs                        |                       |
| <b>5.183.60.0-5.183.63</b> | United Kingdom | Blocked - Hacker IP Protection | 11 sept. 2024 14:38:52 | Known Malicious IPs                        |                       |
| <b>5.188.10.0-5.188.11</b> | Russia         | Blocked - Hacker IP Protection | 11 sept. 2024 14:38:52 | Known Malicious IPs                        |                       |
|                            |                |                                |                        |                                            |                       |
| << <                       |                | 1 / 2804                       |                        | > >>                                       |                       |

Standardmäßig sind IPV4, IPV6 und alle lokalen Serveradressen auf der Whitelist.

Eine praktische Suchleiste und ein Filter bieten Suchfunktionen basierend auf allen bereitgestellten Informationen.

| Firewall                                                                                                    |                |                                |                        |                     |                       |  |  |
|----------------------------------------------------------------------------------------------------|----------------|--------------------------------|------------------------|---------------------|-----------------------|--|--|
| Search Q Filters: Blocked - Bruteforce Protection, Blocked - Geographic Protection, Blocked from TSplus / ~ |                |                                |                        |                     |                       |  |  |
| IP Address                                                                                                  | Country        | Status                         | Date                   | Description         | Add IP Address        |  |  |
| 1.10.16.0-1.10.31.255                                                                                       | China          | Blocked - Hacker IP Protection | 11 sept. 2024 14:38:52 | Known Malicious IPs |                       |  |  |
| 1.19.0.0-1.19.255.255                                                                                       | South Korea    | Blocked - Hacker IP Protection | 11 sept. 2024 14:38:52 | Known Malicious IPs | Edit IP Address       |  |  |
| <b>=</b> 1.32.128.0-1.32.191                                                                                | Singapore      | Blocked - Hacker IP Protection | 11 sept. 2024 14:38:52 | Known Malicious IPs |                       |  |  |
| 2.56.192.0-2.56.195                                                                                         | Netherlands    | Blocked - Hacker IP Protection | 11 sept. 2024 14:38:52 | Known Malicious IPs |                       |  |  |
| 2.57.185.0-2.57.185                                                                                         | Russia         | Blocked - Hacker IP Protection | 11 sept. 2024 14:38:52 | Known Malicious IPs | Remove IP Address(es) |  |  |
| 2.57.186.0-2.57.187                                                                                         | Russia         | Blocked - Hacker IP Protection | 11 sept. 2024 14:38:52 | Known Malicious IPs |                       |  |  |
| 2.57.232.0-2.57.235                                                                                         | France         | Blocked - Hacker IP Protection | 11 sept. 2024 14:38:52 | Known Malicious IPs | Export to CSV         |  |  |
| 2.59.200.0-2.59.203                                                                                         | United Kingdom | Blocked - Hacker IP Protection | 11 sept. 2024 14:38:52 | Known Malicious IPs |                       |  |  |
| <b>5.134.128.0-5.134.1</b>                                                                                  | Iran           | Blocked - Hacker IP Protection | 11 sept. 2024 14:38:52 | Known Malicious IPs | WHOIS                 |  |  |
| 5.180.4.0-5.180.7.255                                                                                       | United States  | Blocked - Hacker IP Protection | 11 sept. 2024 14:38:52 | Known Malicious IPs |                       |  |  |
| <b>5.183.60.0-5.183.63</b>                                                                                  | United Kingdom | Blocked - Hacker IP Protection | 11 sept. 2024 14:38:52 | Known Malicious IPs |                       |  |  |
| 5.188.10.0-5.188.11                                                                                         | Russia         | Blocked - Hacker IP Protection | 11 sept. 2024 14:38:52 | Known Malicious IPs |                       |  |  |
|                                                                                                    |                |                                |                        |                     |                       |  |  |
| << <                                                                                                    |                | 1 / 2804                       |                        | > >>                |                       |  |  |

Darüber hinaus können Administratoren mit einem einzigen Klick Aktionen auf mehreren ausgewählten IP-Adressen ausführen. Zu den neuen Funktionen des IP-Adressmanagements

gehört die Möglichkeit, aussagekräftige Beschreibungen für beliebige IP-Adressen bereitzustellen.

| Edit IP Address    |                          |        | _       |     | ×   |
|--------------------|--------------------------|--------|---------|-----|-----|
|                    |                          |        |         |     | _   |
| IP Address         | 1.10.16.0-1.10.31.255    |        |         |     | - 1 |
| Description        | Known Malicious IPs      |        |         |     |     |
| Blocked IP Address | O Whitelisted IP address |        |         |     |     |
|                    |                          | Edit I | P Addre | ess |     |
|                    |                          |        |         |     |     |

Zu guter Letzt können Administratoren jetzt mehrere blockierte IP-Adressen in einer einzigen Aktion entsperren und zur Whitelist hinzufügen, indem sie auf die Registerkarte "Vorhandene zur Whitelist hinzufügen" klicken.

## Die Verwendung der Befehlszeile zum Whitelisten oder Blockieren von IP-Adressen und/oder IP-Bereichen

• Um zu whitelist IP-Adressen oder IP-Bereiche, der Befehl hat diese Syntax:

TSplus-Security.exe addwhitelistedip [IP-Adressen] [optionale Beschreibung]

Sie können mehrere IP-Adressen auf die Whitelist setzen, mit einem **Komma oder Semikolon-Trennzeichen** Darüber hinaus können Sie IP-Adressbereiche angeben, anstelle von einfachen IP-Adressen. Die Syntax ist: **x.x.x.y.y.y.y** Schließlich können Sie eine optionale Beschreibung der Whitelist-Regel angeben.

Hier ist ein Beispiel für einen vollständigen Befehl : TSplus-Security.exe addwhitelistedip 1.1.1.1;2.2.2.2;3.3.3.1-3.3.6.12;5.5.5.5 "Johns Arbeitsplätze"

• Um zu Block IP-Adressen oder IP-Bereiche, der Befehl hat eine ähnliche Syntax:

TSplus-Security.exe blockips [ip addresses] [optional description]

• Um zu entsperren IP-Adressen oder IP-Bereiche, der Befehl hat eine ähnliche Syntax:

TSplus-Security.exe unblockips [IP-Adressen]

Dieser Befehl hat keine Auswirkungen auf IP-Adressen, die bereits durch den Hacker-IP-Schutz blockiert sind. Wenn Sie eine dieser Adressen dennoch entsperren möchten, verwenden Sie bitte den Befehl zur Whitelist.

# **Geografischer Schutz**

#### Zugriff aus anderen Ländern einschränken

Um den Remote Access nur von bestimmten Ländern zuzulassen, wählen Sie die Schaltfläche "Verbindungen nur von dieser Liste von Ländern zulassen" und klicken Sie dann auf die Schaltfläche "Land hinzufügen".

| 뉯 TSp | olus Advanced Security |                                                                        | -            |         | × |
|-------|------------------------|------------------------------------------------------------------------|--------------|---------|---|
| AD∨   | ANCEDSECURITY          | Firewall > Geographic Protection                                       |              |         |   |
| ⊞     | Dashboard              | Allow connections from anywhere                                        |              |         |   |
| ଚ     | Firewall               | Allow connections only from private and allowed IP addresses           |              |         |   |
| 0     | Sessions               | Allow connections only from this list of countries:                    |              |         |   |
| ٥     | Ransomware             | + Add Country X Remove Country                                         |              |         |   |
| Ŵ     | Alerts                 | France United States                                                   |              |         |   |
|       | Reports                |                                                                        |              |         |   |
| \$    | Settings               |                                                                        |              |         |   |
| ଙ୍କ   | License                |                                                                        |              |         |   |
|       |                        | Apply now                                                              |              |         |   |
|       |                        |                                                                        |              |         |   |
|       |                        | (2) User Guide Version 7.1.9.11 Permanent License Activated - Ultimate | Protection e | dition. |   |

Ein Popup mit einer Länderliste öffnet sich. Wählen Sie das Land aus, das Sie zur Liste hinzufügen möchten.

Sie können das untenstehende Kästchen aktivieren, um alle zuvor blockierten IP-Adressen für das ausgewählte Land zu entsperren.

Klicken Sie auf die Schaltfläche "Land hinzufügen", um zum Hauptbildschirm der Funktion zurückzukehren.

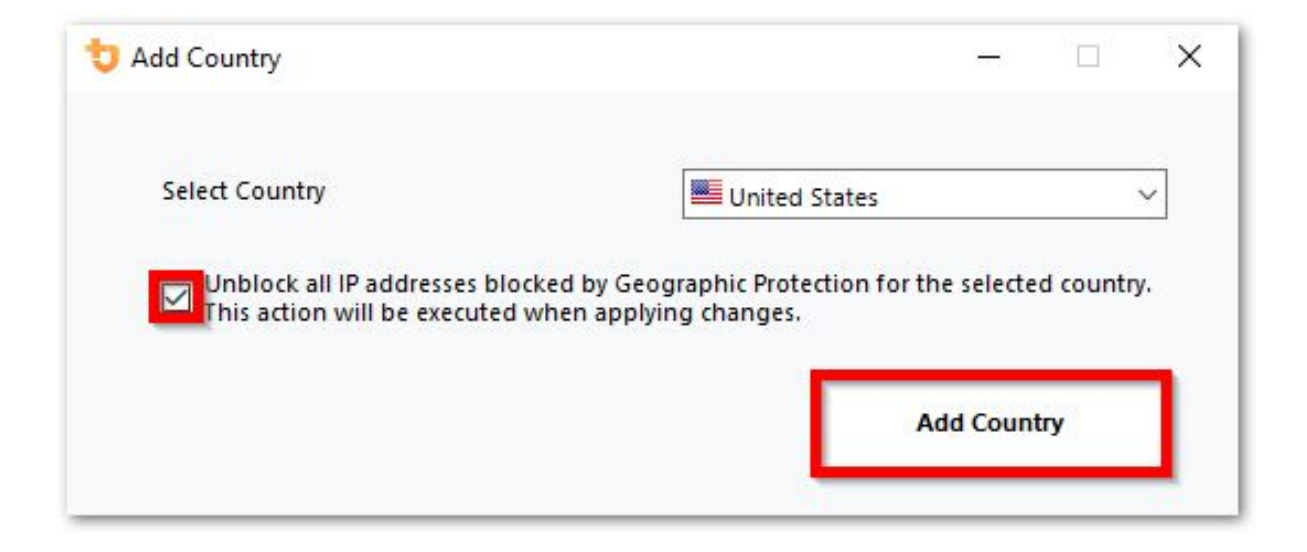

Wichtig: Um Ihre Änderungen zu speichern, klicken Sie auf die Schaltfläche "Übernehmen".

| 뉯 TS | plus Advanced Security |            |               |                                                 |                                            | - 🗆 ×                     |
|------|------------------------|------------|---------------|-------------------------------------------------|--------------------------------------------|---------------------------|
| ADV  | ANCEDSECURITY          | Firewall   | Geographic    | Protection                                      |                                            |                           |
| ⊞    | Dashboard              |            | Allow connect | ions from anywhere                              |                                            |                           |
| ්    | Firewall               |            | Allow connect | ions only from private and allowed IP addresses | 5                                          |                           |
| 0    | Sessions               |            | Allow connect | ions only from this list of countries:          |                                            |                           |
| ∂    | Ransomware             |            | + Add Country | X Remove Country                                |                                            |                           |
| ŵ    | Alerts                 |            | France        | United States                                   |                                            |                           |
|      | Reports                |            |               |                                                 |                                            |                           |
| \$   | Settings               |            |               |                                                 |                                            |                           |
| ଙ୍କ  | License                |            |               |                                                 |                                            |                           |
|      |                        |            |               |                                                 | Apply now                                  |                           |
|      |                        |            |               |                                                 |                                            |                           |
|      |                        | Over Guide |               | Version 7                                       | 7.1.9.11 Permanent License Activated - Ult | imate Protection edition. |

In diesem Beispiel ist der Remote Access für Benutzer, die sich aus den Vereinigten Staaten und Frankreich verbinden, erlaubt.

Eine Bestätigungsnachricht erscheint, um zu verhindern, dass der verbundene Benutzer blockiert wird. Klicken Sie auf "Ja", um zu bestätigen und die Änderungen anzuwenden.

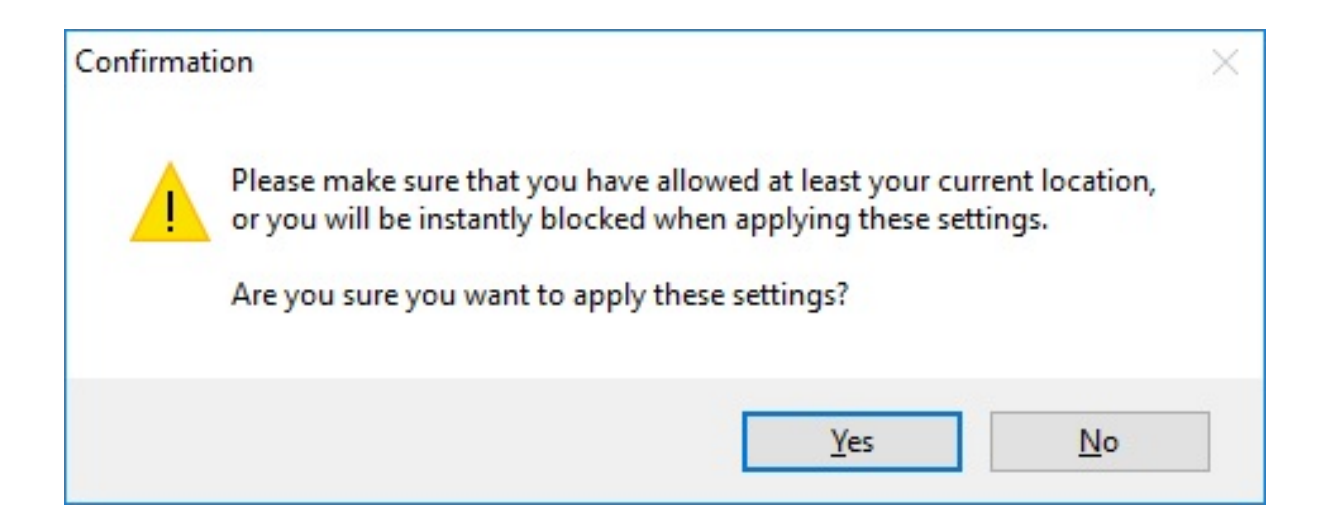

#### Zugriff aus dem Internet einschränken

Geografischer Schutz kann so konfiguriert werden, dass der Zugriff auf Ihre Maschine nur auf private und <u>whitelisted IP-Adressen</u> Please provide the text you would like to have translated.

| 👈 tsi | olus Advanced Security |                                                                          | -           |         | × |  |  |  |
|-------|------------------------|--------------------------------------------------------------------------|-------------|---------|---|--|--|--|
| AD∨   | ANCEDSECURITY          | Firewall > Geographic Protection                                         |             |         |   |  |  |  |
| ⊞     | Dashboard              | Allow connections from anywhere                                          |             |         |   |  |  |  |
| ය     | Firewall               | Allow connections only from private and allowed IP addresses             |             |         |   |  |  |  |
| ٢     | Sessions               | <ul> <li>Allow connections only from this list of countries:</li> </ul>  |             |         |   |  |  |  |
| ⋳     | Ransomware             | + Add Country X Remove Country                                           |             |         |   |  |  |  |
| ŵ     | Alerts                 | France 🔤 United States                                                   |             |         |   |  |  |  |
| ▣     | Reports                |                                                                          |             |         |   |  |  |  |
| ÷     | Settings               |                                                                          |             |         |   |  |  |  |
| ©⊽    | License                |                                                                          |             |         |   |  |  |  |
|       |                        | Apply now                                                                |             |         |   |  |  |  |
|       |                        |                                                                          |             |         |   |  |  |  |
|       |                        | (?) User Guide Version 7.1.9.11 Permanent License Activated - Ultimate P | rotection e | dition. |   |  |  |  |

#### Geografischen Schutz deaktivieren

Standardmäßig ermöglicht der geografische Schutz den Zugriff für Benutzer, die von überall auf der Welt eine Verbindung herstellen.

| 뉯 TSp | olus Advanced Security |                                                                        | -            |          | × |
|-------|------------------------|------------------------------------------------------------------------|--------------|----------|---|
| ADV   | ANCEDSECURITY          | Firewall > Geographic Protection                                       |              |          |   |
|       | Dashboard              | Allow connections from anywhere                                        |              |          |   |
| େ     | Firewall               | Allow connections only from private and allowed IP addresses           |              |          |   |
| 9     | Sessions               | Allow connections only from this list of countries:                    |              |          |   |
| ⋳     | Ransomware             | + Add Country X Remove Country                                         |              |          |   |
| Ŵ     | Alerts                 | France United States                                                   |              |          |   |
|       | Reports                |                                                                        |              |          |   |
| \$    | Settings               |                                                                        |              |          |   |
| ଙ୍କ   | License                |                                                                        |              |          |   |
|       |                        | Apply now                                                              |              |          |   |
|       |                        |                                                                        |              |          |   |
|       |                        | (2) User Guide Version 7.1.9.11 Permanent License Activated - Ultimate | Protection ( | edition. |   |

#### **Entsperren blockierter IP-Adressen**

Wenn eine IP-Adresse blockiert wird, erscheint sie auf dem <u>Firewall-Registerkarte</u> Blockierte IP-Adressen können dann wieder freigegeben und schließlich zur Liste der erlaubten IP-Adressen hinzugefügt werden.

Wenn Sie blockiert werden, empfehlen wir Ihnen, zu versuchen, sich von einem beliebigen Land zu verbinden, das Sie in TSplus Advanced Security erlaubt haben, zum Beispiel indem Sie sich von einem anderen Remote-Server oder über einen VPN-Dienst verbinden. Sie können auch eine Konsolensitzung verwenden, um sich zu verbinden, da diese Sitzung keine Remote-Sitzung ist und nicht von TSplus Advanced Security blockiert wird.

#### Wichtig:

•

Überprüfen Sie, ob Sie das Land ausgewählt haben, von dem aus Sie derzeit verbunden sind. Andernfalls wird Ihre IP-Adresse schnell nach Anwendung der Einstellungen blockiert, wodurch Sie ohne Hoffnung, sich erneut von derselben IP-Adresse zu verbinden, getrennt werden.

•

Erwägen Sie, Ihre eigene IP-Adresse zur Liste der erlaubten hinzuzufügen. <u>IP-Adressen</u> um zu vermeiden, dass Sie entweder durch Homeland Protection oder blockiert werden <u>Bruteforce-Schutz</u> Funktionen.

### Geografischen Schutz verstehen

Geographic Protection überprüft eingehende TCP-Netzwerkverbindungen, sowohl IPv4 als auch IPV6 (es sei denn, der Legacy-Windows-API-Modus ist konfiguriert).

**Prozesse:** Geographic Protection hört standardmäßig auf Verbindungen, die an den Webserver von TSplus Remote Access gesendet werden, wenn es installiert ist. Der Name des entsprechenden Prozesses ist HTML5 Service. Wenn Sie die Überwachung deaktivieren oder Verbindungen zu anderen Prozessen überprüfen möchten, gehen Sie zu <u>Einstellungen ></u> <u>Erweitert > Geografischer Schutz</u>.

**Netzwerkports:** Standardmäßig hört Geographic Protection auf den Standardports, die für die Remoteverbindung zu einem Server verwendet werden. Diese Ports umfassen RDP (3389), Telnet (23) und VNC. Geographic Protection unterstützt die folgenden VNC-Anbieter: Tight VNC, Ultra VNC, Tiger VNC und Real VNC, die in keiner Weise mit TSplus verbunden sind. Wenn Sie die Überwachung deaktivieren oder Verbindungen zu anderen Ports überprüfen möchten, gehen Sie zu <u>Einstellungen > Erweitert > Geografischer Schutz</u>.

#### Erkennungsmechanismen:

Geographic Protection erkennt eingehende Verbindungen aus unbefugten Ländern mithilfe von drei verschiedenen Erkennungsmechanismen:

- Windows-API
- Ereignisverfolgung für Windows
- Integrierte Firewall

Einerseits ist die Ereignisverfolgung für Windows eine effiziente Kernel-Level-Verfolgungseinrichtung, die Netzwerkereignisse in Echtzeit erfasst. Die Ereignisverfolgung für Windows wird empfohlen, wenn die Windows-Firewall aktiviert ist (Standard).

Andererseits funktioniert die Windows-API hervorragend, wenn eine bestimmte Netzwerk-Konfiguration vorliegt, kann jedoch je nach Anzahl der aktiven Verbindungen einen konstanten Druck auf die CPU ausüben. Bitte beachten Sie, dass die Windows-API noch nicht mit IPv6 kompatibel ist.

Die integrierte Firewall ermöglicht das Erfassen und Blockieren von Netzwerkpaketen im Benutzermodus, die an den Windows-Netzwerk-Stack gesendet werden. Wenn die integrierte Firewall so konfiguriert ist, dass unerwünschte Verbindungen blockiert werden, wird empfohlen, sie zur Durchsetzung der erlaubten Länder des geografischen Schutzes zu verwenden.

**Geolokalisierung:** Advanced Security umfasst Geolokalisierungsdaten, die von MaxMind veröffentlicht werden, erhältlich bei <u>http://www.maxmind.com</u> Wenn Sie eine IP-Adresse finden, die nicht in ihrem tatsächlichen Land registriert ist, kontaktieren Sie bitte MaxMind direkt, um das Problem zu beheben.

#### Fehlerbehebung

Wenn Sie jemals feststellen, dass der geografische Schutz Verbindungen aus einem Land nicht blockiert, das tatsächlich nicht auf der Liste der autorisierten Länder steht, liegt das sicherlich daran, dass:

**Antivirus:** Um eine IP-Adresse zu blockieren, fügt Geographic Protection eine Blockierungsregel in der Windows-Firewall hinzu. Daher muss die Firewall zunächst aktiv sein. Sie müssen auch überprüfen, ob einige Firewall-Parameter nicht von einem anderen Programm, wie einem Antivirus, verwaltet werden. In diesem Fall müssen Sie dieses Programm deaktivieren und den Dienst "Windows-Firewall" neu starten. Sie können auch den technischen Kontakt Ihres Drittanbieter-Programmeditors kontaktieren und ihn bitten, einen Weg zu finden, damit ihr Programm die Regeln respektiert, wenn es zur Windows-Firewall hinzugefügt wird. Wenn Sie einen technischen Kontakt eines Software-Editors kennen, sind wir bereit, diese "Connectoren" für die Firewall zu entwickeln. <u>Kontaktieren Sie uns</u>.

**VPN:** Falls der Remote-Client ein VPN verwendet, erhält der Geographic Protection eine IP-Adresse, die vom VPN-Anbieter ausgewählt wurde. Wie Sie wissen, verwenden VPN-Anbieter Relais auf der ganzen Welt, um ihren Nutzern anonymes Surfen zu ermöglichen. Einige VPN-Anbieter erlauben es den Nutzern, das Land des Relais festzulegen. Daher können Nutzer mit VPN-Anbietern durch ein nicht autorisiertes Land geleitet werden. Wenn ein VPN-Anbieter beispielsweise eine IP aus Sri Lanka wählt, muss dieses Land von Geographic Protection autorisiert sein. Wenn das VPN zudem eine interne Unternehmens-IP-Adresse verwendet, wird der Schutz irrelevant.

**Firewall / Proxy:** Der Zweck einer Hardware-Firewall besteht darin, eingehende und ausgehende Verbindungen für große Unternehmen zu filtern. Da sie nur ein Filter ist, sollte sie die ursprüngliche IP-Adresse nicht ändern und daher keinen Einfluss auf den geografischen Schutz haben. Ein Proxy würde jedoch die ursprüngliche IP-Adresse definitiv ändern, um eine private Netzwerkadresse zu verwenden, die immer vom geografischen Schutz erlaubt wird. Der Hauptzweck dieser Funktion besteht darin, den Zugriff auf einen Server, der für das Internet geöffnet ist, zu blockieren. Wenn alle Verbindungen aus dem Unternehmensnetzwerk stammen, wird der Schutz irrelevant.

# Hacker-IP-Schutz

Halten Sie Ihre Maschine gegen bekannte Bedrohungen wie Online-Angriffe, Missbrauch von Online-Diensten, Malware, Botnets und andere Cyberkriminalitätsaktivitäten mit dem Hacker-IP-Schutz geschützt. Ziel ist es, eine Blacklist zu erstellen, die sicher genug ist, um auf allen Systemen verwendet zu werden, mit einer Firewall, um den Zugriff vollständig von und zu den aufgeführten IPs zu blockieren.

#### Support- und Aktualisierungsdienste-Abonnement ist erforderlich.

Die wichtigste Voraussetzung für diesen Zweck ist, keine Fehlalarme zu haben. Alle aufgeführten IPs sollten schlecht sein und sollten ohne Ausnahmen blockiert werden. Um dies zu erreichen, nutzt der Hacker-IP-Schutz die Informationen, die von der Community der Benutzer von Advanced Security bereitgestellt werden.

Hacker-IP-Schutz wird täglich automatisch aktualisiert.

Sie können manuell über die Registerkarte "Blockierte IP-Adressen" aktualisieren, indem Sie auf die Schaltfläche "Hacker-IP aktualisieren" klicken:

| 뉯 TSp | lus Advanced Security |                                           |                          |                                |                   |                                                  |                        |                           | - 🗆 X                    |
|-------|-----------------------|-------------------------------------------|--------------------------|--------------------------------|-------------------|--------------------------------------------------|------------------------|---------------------------|--------------------------|
| ADV.  | ANCEDSECURITY         | Firewall                                  |                          |                                |                   |                                                  |                        |                           |                          |
|       |                       | Search                                    | Q Filter                 | rs: Blocked                    | - Bruteforce Prot | ection, Blocked - Geog                           | raphic Protection, Blo | cked from TSplus $i \sim$ |                          |
|       |                       | IP Address                                | Country                  | Status                         |                   | Date                                             | Description            |                           | Add IP Address           |
|       | Dashboard             | 1.10.16.0-1.10.31.255                     | China                    | Blocked - Hac                  | ker IP Protection | 11 sept. 2024 14:38:52                           | Known Malicious IPs    |                           |                          |
| _     |                       | 1.19.0.0-1.19.255.255 1.32.128.0.1.32.191 | South Korea              | Blocked - Hac<br>Blocked - Hac | ker IP Protection | 11 sept. 2024 14:38:52<br>11 sept. 2024 14:38:52 | Known Malicious IPs    |                           | Edit IP Address          |
| ය     | Firewall              | 2.56.192.0-2.56.195                       | Netherlands              | Blocked - Hac                  | ker IP Protection | 11 sept. 2024 14:38:52                           | Known Malicious IPs    |                           |                          |
| Ľ     |                       | <b>=</b> 2.57.185.0-2.57.185              | Russia                   | Blocked - Hac                  | ker IP Protection | 11 sept. 2024 14:38:52                           | Known Malicious IPs    |                           | Remove IP Address(es)    |
| ~     |                       | <b>2</b> .57.186.0-2.57.187               | Russia                   | Blocked - Hac                  | ker IP Protection | 11 sept. 2024 14:38:52                           | Known Malicious IPs    |                           | 5 11 001/                |
| ାଷ    | Sessions              | 2.5/.232.0-2.5/.235                       | France                   | Blocked - Hac                  | ker IP Protection | 11 sept. 2024 14:38:52<br>11 sept. 2024 14:38:52 | Known Malicious IPs    |                           | Export to USV            |
|       |                       | 5.134.128.0-5.134.1                       | Iran                     | Blocked - Hac                  | ker IP Protection | 11 sept. 2024 14:38:52                           | Known Malicious IPs    |                           | MHOIR                    |
| A     | Ransomware            | 5.180.4.0-5.180.7.255                     | United States            | Blocked - Hac                  | ker IP Protection | 11 sept. 2024 14:38:52                           | Known Malicious IPs    |                           | WIIOIS                   |
|       | Ransonnaro            | \$5.183.60.0-5.183.63                     | United Kingdom           | Blocked - Hac                  | ker IP Protection | 11 sept. 2024 14:38:52                           | Known Malicious IPs    |                           |                          |
|       |                       | <b>5.188.10.0-5.188.11</b>                | Russia                   | Blocked - Hac                  | ker IP Protection | 11 sept. 2024 14:38:52                           | Known Malicious IPs    |                           |                          |
| Ŵ     | Alerts                |                                           |                          |                                |                   |                                                  |                        |                           |                          |
|       |                       | << <                                      |                          |                                | 1 / 2804          |                                                  |                        |                           |                          |
|       | Reports               |                                           |                          |                                |                   |                                                  |                        |                           |                          |
|       | Корона                | Geograph                                  | ic Protection            |                                | Brutef            | orce Protection                                  | (e                     | Hacker IP Pro             | otection                 |
| ~     | Settings              |                                           |                          |                                |                   |                                                  |                        |                           |                          |
| ~~    | Solungs               | Enabled                                   |                          |                                | Enabled           | l.                                               |                        | Enabled                   |                          |
| ~     | Liconco               | Access allowed                            | d only from your configu | red list                       | You are p         | protected against hackers                        | s, network             | Your are protected as     | gainst 564 436 405       |
| 0.7   | LICENSE               | of countries inc                          | cluding:                 |                                | scanners          | and brute-force robots fr                        | om trying to           | malicious IP address      | es from our worldwide    |
|       |                       |                                           |                          |                                | guess yo          | ur logins and passwords                          |                        | community blackhart       | or known threats         |
|       |                       |                                           |                          | +                              |                   |                                                  |                        | Last synchronization      | : 25/09/2024             |
|       |                       | Configure A                               | uthorized Countries      |                                | Config            | gure Bruteforce Protecti                         | on                     | Refresh H                 | tacker IP                |
|       |                       | (?) User Guide                            |                          |                                |                   | Version 7.1.9.11                                 | Permanent Lie          | cense Activated - Ulti    | mate Protection edition. |

Als Ergebnis sollte die Funktion etwa 600.000.000 blockierende Firewall-Regeln in der Windows-Firewall erstellen.

# Dashboard

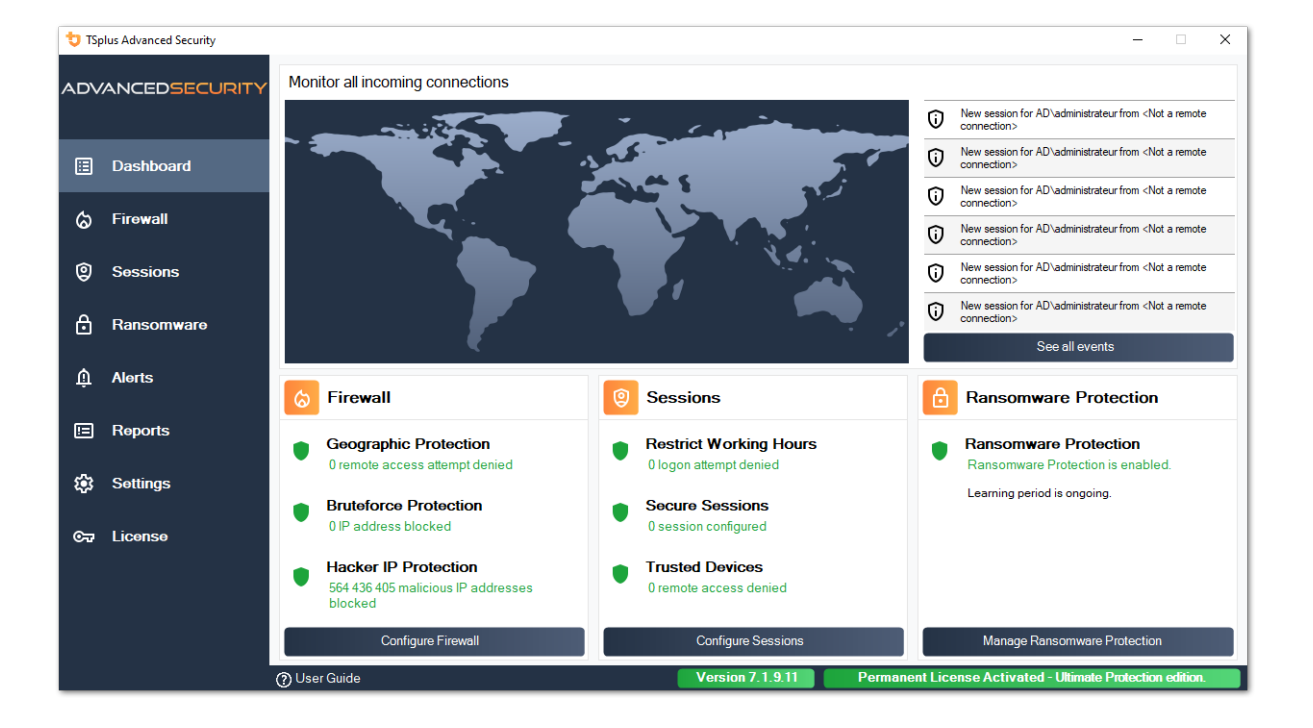

Klicken Sie auf jede Kachel, um mehr über jede Funktion zu erfahren.

Die Menüleiste auf der linken Seite bietet Zugriff auf die verschiedenen Funktionen. Jede Kachel gibt Ihnen Zugang zu den verschiedenen Funktionen und Einstellungen, die von TSplus Advanced Security angeboten werden.

Advanced Security zeigt die letzten sechs an <u>Sicherheitsereignisse</u> Klicken Sie auf ein beliebiges Ereignis, um die vollständige Liste der Ereignisse in einem separaten Fenster zu öffnen.

Unter den letzten Ereignissen bieten drei Kacheln schnellen Zugriff auf:

1.

Firewall

2.

Sitzungen

Bitte wählen Sie Ihre Anzeigesprache über das Dropdown-Menü in der oberen rechten Ecke aus, falls die Anwendung Ihre Sprache nicht erkannt hat.

Schließlich wird ein Klick auf die Schaltfläche "Hilfe" Sie zu dieser Dokumentation weiterleiten.

# Installation von TSplus Advanced Security

#### **Installation von Advanced Security**

Ausführen <u>TSplus Advanced Security Setup-Programm</u> und dann folge den Installationsschritten .

Sie müssen das Installationsprogramm als Administrator ausführen und die Lizenzvereinbarung der Software akzeptieren.

Wählen Sie die Sprache des Einrichtungsassistenten, falls sie nicht automatisch erkannt wird.

Dann wählen Sie eine der beiden Optionen aus: **Empfohlen** oder **Erweitert** indem Sie auf die entsprechenden Kästchen klicken.

Die erweiterte Option fügt zusätzliche Schritte hinzu, die es Ihnen ermöglichen, zu:

- Nur das Setup herunterladen (nicht installieren)
- Benutzerdefinierte Proxy-Einstellungen verwenden

Lesen Sie die Lizenzvereinbarung und klicken Sie auf "Ich stimme zu", um die Installation fortzusetzen.

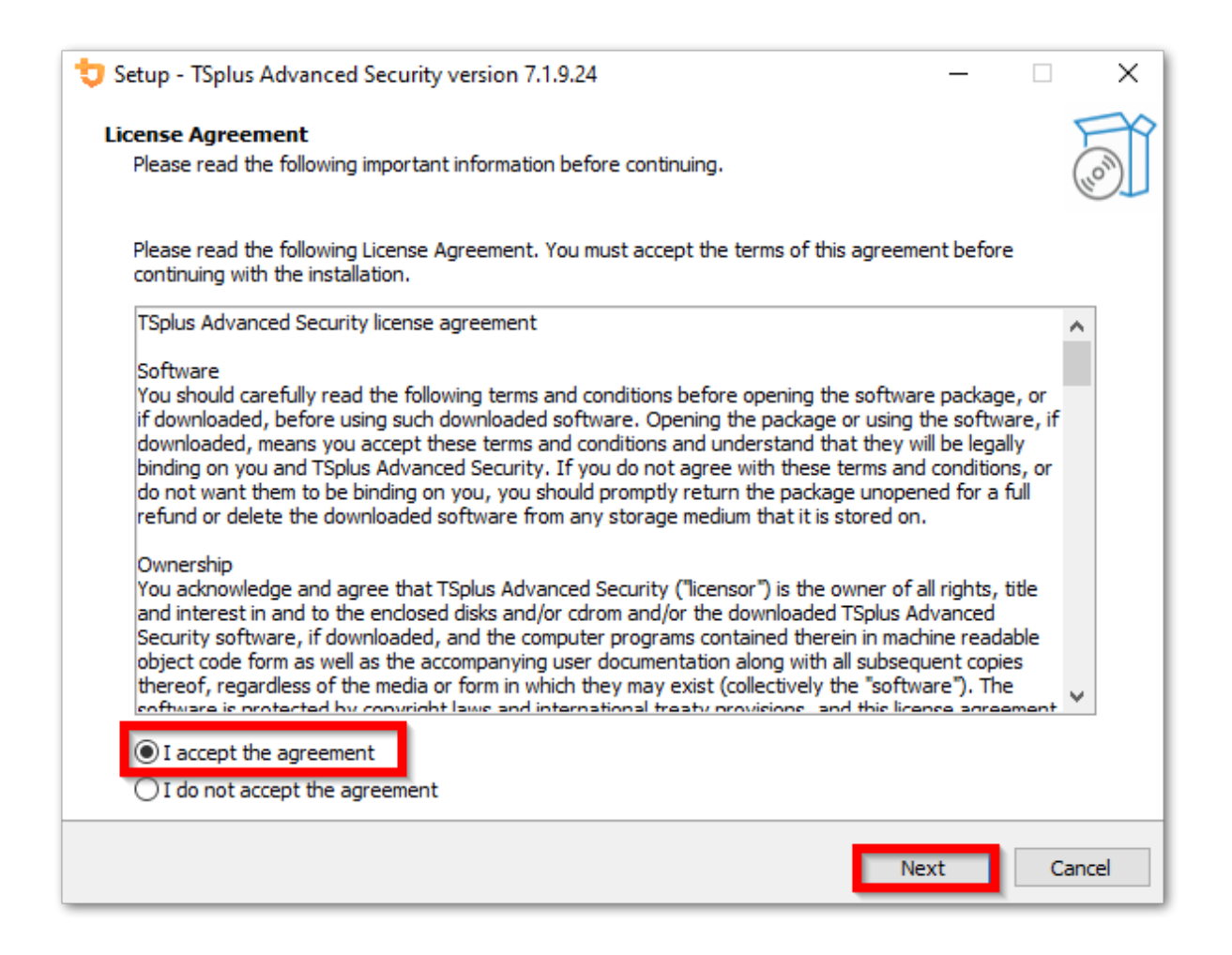

Das Programm wird auf Ihrem Computer installiert.

Eine Fortschrittsanzeige wird am unteren Rand angezeigt und berichtet über den Fortschritt der Installation.

| to Setup - TSplus Advanced Security version 7.1.9.24 -                                                             |     | ×      |
|----------------------------------------------------------------------------------------------------|-----|--------|
| Installing<br>Please wait while Setup installs TSplus Advanced Security on your computer.                          |     |        |
| Extracting files<br>C:\Program Files (x86)\TSplus-Security\Microsoft.Extensions.DependencyInjection.Abstractions.c | III |        |
|                                                                                                    |     |        |
|                                                                                                    |     |        |
|                                                                                                    |     |        |
|                                                                                                    |     |        |
|                                                                                                    |     |        |
|                                                                                                    |     |        |
|                                                                                                    |     |        |
|                                                                                                    |     |        |
|                                                                                                    | C   | Cancel |

**Bitte haben Sie Geduld** da es manchmal bis zu einigen Minuten dauern kann, bis die Software vollständig installiert ist.

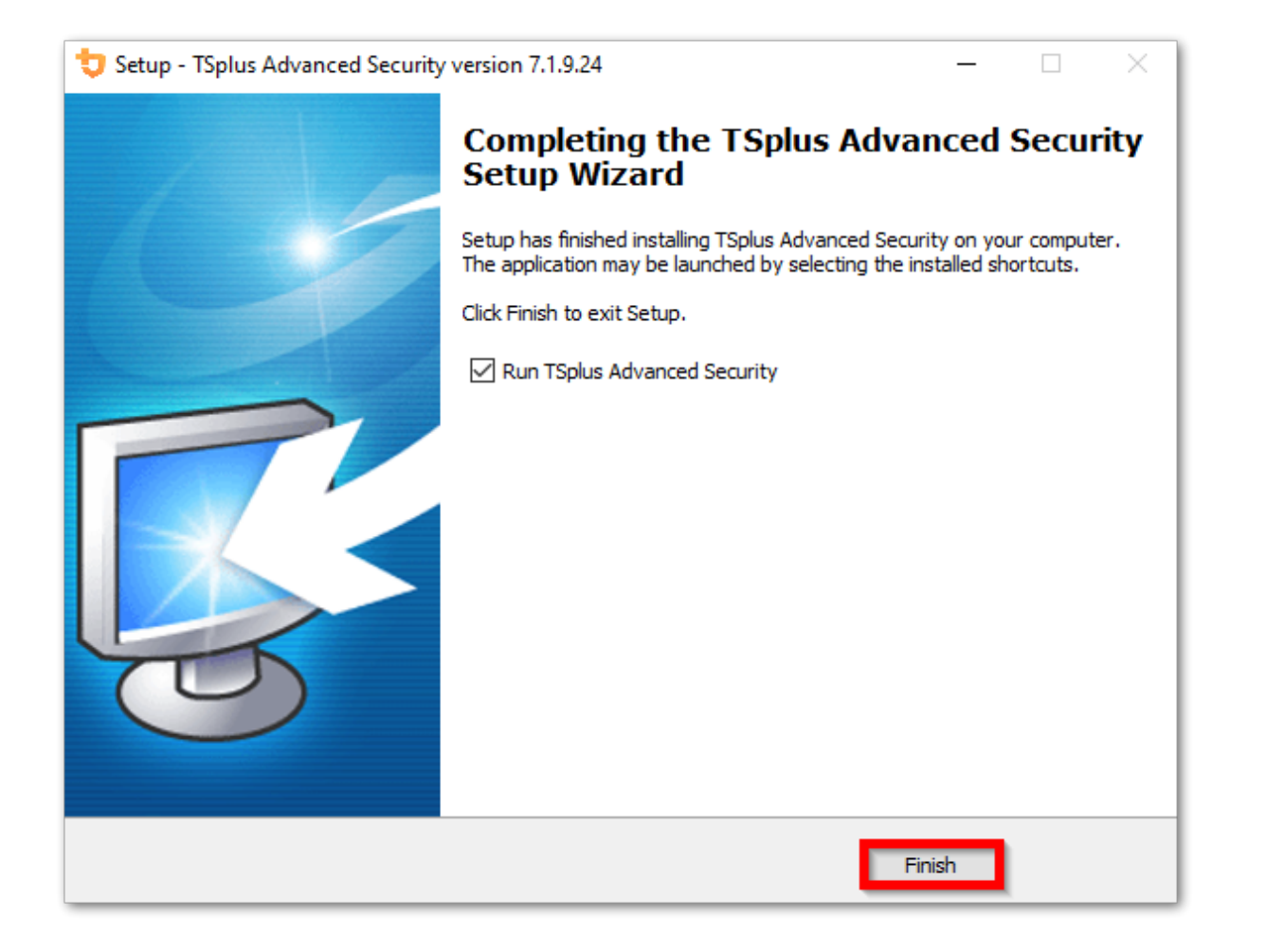

Sobald die Installation abgeschlossen ist, können Sie mit der Verwendung von TSplus Advanced Security beginnen!

Die kostenlose Testversion ist voll funktionsfähig für 15 Tage. Vergessen Sie nicht zu <u>aktivieren</u> <u>Sie Ihre Lizenz</u> und zu <u>aktualisieren Sie auf die neueste Version</u> um den Schutz von Advanced Security optimal zu halten!

#### **Erweiterte Installationsszenarien**

Die <u>TSplus Advanced Security Classic Setup-Programm</u> behandelt die folgenden Szenarien, da es über die Befehlszeile ausgeführt werden kann:

- Installieren Sie still, indem Sie die Parameter /VERYSILENT /SUPPRESSMSGBOXES bereitstellen.
- Verhindern Sie das Neustarten am Ende der Einrichtung, indem Sie den Parameter / NORESTART bereitstellen. Dieser Parameter wird normalerweise zusammen mit dem oben genannten verwendet.
- Volumenlizenzierung zur Aktivierung Ihrer Lizenz direkt während der Installation (bitte beachten Sie die Dokumentation oder <u>kontaktieren Sie uns</u> für weitere Informationen)

### **Deinstallieren Sie TSplus Advanced Security**

Um TSplus Advanced Security vollständig zu deinstallieren, öffnen Sie das Verzeichnis C: \Program Files (x86)\TSplus-Security.

| 📙 🛛 🚽 📕 🗢 🕴 Program Files (x86)                                                                                 |                               |                    |             | - 0              | ×   |
|----------------------------------------------------------------------------------------------------|-------------------------------|--------------------|-------------|------------------|-----|
| File Home Share View                                                                                            |                               |                    |             |                  | ~ 🕐 |
| $\leftarrow$ $\rightarrow$ $\checkmark$ $\Uparrow$ $\blacksquare$ $\Rightarrow$ This PC $\Rightarrow$ Local Dis | sk (C:) → Program Files (x86) | ~ (                | Search Pro  | gram Files (x86) | Q   |
| Program Files (x86)                                                                                             | Name                          | Date modified      | Туре        | Size             | ^   |
| Common Files                                                                                                    |                               | 11/7/2019 8:21 PM  | File folder |                  |     |
| Foxit Software                                                                                                  |                               | 11/7/2019 10:32 PM | File folder |                  |     |
| Google                                                                                                    | Windows Defender              | 7/15/2019 1:39 PM  | File folder |                  |     |
|                                                                                                    | Windows Mail                  | 7/1/2019 10:21 PM  | File folder |                  |     |
| gg                                                                                                    | 📊 Windows Media Player        | 10/2/2019 3:25 PM  | File folder |                  | - 1 |
| Internet Explorer                                                                                               | 📙 Windows Multimedia Platform | 7/16/2016 3:23 PM  | File folder |                  |     |
| Java                                                                                                    | Windows NT                    | 7/16/2016 3:23 PM  | File folder |                  |     |
| Microsoft.NET                                                                                                   | Windows Photo Viewer          | 7/15/2019 1:39 PM  | File folder |                  |     |
| Mozilla Firefox                                                                                                 | Windows Portable Devices      | 7/16/2016 3:23 PM  | File folder |                  |     |
| 21 items 1 item selected                                                                                        | Windows Dowor Shall           | 7/16/2016 2:22 014 | Eile felder |                  |     |

Dann doppelklicken Sie auf die Anwendung "unins000", um das Deinstallationsprogramm auszuführen.

| System.ValueTuple.dll              | 15/05/2018 13:29 |
|------------------------------------|------------------|
| System.Xml.ReaderWriter.dll        | 08/09/2024 21:49 |
| System.Xml.XDocument.dll           | 08/09/2024 21:49 |
| System.Xml.XmlDocument.dll         | 08/09/2024 21:49 |
| System.Xml.XmlSerializer.dll       | 08/09/2024 21:49 |
| System.XmI.XPath.dll               | 08/09/2024 21:49 |
| System.XmI.XPath.XDocument.dll     | 08/09/2024 21:49 |
| systemaudit.out                    | 27/09/2024 16:48 |
| TraceReloggerLib.dll               | 26/06/2024 23:34 |
| 💙 TSplus-Security                  | 11/09/2024 13:42 |
| TSplus-Security.exe.config         | 11/09/2024 13:37 |
| 💙 TSplus-Security-Service          | 11/09/2024 13:42 |
| TSplus-Security-Service.exe.config | 11/09/2024 13:37 |
| 💙 TSplus-Security-Session          | 11/09/2024 13:42 |
| TSplus-Security-Session.exe.config | 11/09/2024 13:37 |
| unins000.dat                       | 11/09/2024 16:36 |
| 🤠 unins000                         | 11/09/2024 16:35 |
| unins000.msg                       | 11/09/2024 16:36 |
| 🖻 uninstall                        | 11/09/2024 13:37 |
| version                            | 11/09/2024 13:37 |
| WindowsFirewallHelper.dll          | 10/01/2022 16:36 |

Klicken Sie im nächsten Fenster auf Ja, um TSplus Advanced Security und alle seine Komponenten vollständig zu entfernen.

Es sei denn, es wurde anders konfiguriert, fügt Advanced Security Blockierungsregeln zur Windows-Firewall hinzu. Klicken Sie auf "IP-Adressen entsperren", um alle zuvor von Advanced Security blockierten IP-Adressen zu entsperren und zu entfernen.

**Wichtig:** Bitte beachten Sie, dass das Entfernen aller Regeln bis zu einer Stunde dauern kann. Aus diesem Grund empfehlen wir, die Regeln direkt über die Windows-Firewall mit der Konsole für erweiterte Sicherheit zu entfernen.

| <b>Optional tasks</b><br>Select any optional tasks to be performed by the uninstall program. | U     |
|----------------------------------------------------------------------------------------------|-------|
| Would you like to unblock all previously blocked IP adresses?                                |       |
|                                                                                              |       |
| Uninstall Ar                                                                                 | nuler |

Die Software wird vollständig von Ihrem Computer deinstalliert.

# Berechtigungsmanagement

Seit Version 4.3 bietet TSplus Advanced Security eine Berechtigungsfunktion, die es dem Administrator ermöglicht, die Berechtigungen von Benutzern/Gruppen zu verwalten und/oder zu überprüfen.

Auf dem Berechtigungs-Dashboard werden die Liste der Benutzer und Gruppen sowie die Liste der verfügbaren **Dateien, Ordner, Registrierungen und Drucker** werden nebeneinander angezeigt.

Alles ist auf einen Blick sichtbar, was es super einfach macht, um Überprüfen und Verwalten/ Bearbeiten Befugnisse für einen Benutzer zur gleichen Zeit und daher die Genauigkeit der Einschränkungen zu erhöhen.

#### Berechtigungen verwalten

Im Tab "Verwalten" können Sie für jeden Benutzer oder jede Gruppe, die im linken Baumansicht ausgewählt ist, folgendes tun:

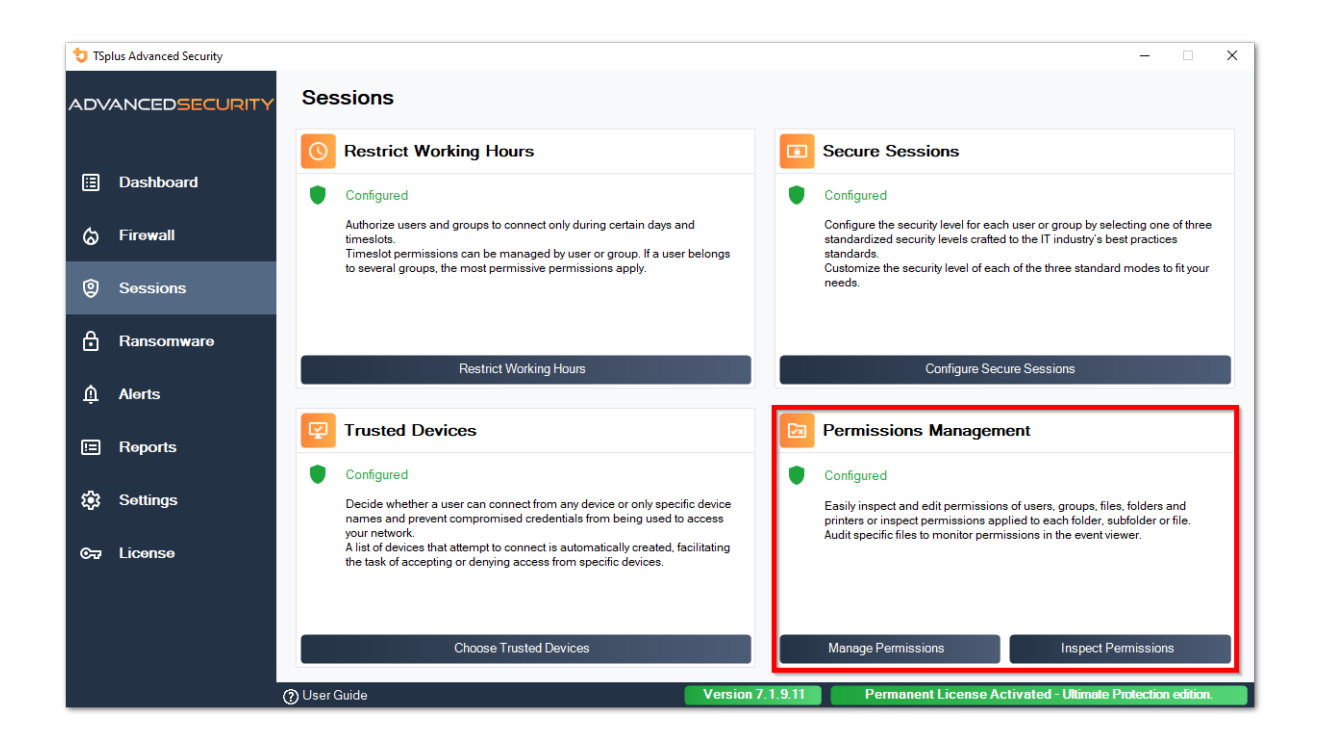

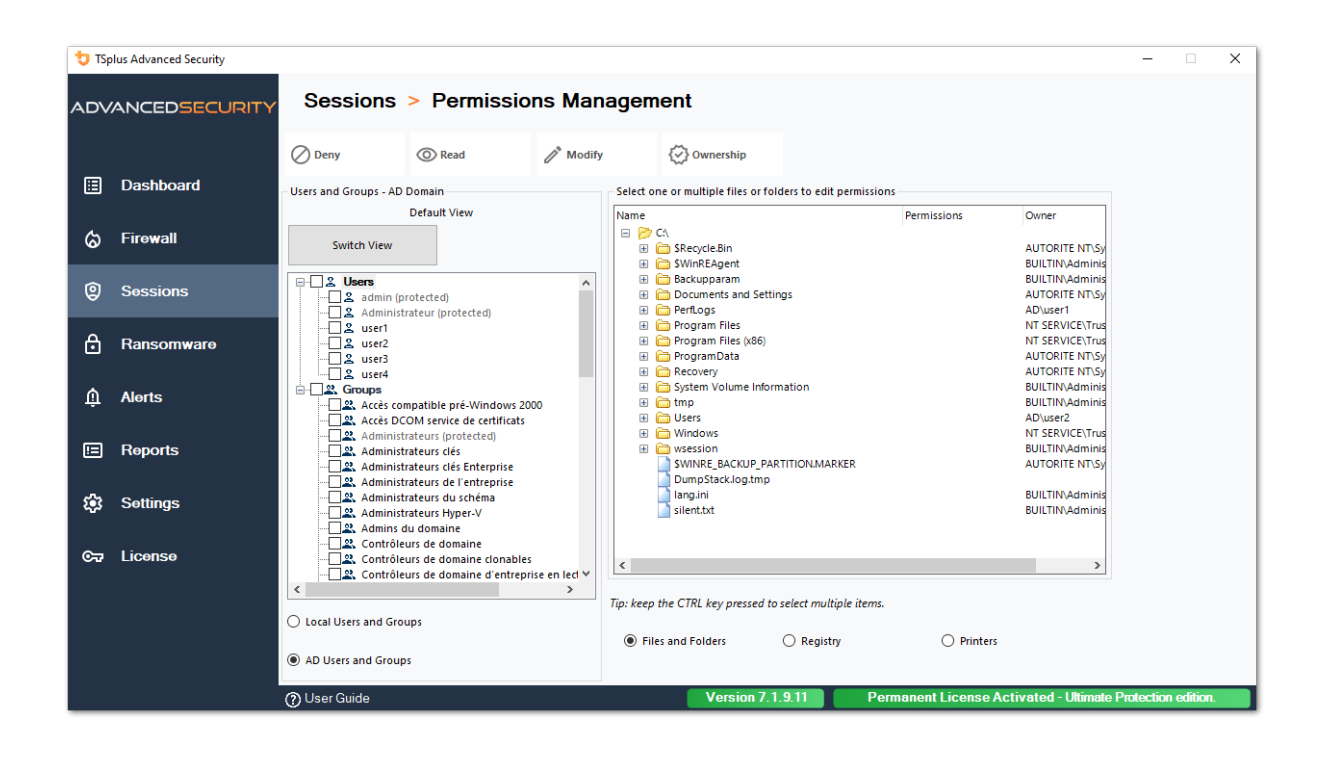

- Verweigern Wenn Sie auf die Schaltfläche Ablehnen klicken, wird dem ausgewählten Benutzer das Recht auf das ausgewählte Dateisystemobjekt verweigert. Wenn eine Datei ausgewählt ist, wird dem ausgewählten Benutzer das Recht verweigert, die ausgewählte Datei zu lesen (FileSystemRights.Read). Wenn ein Verzeichnis ausgewählt ist, wird dem ausgewählten Benutzer das Recht verweigert, den Inhalt des Verzeichnisses zu lesen und aufzulisten (FileSystemRights.Read und FileSystemRights.ListDirectory).
- Lesen Beim Klicken auf die Schaltfläche Lesen erhält der ausgewählte Benutzer das Recht auf das ausgewählte Dateisystemobjekt. Wenn eine Datei ausgewählt ist, erhält der ausgewählte Benutzer das Recht, die ausgewählte Datei zu lesen und auszuführen, wenn die Datei ein Programm ist (FileSystemRights.ReadAndExecute). Wenn ein Verzeichnis ausgewählt ist, erhält der ausgewählte Benutzer das Recht, den Inhalt des Verzeichnisses zu lesen und aufzulisten oder auszuführen (FileSystemRights.ReadAndExecute und FileSystemRights.ListDirectory und FileSystemRights.Traverse).
- Ändern Beim Klicken auf die Schaltfläche Ändern erhält der ausgewählte Benutzer die Berechtigung für das ausgewählte Dateisystemobjekt. Wenn eine Datei ausgewählt ist, erhält der ausgewählte Benutzer das Recht, die ausgewählte Datei zu ändern (FileSystemRights.Modify). Wenn ein Verzeichnis ausgewählt ist, erhält der ausgewählte Benutzer das Recht, den Inhalt des Verzeichnisses zu ändern und aufzulisten sowie neue Dateien oder Verzeichnisse zu erstellen (FileSystemRights.Modify und FileSystemRights.CreateDirectories und FileSystemRights.CreateFiles und FileSystemRights.ListDirectory und FileSystemRights.Traverse).
- **Eigentum** Wenn Sie auf die Schaltfläche Eigentum klicken, erhält der ausgewählte Benutzer die volle Kontrolle über das ausgewählte Dateisystemobjekt (FileSystemRights.FullControl).

Die gleichen Berechtigungsoptionen sind für jedes Register möglich, indem Sie die entsprechende Schaltfläche unter der rechten Baumansicht auswählen.

| 🕁 TSp                                              | olus Advanced Security |                                    |               |                                            |                                     | -               |            | × |  |
|----------------------------------------------------|------------------------|------------------------------------|---------------|--------------------------------------------|-------------------------------------|-----------------|------------|---|--|
| ADVANCEDSECURITY Sessions > Permissions Management |                        |                                    |               |                                            |                                     |                 |            |   |  |
|                                                    |                        | 🖉 Deny 💿 Read                      | 🧨 Modify      | 🐼 Ownership                                |                                     |                 |            |   |  |
| ⊞                                                  | Dashboard              | Users and Groups - AD Domain       |               | Select one or multiple files or folders to | edit permissions                    |                 |            |   |  |
|                                                    |                        | Default View                       |               | Name                                       | Permissions Owner                   | ^               |            |   |  |
| ଚ                                                  | Firewall               | Switch View                        |               | 🖃 📂 CA<br>🗉 💼 \$Recycle.Bin                | Read AUTORITE N                     |                 |            |   |  |
| _                                                  |                        |                                    |               | SWinREAgent                                | Read BUILTIN\Adm                    |                 |            |   |  |
| Ô                                                  | Sessions               | S admin (nestacted)                | ^             | Backupparam E Comments and Settings        | Read BUILTIN\Adm<br>Deny AUTORITE N |                 |            |   |  |
| U U                                                |                        | Administrateur (protected)         |               | Declamenta and seconds                     | Deny AUTORITE N                     |                 |            |   |  |
|                                                    |                        |                                    |               | 🗈 📋 Program Files                          | Read NT SERVICE                     |                 |            |   |  |
| ⊡                                                  | Ransomware             |                                    |               | Program Files (x86)                        | Read NT SERVICE                     |                 |            |   |  |
|                                                    |                        | L & user3                          |               | ProgramData     Peroven                    | Read AUTORITE N                     |                 |            |   |  |
|                                                    |                        | Smuns                              |               | Grand System Volume Information            | Deny BUILTIN\Adn                    |                 |            |   |  |
| Û                                                  | Alerts                 | Accès compatible pré-Windows 200   | 0             | 🗉 🧰 tmp                                    | Read BUILTIN\Adm                    | 1               |            |   |  |
|                                                    |                        | Accès DCOM service de certificats  |               | 😑 📂 Users                                  | Full Control AD\user2               |                 |            |   |  |
|                                                    |                        | Administrateurs (protected)        |               | 🗷 🧰 admin                                  | Deny BUILTIN\Adn                    |                 |            |   |  |
|                                                    | Reports                | Administrateurs clés               |               | di administrateur                          | Deny BUILTIN\Adm                    |                 |            |   |  |
|                                                    |                        | Administrateurs clés Enterprise    |               | All Users                                  | Pead AUTORITE N                     |                 |            |   |  |
|                                                    |                        | Administrateurs de l'entrepe TSplu | s Advanced Se | curity - Please Wait                       | Denv AUTORITE N                     |                 |            |   |  |
| £93                                                | Settings               | Administrateurs Hyper-V            |               |                                            | Deny AUTORITE N                     |                 |            |   |  |
|                                                    |                        | Admins du domaine                  | e wait        |                                            | Full Control BUILTIN\Adm            |                 |            |   |  |
|                                                    |                        | Contrôleurs de domaine             |               |                                            | Read BUILTIN\Adm                    | ~               |            |   |  |
| ©⊒                                                 | License                | Contrôleurs de domaine clo         |               |                                            | Daski NIT CEDV//CEV                 |                 |            |   |  |
|                                                    |                        | Contrôleurs de domaine d'e         |               |                                            |                                     |                 |            |   |  |
|                                                    |                        | <                                  |               |                                            | e items.                            |                 |            |   |  |
|                                                    |                        | O Local Users and Groups           |               |                                            |                                     |                 |            |   |  |
|                                                    |                        | -                                  |               | Files and Folders     Re                   | gistry O Printers                   |                 |            |   |  |
|                                                    |                        | AD Users and Groups                |               | 0                                          | ,,                                  |                 |            |   |  |
|                                                    |                        | n User Guide                       |               | Version 7.1.9.11                           | Permanent License Activated - Ulti  | nate Protection | 1 edition. |   |  |
|                                                    |                        | 0                                  |               |                                            |                                     |                 |            |   |  |

#### Und für jeden Drucker:

| 👈 TSp       | lus Advanced Security |                                |                                                   |                      |               |                                            |                      |                     |                   | -          |         | _ |
|-------------|-----------------------|--------------------------------|---------------------------------------------------|----------------------|---------------|--------------------------------------------|----------------------|---------------------|-------------------|------------|---------|---|
| ADV         | ANCEDSECURITY         | Sessions                       | > Permissi                                        | ons Mar              | agemei        | nt                                         |                      |                     |                   |            |         |   |
|             |                       | ⊘ Deny                         | O Print                                           | 🥂 Manag              | e Documents   | 🐼 Manage Printer                           |                      |                     |                   |            |         |   |
| ⊞           | Dashboard             | - Users and Groups - AD        | Domain                                            |                      | Select one o  | r multiple printers to ec                  | lit permissions      |                     |                   |            |         |   |
|             |                       |                                | Default View                                      |                      | Name          |                                            |                      | Permissions         |                   |            |         |   |
| ଢ           | Firewall              | Switch View                    |                                                   |                      |               | ers<br>Virtual Printer                     |                      | Print               |                   |            |         |   |
|             |                       |                                |                                                   |                      | <b>P</b>      | Universal Printer<br>Microsoft XPS Documen | t Writer             | Print               |                   |            |         |   |
| 9           | Sessions              | admin (p                       | protected)                                        |                      | ě             | Microsoft Print to PDF                     |                      | Print               |                   |            |         |   |
|             |                       |                                | trateur (protected)                               |                      |               |                                            |                      |                     |                   |            |         |   |
| Ô           | Ransomware            | user2                          |                                                   |                      |               |                                            |                      |                     |                   |            |         |   |
|             |                       | user4                          |                                                   |                      |               |                                            |                      |                     |                   |            |         |   |
| ŵ           | Alerts                | Groups                         | mpatible pré-Windows                              | 2000                 |               |                                            |                      |                     |                   |            |         |   |
|             |                       | Accès DC                       | COM service de certificat<br>trateurs (protected) | s                    |               |                                            |                      |                     |                   |            |         |   |
|             | Reports               | Administ                       | trateurs clés                                     |                      |               |                                            |                      |                     |                   |            |         |   |
|             |                       |                                | trateurs de l'entreprise                          |                      |               |                                            |                      |                     |                   |            |         |   |
| <b>1</b> 23 | Settings              | Administ                       | trateurs du schéma<br>trateurs Hyper-V            |                      |               |                                            |                      |                     |                   |            |         |   |
|             |                       | Admins of                      | du domaine                                        |                      |               |                                            |                      |                     |                   |            |         |   |
| ©⊋          | License               |                                | eurs de domaine<br>eurs de domaine clonabl        | es                   |               |                                            |                      |                     |                   |            |         |   |
|             |                       | Contrôle                       | eurs de domaine d'entre                           | prise en lecl ∀<br>> |               |                                            |                      |                     |                   |            |         |   |
|             |                       |                                |                                                   |                      | Tip: keep the | CTRL key pressed to se                     | lect multiple items. |                     | _                 |            |         |   |
|             |                       | U Local Users and Gro          | ups                                               |                      | O Files ar    | d Folders                                  | Registry             | Printers            |                   |            |         |   |
|             |                       | AD Users and Group             | ps.                                               |                      | -             |                                            |                      | <u> </u>            |                   |            |         |   |
|             |                       | <ol> <li>User Guide</li> </ol> |                                                   |                      |               | Version 7.1.9                              | .11 Per              | manent License Acti | ivated - Ultimate | Protection | edition |   |

Bitte beachten Sie, dass alle Berechtigungen, die einem Verzeichnis verweigert oder gewährt werden, rekursiv auf die im Verzeichnis enthaltenen Dateisystemobjekte angewendet werden. Das Diagramm unten zeigt die API-Aufrufe, wenn Rechte auf ein Dateisystemobjekt angewendet werden.

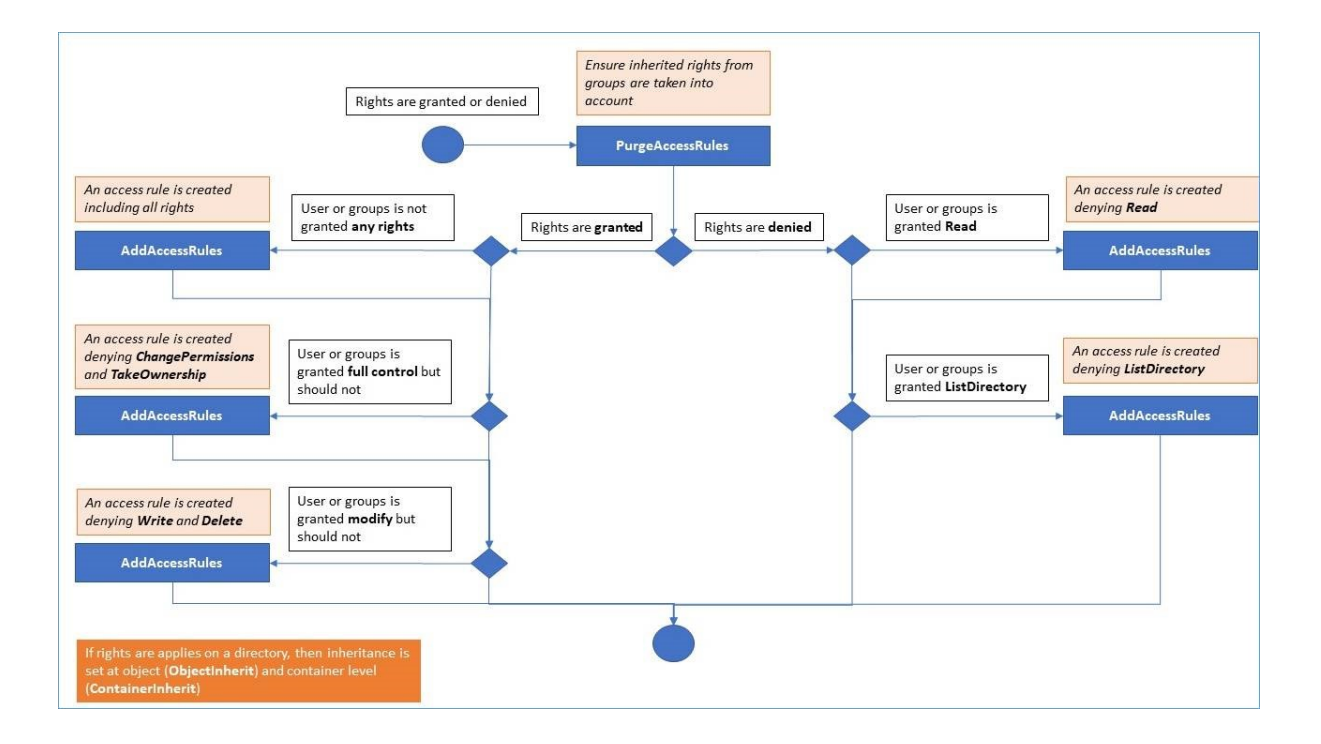

#### **Dokumentation** :

- Objektsicherheit: <u>https://docs.microsoft.com/de-de/dotnet/api/</u> system.security.accesscontrol.objectsecurity?view=netframework-4.5.2\_
- Dateisystemrechte: <u>https://docs.microsoft.com/de-de/dotnet/api/</u> system.security.accesscontrol.filesystemrights?view=netframework-4.5.2

#### Berechtigungen überprüfen

Im Tab "Überprüfen" können Sie für jeden Ordner, Unterordner oder jede Datei, die im linken Baumansicht ausgewählt ist, die entsprechenden zugewiesenen Berechtigungen für Benutzer oder Gruppen in der rechten Baumansicht sehen.

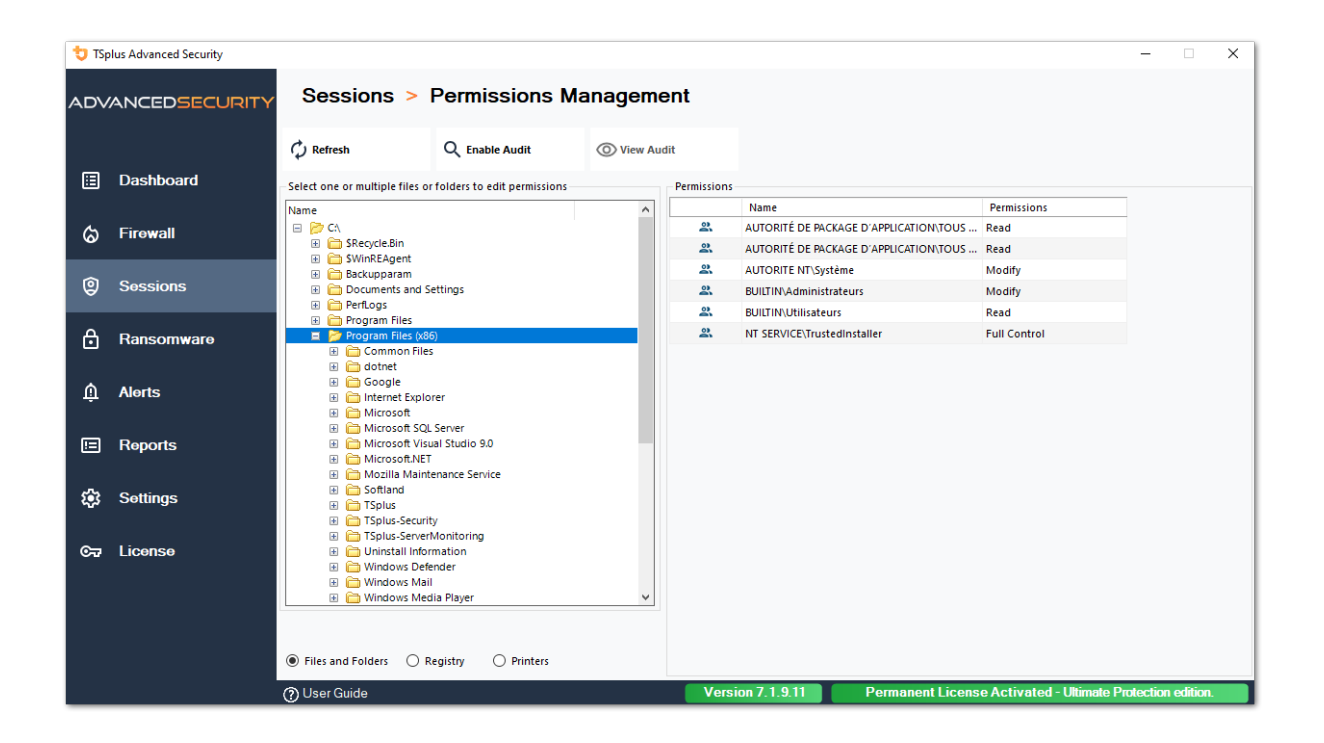

Sie können den Status der Ordner aktualisieren, damit sie in Echtzeit aktualisiert werden.

Eine Audit kann aktiviert werden, indem der gewünschte Ordner, Unterordner oder die Datei ausgewählt und auf die Schaltfläche "Audit aktivieren" oben geklickt wird.

| 🔁 TSp | olus Advanced Security |                                                                                                    |                                                                                 |                                                                            |                                          | - 🗆 🗙               |
|-------|------------------------|----------------------------------------------------------------------------------------------------|---------------------------------------------------------------------------------|----------------------------------------------------------------------------|------------------------------------------|---------------------|
| ADV   | ANCEDSECURITY          | Sessions > Perm                                                                                                    | issions Manageme                                                                | ent                                                                        |                                          |                     |
| E     | Dashboard              |                                                                                                    | sable Audit 🔘 View Aud                                                          | dit                                                                        |                                          |                     |
|       | Busilbourd             | - Select one or multiple files or folders to                                                                                                    | o edit permissions                                                              | Permissions                                                                | Permissions                              | _                   |
| ~     | Firewall               | 🖂 📂 Ci                                                                                                    |                                                                                 | AD\admin                                                                   | Full Control                             | -                   |
| ω     | Filewali               | E C SRecycle.Bin                                                                                                    |                                                                                 | AUTORITE NT\Systèm                                                         | e Full Control                           |                     |
|       |                        | Backupparam                                                                                                    |                                                                                 | BUILTIN\Administrate                                                       | urs Full Control                         |                     |
| ଞ     | Sessions               | Documents and Settings     Perflogs                                                                                                    |                                                                                 |                                                                            |                                          |                     |
| ₿     | Ransomware             |                                                                                                    | Authorization Change Audit                                                      | ×                                                                          | ]                                        |                     |
| ŵ     | Alerts                 | System Volume Information     Definition     System Volume Information     Definition                                                                                                    | This computer is a memb<br>Please ensure that your g<br>authorization change au | er of an Active Directory domain.<br>Iobal security policies allow<br>dit. |                                          |                     |
|       | Reports                |                                                                                                    |                                                                                 | ОК                                                                         |                                          |                     |
| \$    | Settings               | Default User     Default User     Default user     Default user     Default user1     destop ini                                                                                                    |                                                                                 |                                                                            |                                          |                     |
| ଟ୍ୟ   | License                | Construction     Construction     Construction     Construction     Construction     Construction     Construction     Construction     Construction     Construction     Construction     Construction | NMARKER                                                                         |                                                                            |                                          |                     |
|       |                        | Files and Folders () Registry                                                                                                    | O Printers                                                                      |                                                                            |                                          |                     |
|       |                        | (?) User Guide                                                                                                    |                                                                                 | Version 7.1.9.11                                                           | Permanent License Activated - Ultimate F | Protection edition. |

Der Button "Audit anzeigen" ermöglicht es Ihnen, das entsprechende Audit im Ereignisprotokoll zu sehen:

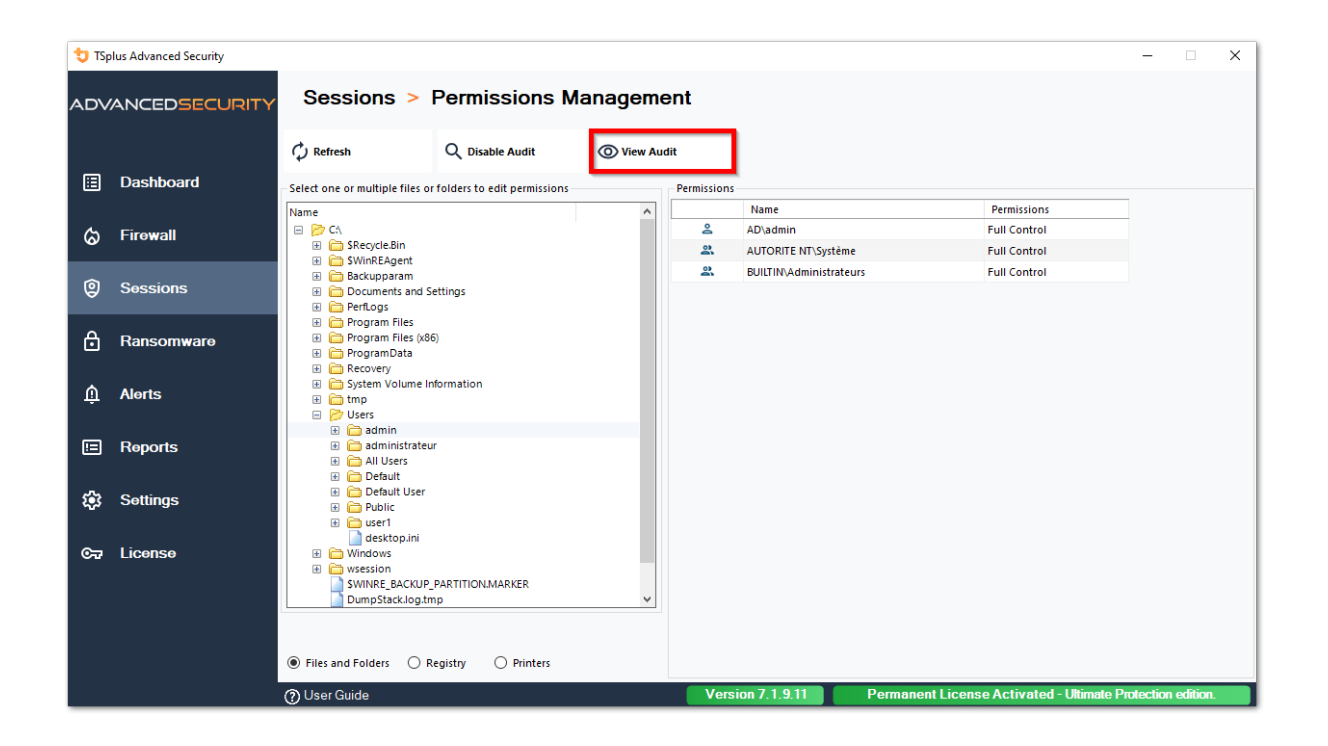

Die gleichen Inspektionsmöglichkeiten sind für jedes Register und jeden Drucker verfügbar, indem Sie die entsprechende Schaltfläche unter der linken Baumansicht auswählen.

| 👈 TSp | lus Advanced Security |                                                                                                    |                            |            |             |                                        |                            | -          |          | × |
|-------|-----------------------|----------------------------------------------------------------------------------------------------|----------------------------|------------|-------------|----------------------------------------|----------------------------|------------|----------|---|
|       | ANCEDSECURITY         | Sessions >                                                                                                    | Permissions Ma             | ent        |             |                                        |                            |            |          |   |
|       |                       | C Refresh                                                                                                    | Q Enable Audit             | O View Aud | lit         |                                        |                            |            |          |   |
| ⊞     | Dashboard             | Select one or multiple registry                                                                                                    | v keys to edit permissions |            | Permissions |                                        |                            |            |          |   |
|       |                       | Name                                                                                                    |                            | ^          |             | Name                                   | Permissions                |            |          |   |
| G     | Firewall              | E 🃂 HKEY_LOCAL_MACHIN                                                                                                    | E                          |            | 2           | AUTORITÉ DE PACKAGE D'APPLICATION\TOUS | Read                       |            |          |   |
| w     | 1 II O II CIII        | 🔲 🍃 HARDWARE                                                                                                    |                            |            | 2           | AUTORITE NT\RESTRICTED                 | Read                       |            |          |   |
|       |                       | ACPI     ACPI     DESCRIPTION                                                                                                    |                            |            | 2           | AUTORITE NT\Système                    | Full Control               |            |          |   |
| 9     | Sessions              | E DEVICEMAP                                                                                                    |                            |            | 2           | BUILTIN\Administrateurs                | Full Control               |            |          |   |
|       |                       | E CANA                                                                                                    | P                          |            | 2           | Tout le monde                          | Read                       |            |          |   |
| ₿     | Ransomware            | SAM<br>SOFTWARE                                                                                                    |                            |            |             |                                        |                            |            |          |   |
| ŵ     | Alerts                | Amazon     Amazon     Classes     Constants     Constants     Const | eiro uno ent               |            |             |                                        |                            |            |          |   |
|       | Reports               | Digital River     Digital River     Digital River     Digital River     Digital River     Digital River                                                                                                    | who mine inc               |            |             |                                        |                            |            |          |   |
| ÷     | Settings              |                                                                                                    |                            |            |             |                                        |                            |            |          |   |
| ଟ     | License               | Elics and Falder                                                                                                    | azistan O Brintara         | ~          |             |                                        |                            |            |          |   |
|       |                       |                                                                                                    | Cystry C Printers          |            |             |                                        |                            |            |          |   |
|       |                       | ⑦ User Guide                                                                                                    |                            |            | Vers        | on 7.1.9.11 Permanent Licens           | se Activated - Ultimate Pr | otection e | edition. |   |

| 뉯 TSp | lus Advanced Security |                                  |                       |            |             |                                        |                           | -        |         | × |
|-------|-----------------------|----------------------------------|-----------------------|------------|-------------|----------------------------------------|---------------------------|----------|---------|---|
|       | ANCEDSECURITY         | Sessions >                       | Permissions Ma        | anageme    | ent         |                                        |                           |          |         |   |
|       |                       | 🗘 Refresh                        | Q Enable Audit        | O View Aud | lit         |                                        |                           |          |         |   |
| ⊞     | Dashboard             | - Select one or multiple printer | s to edit permissions |            | Permissions |                                        |                           |          |         |   |
|       |                       | Name                             | Pe                    | ermissions |             | Name                                   | Permissions               |          |         |   |
| ය     | Firewall              | 😑 📂 Printers                     |                       |            | 6           | AD\administrateur                      | Print, Manage Documents   |          |         |   |
|       |                       | Virtual Printer                  |                       |            | 2           | AUTORITÉ DE PACKAGE D'APPLICATION\TOUS | Print                     |          |         |   |
| ~     |                       | A Microsoft XPS Do               | cument Writer         |            | 2           | BUILTIN\Administrateurs                | Print, Manage Printer     |          |         |   |
| w w   | Sessions              | Hicrosoft Print to               | PDF                   |            | 2           | BUILTIN\Opérateurs d'impression        | Print, Manage Printer     |          |         |   |
|       |                       |                                  |                       |            | 2           | BUILTIN\Opérateurs de serveur          | Print, Manage Printer     |          |         |   |
| A     | Ransomware            |                                  |                       |            | 2           | CREATEUR PROPRIETAIRE                  |                           |          |         |   |
|       |                       |                                  |                       |            | 2           | Tout le monde                          | Print                     |          |         |   |
| Ŵ     | Alerts                |                                  |                       |            |             |                                        |                           |          |         |   |
| ▣     | Reports               |                                  |                       |            |             |                                        |                           |          |         |   |
| ¢3    | Settings              |                                  |                       |            |             |                                        |                           |          |         |   |
| ©77   | License               |                                  |                       |            |             |                                        |                           |          |         |   |
|       |                       | <                                |                       | >          |             |                                        |                           |          |         |   |
|       |                       | Files and Folders     R          | egistry 🖲 Printers    |            |             |                                        |                           |          |         |   |
|       |                       | ⑦ User Guide                     |                       |            | Versi       | on 7.1.9.11 Permanent Licens           | e Activated - Ultimate Pr | otection | edition |   |

# TSplus Advanced Security -Voraussetzungen

#### Hardware-Anforderungen

TSplus Advanced Security unterstützt 32-Bit- und 64-Bit-Architekturen.

#### **Betriebssystem**

Ihre Hardware muss eines der folgenden Betriebssysteme verwenden:

- Windows 7 Pro
- Windows 8/8.1 Pro
- Windows 10 Pro
- Windows 11 Pro
- Windows Server 2008 SP2/Small Business Server SP2 oder 2008 R2 SP1
- Windows Server 2012 oder 2012 R2
- Windows Server 2016
- Windows Server 2019
- Windows Server 2022
- Windows Server 2025

Sowohl 32- als auch 64-Bit-Architekturen werden unterstützt.

#### Softwareanforderungen

TSplus Advanced Security erfordert die folgenden Voraussetzungen:

Laufzeit: ... NET Framework 4.7.2 oder höher

•

Microsoft Windows 7 SP1 und Windows 2008 R2 SP1 benötigen ein zusätzliches Update, um SHA2 Cross Signing zu unterstützen. <u>KB4474419</u> Dieses Update ermöglicht es der integrierten Firewall und dem Ransomware-Schutz von TSplus Advanced Security,

ordnungsgemäß zu funktionieren.

**Hinweis:** Diese Voraussetzungen werden vom Installationsprogramm automatisch installiert, wenn sie im System fehlen.
# **TSplus Advanced Security - Erste Schritte**

#### Voraussetzungen

TSplus Advanced Security erfordert die folgenden Voraussetzungen.

• Betriebssystem: Microsoft Windows Version 7, Service Pack 1 (Build 6.1.7601) oder Windows 2008 R2, Service Pack 1 (Build 6.1.7601) oder höher.

Die folgenden Die Voraussetzungen werden automatisch vom Installationsprogramm installiert. wenn fehlend:

Laufzeit: <u>.NET Framework</u> 4.5.3 oder höher

•

Microsoft Windows 7 SP1 und Windows 2008 R2 SP1 benötigen ein zusätzliches Update, um SHA2 Cross Signing zu unterstützen. <u>KB4474419</u> Dieses Update ermöglicht es der integrierten Firewall und dem Ransomware-Schutz von TSplus Advanced Security, ordnungsgemäß zu funktionieren.

Bitte beziehen Sie sich auf die <u>Dokumentation</u> für weitere Details zu den Voraussetzungen.

# Schritt 1: Installation

Das neueste TSplus Advanced Security-Setup-Programm ist hier immer verfügbar: <u>Neueste</u> <u>TSplus Advanced Security-Setup-Programm</u> Bitte laden Sie das Installationsprogramm herunter und folgen Sie dem Installationsassistenten.

TSplus Advanced Security-Setup-Programm erfordert normalerweise keinen Neustart Ihres Systems, um die Installation abzuschließen.

Jede neue Installation beginnt mit einer voll funktionsfähigen Testphase von 15 Tagen. Bitte zögern Sie nicht, um <u>kontaktieren Sie uns</u> Sollten Sie auf ein Hindernis stoßen oder ein Problem bei der Konfiguration von TSplus Advanced Security haben.

Sobald die Installation abgeschlossen ist, wird ein neues Symbol auf Ihrem Desktop angezeigt. Doppelklicken Sie auf dieses Symbol, um TSplus Advanced Security zu öffnen und die Sicherheitsfunktionen zu konfigurieren.

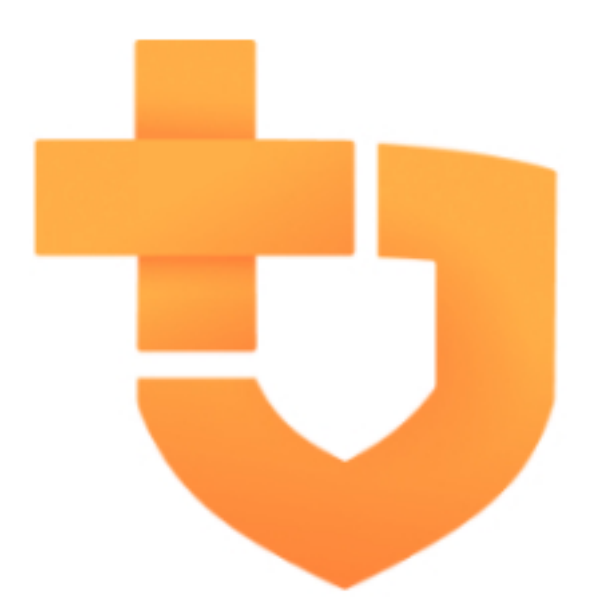

Bitte beziehen Sie sich auf die <u>Dokumentation</u> für vollständige Installationsanweisungen.

# Schritt 2: Konfiguration von TSplus Advanced Security

Sie haben gestartet <u>TSplus Advanced Security</u> und begonnen, Funktionen zu konfigurieren, um Ihren Server vor böswilligen Aktivitäten zu schützen und strenge Sicherheitsrichtlinien durchzusetzen.

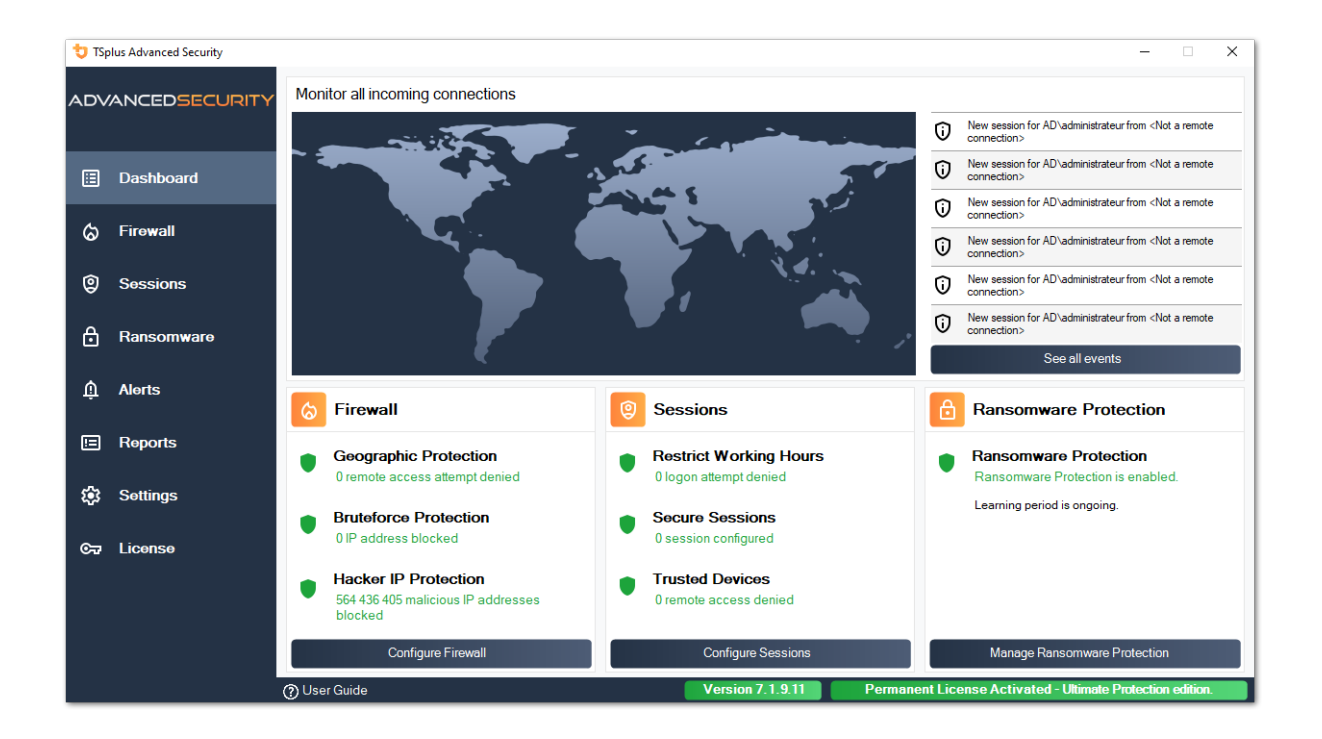

In der linken Spalte ermöglicht die Startseite einen schnellen Zugriff zur Konfiguration der Funktionen Ransomware-Schutz, Bruteforce-Schutz und geografischer Schutz.

Start <u>Ransomware-Schutz</u> der Lernzeitraum von 's, um Advanced Security zu ermöglichen, legitime Anwendungen und Verhaltensweisen auf Ihrem System zu identifizieren, indem Sie auf das folgende Feld klicken:

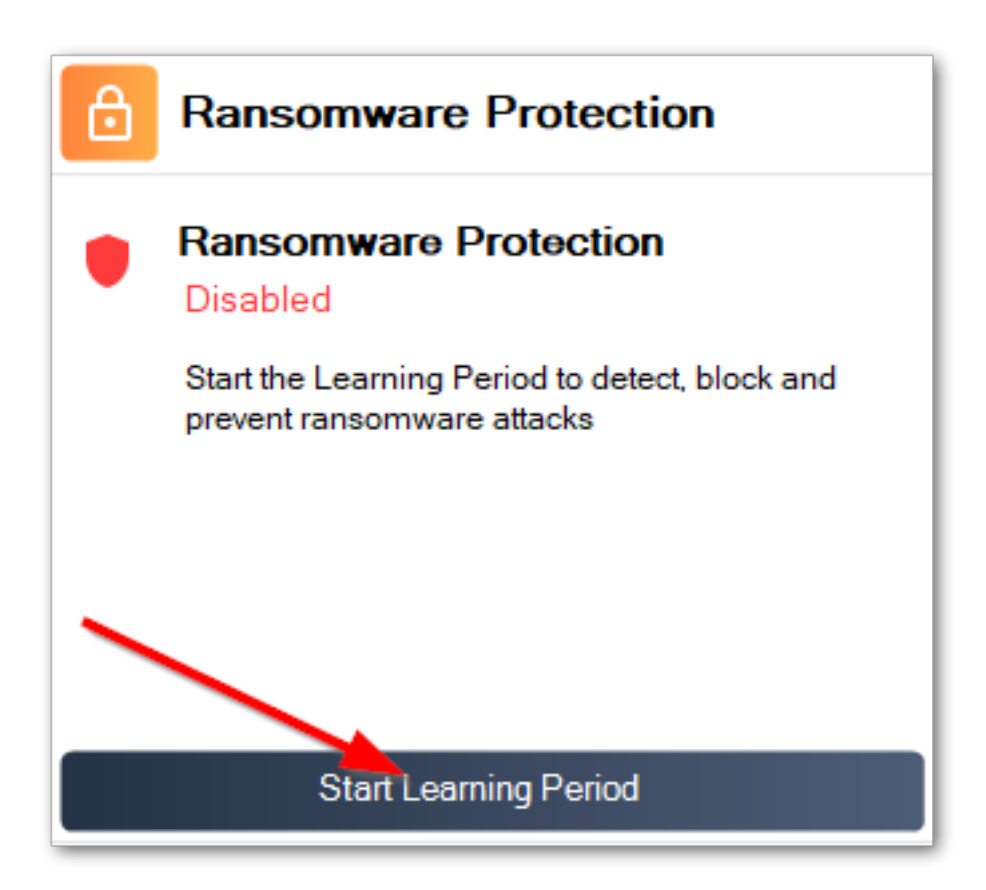

<u>Bruteforce-Schutz</u> ist normalerweise nach der Installation betriebsbereit. Andernfalls klicken Sie auf die **Wiederholte Verteidigung gegen Brute-Force-Angriffe** Titel zur Behebung von Problemen und Anwendung der erforderlichen Systemkonfiguration. Standardmäßig blockiert diese Funktion Angreifer nach 10 fehlgeschlagenen Anmeldeversuchen.

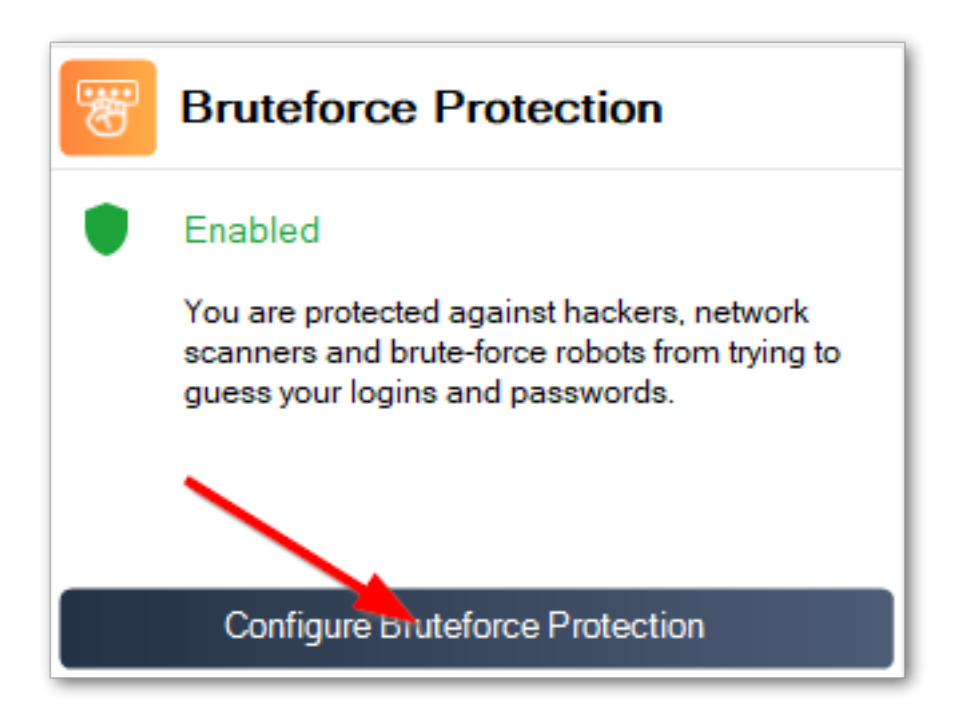

Fügen Sie schließlich Ihr Land zur Liste der autorisierten Länder hinzu, von denen aus Kunden eine Verbindung herstellen dürfen. Klicken Sie auf die Kachel. **Verbindungen aus einem anderen Land autorisieren** und fügen Sie Ihr Land hinzu, um es zu konfigurieren <u>Geografischer Schutz</u>

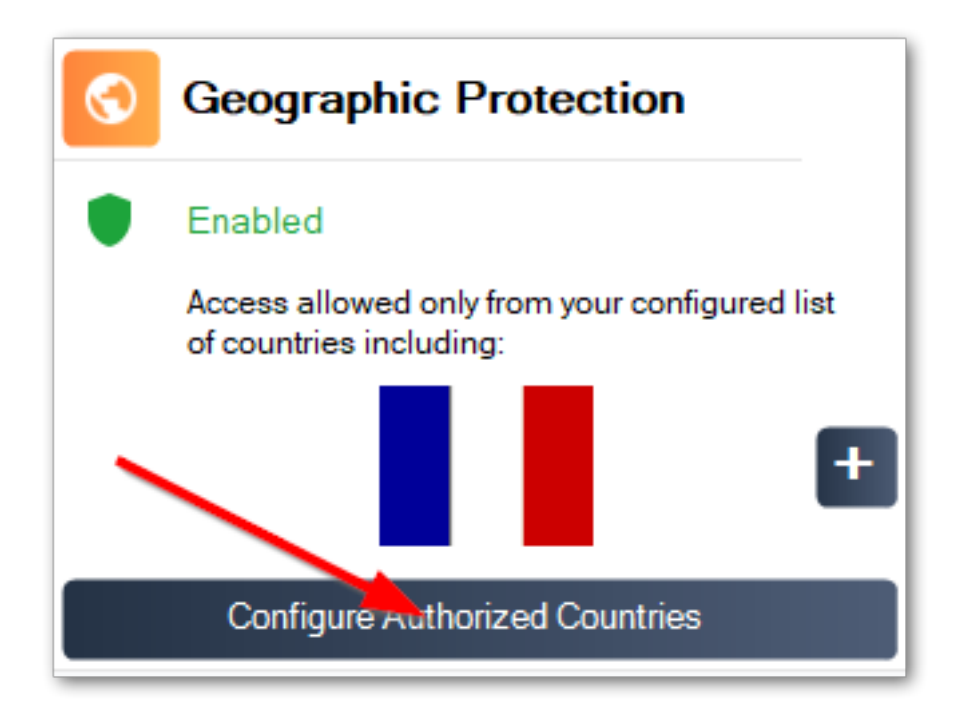

Sie sind bereit! Vergessen Sie nicht, zu <u>aktivieren Sie Ihre Lizenz</u> und zu <u>aktualisieren Sie auf</u> <u>die neueste Version</u> um den Schutz von Advanced Security optimal zu halten!

# Schritt 3: Überprüfung der verhinderten Bedrohungen

Jetzt, da Sie die wichtigsten Funktionen der erweiterten Sicherheit konfiguriert haben, werden vermiedene Bedrohungen im Dashboard gemeldet.

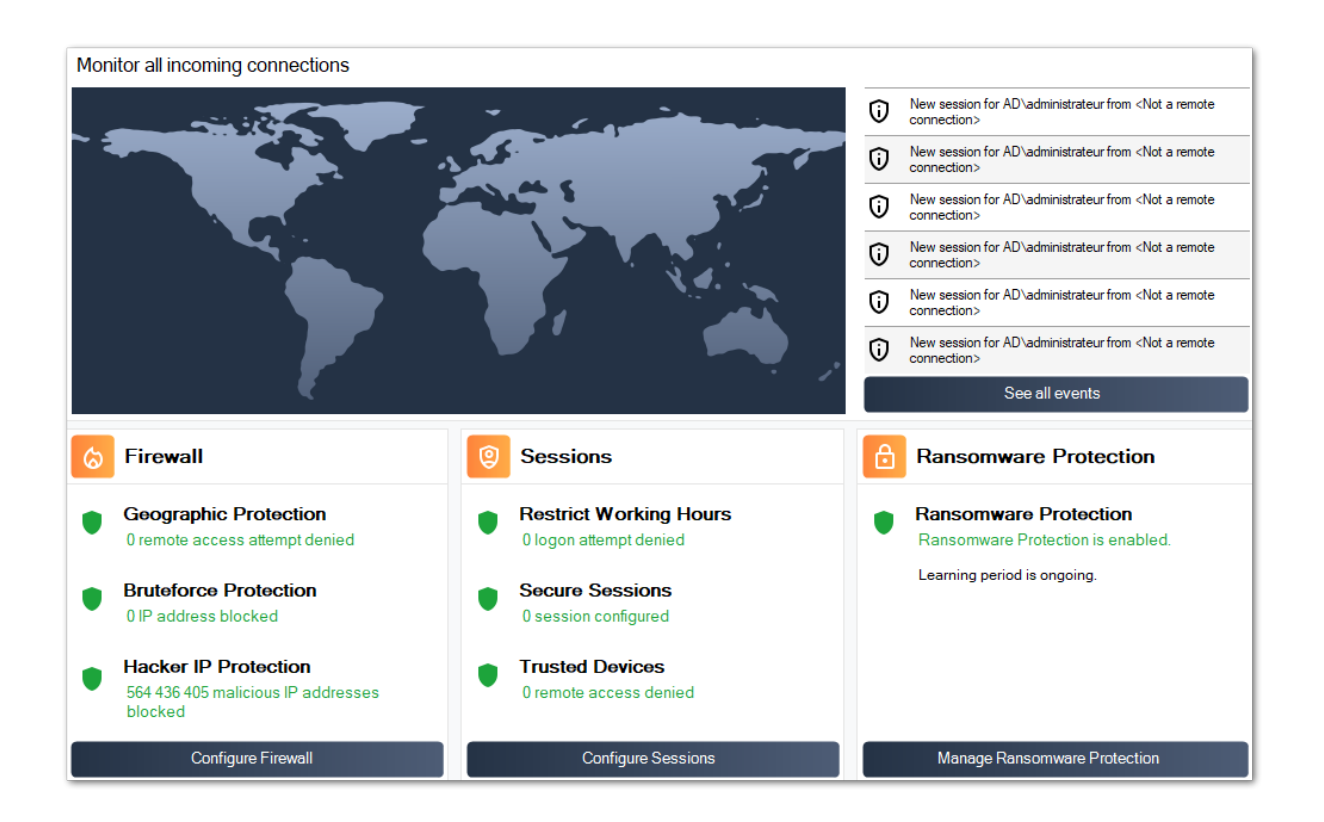

Auch die <u>Hacker-IP</u> Der Schutz hält die Maschine gegen bekannte Bedrohungen geschützt, indem mehr als 500.000.000 bekannte bösartige IP-Adressen blockiert werden.

Alle die <u>Sicherheitsereignisse</u> kann durch Klicken auf die **Alle Veranstaltungen anzeigen** Fliese.

# Schritt 4: Nutzung anderer Sicherheitsfunktionen zur Verbesserung des Schutzes

Am unteren Ende können vier weitere Sicherheitsfunktionen aufgerufen und konfiguriert werden, um den Schutz Ihres Geräts zu verbessern.

Passen Sie die Zugriffsrechte auf Ihren lokalen Dateisystemen, Druckern und Registrierungsschlüsseln an und überwachen Sie diese, um sicherzustellen, dass jeder

Benutzer Zugriff auf relevante Ressourcen hat, mit dem <u>Berechtigungen</u> Funktion.

•

•

Definieren Sie den Zeitraum, in dem Benutzer autorisiert sind, sich mit dem anzumelden. \_ <u>Working Hours</u> Funktion. Benutzer werden nach ihren erlaubten Arbeitszeiten getrennt.

Passen Sie Benutzersitzungen an und sichern Sie sie mit dem <u>Sicherer Desktop</u> Funktion. Passen Sie die Sitzungsschnittstelle für lokale Benutzer an, indem Sie Elemente anpassen, ausblenden oder den Zugriff verweigern.

•

Überprüfen Sie den Namen des Remote-Clients, wenn ein Benutzer eine Verbindung zu Ihrem Computer herstellt mit <u>Endpoint-Schutz</u> Diese Funktion validiert die Client-Maschinenamen für jeden remote verbundenen Benutzer.

Es gibt mehr! Der Wechsel in den erweiterten Modus gewährt Ihnen Zugriff auf weitere Funktionen.

Vielen Dank, dass Sie TSplus Advanced Security verwenden!

# **Ransomware-Schutz**

Der Ransomware-Schutz ermöglicht es Ihnen, Ransomware-Angriffe effizient ZU ERKENNEN, ZU BLOCKIEREN und ZU VERHINDERN. TSplus Advanced Security reagiert, sobald es Ransomware in Ihrer Sitzung erkennt. Es verfügt über sowohl **statische und verhaltensbasierte Analyse** :

- Die **statische Analyse** ermöglicht es der Software, sofort zu reagieren, wenn sich der Name einer Erweiterung ändert,
- Die **verhaltensanalyse** schaut sich an, wie ein Programm mit Dateien interagiert und neue Varianten von Ransomware erkennt.

Sie können es aktivieren, indem Sie auf die Schaltfläche "Ransomware-Schutz aktivieren" im Tab für Ransomware-Schutz klicken:

| 👈 TSp | olus Advanced Security |                                                                                                    |                  |                         | _                           |          | × |
|-------|------------------------|----------------------------------------------------------------------------------------------------|------------------|-------------------------|-----------------------------|----------|---|
| AD∨   | ANCEDSECURITY          | Ransomware                                                                                                    |                  |                         |                             |          |   |
| ⊞     | Dashboard              | ( Learning period is ongoing. Click here to enable Ransomwa                                                                         | re Protection.   |                         |                             |          |   |
| ଚ     | Firewall               | Click here to stop the learning period.                                                                                             |                  |                         |                             |          |   |
| 0     | Sessions               | Email alerts are not configured yet. Click here to configure e  The programs: interrunted hu Repromune Protection are licted below: | mail alerts.     |                         |                             |          |   |
| ð     | Ransomware             | Date Interrupted Program                                                                                                    |                  | Review & Act            |                             |          |   |
| Ŵ     | Alerts                 |                                                                                                    |                  |                         |                             |          |   |
|       | Reports                |                                                                                                    |                  |                         |                             |          |   |
| \$    | Settings               |                                                                                                    |                  |                         |                             |          |   |
| ©⊒    | License                | Manage programs allow list                                                                                                    |                  |                         |                             |          |   |
|       |                        | C Snapshots                                                                                                    | Quarantine       |                         |                             |          |   |
|       |                        |                                                                                                    |                  |                         |                             |          |   |
|       |                        | (?) User Guide                                                                                                    | Version 7.1.9.11 | Permanent License Activ | vated - Ultimate Protection | edition. |   |

#### Lernzeit

Nach der Aktivierung der Ransomware-Schutzfunktion wird der Lernzeitraum automatisch aktiviert. Während des Lernzeitraums werden alle Programme, die von der Ransomware-

Schutzfunktion erkannt werden, als falsch positiv betrachtet und können ihre Ausführung wieder aufnehmen. Die als falsch positiv erkannten Programme werden automatisch zur Liste der erlaubten Programme hinzugefügt.

Diese Funktion ermöglicht die Konfiguration des Ransomware-Schutzes auf einem Produktionsserver, ohne dessen Aktivität zu stören. Wir empfehlen, mit einer Lernphase von 5 Tagen zu beginnen, um alle legitimen Geschäftsanwendungen zu identifizieren.

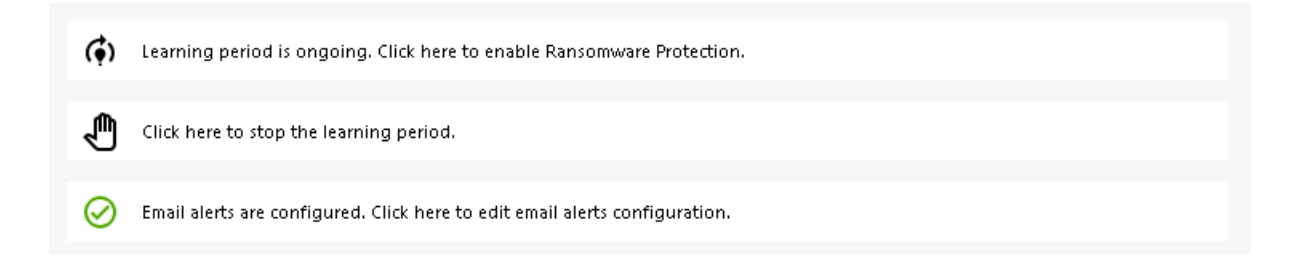

Wenn Sie die Lernphase stoppen, wird der Ransomware-Schutz deaktiviert. Klicken Sie auf die Schaltfläche "Ransomware-Schutz ist deaktiviert", um die Lernphase reaktivieren.

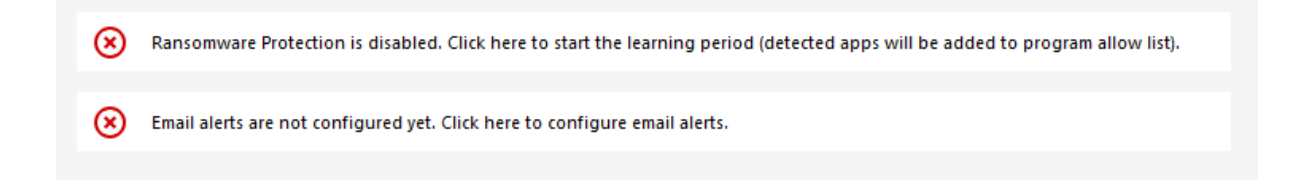

### Ransomware-Schutzmaßnahme

Es scannt schnell Ihre Festplatte(n) und zeigt die Datei(en) oder das Programm(e) an, die dafür verantwortlich sind, zusätzlich zu einer Liste der infizierten Elemente. TSplus Advanced Security stoppt automatisch den Angriff und quarantänisiert das Programm(e) zusammen mit den vor seiner Intervention verschlüsselten Datei(en).

Nur der Administrator kann sie auf die Whitelist setzen, indem er den Pfad des gewünschten Programms in die untere Zeile eingibt und auf "Hinzufügen" klickt.

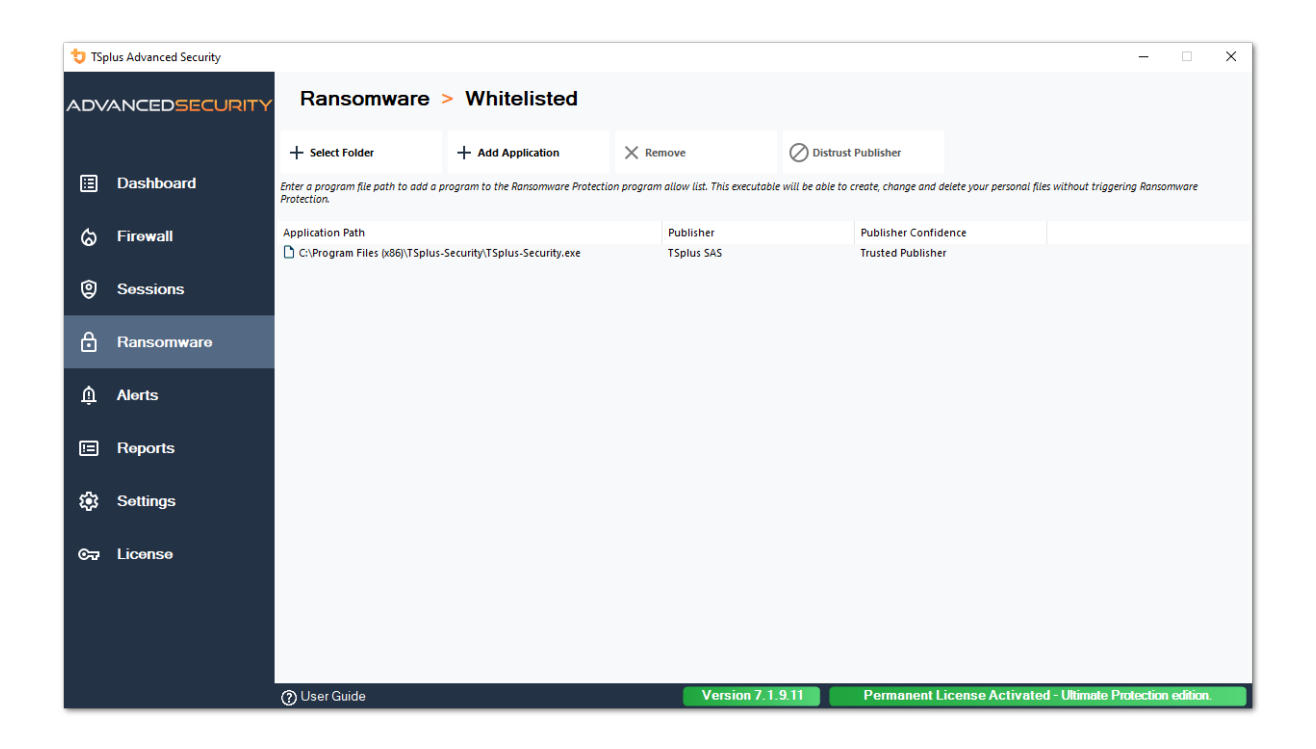

#### **Ransomware-Schutzbericht**

TSplus Advanced Security verhindert katastrophale Ereignisse für Unternehmen, indem es Ransomware in einem frühen Stadium entfernt.

Der Administrator hat Zugriff auf Informationen über die Quelle des Angriffs und die laufenden Prozesse und lernt daher, wie man diese Bedrohungen antizipiert.

Hinweis Ransomware-Schutz beobachtet, wie Programme mit System- und persönlichen Dateien interagieren. Um ein höheres Schutzniveau zu gewährleisten, erstellt Ransomware-Schutz Köderdateien in wichtigen Ordnern, in denen Ransomware häufig ihren Angriff beginnt. Daher können einige versteckte Dateien in den Desktop- und Dokumentenordnern der Benutzer sowie an anderen Orten erscheinen. Wenn es ein bösartiges Verhalten erkennt, stoppt es die Ransomware sofort (oder fragt, ob der angemeldete Benutzer ein Administrator ist). Ransomware-Schutz verwendet reine verhaltensbasierte Erkennungstechniken und verlässt sich nicht auf Malware-Signaturen, wodurch es Ransomware erfassen kann, die noch nicht existiert.

Sie können Ihre SMTP-Einstellungen konfigurieren, damit TSplus Advanced Security Ihnen E-Mail-Benachrichtigungen sendet, um wichtige Sicherheitsereignisse hervorzuheben, indem Sie auf die Schaltfläche unter der Ransomware-Aktivierung klicken:

Email alerts are not configured yet. Click here to configure email alerts.

| 👈 TSp    | lus Advanced Security                                                                                           |                                                                                  | - 1             |         | × |
|----------|----------------------------------------------------------------------------------------------------|----------------------------------------------------------------------------------|-----------------|---------|---|
| ADV      | ANCEDSECURITY                                                                                                   | Ransomware > Configure E-Mails                                                   |                 |         |   |
|          |                                                                                                    | Simply enter your e-mail and receive directly your alerts and reports by e-mail: |                 |         |   |
| ⊞        | Dashboard                                                                                                    | Or rather use your own SMTP settings                                             |                 |         |   |
| ଌ        | Firewall                                                                                                    | SMTP Hostname localhost                                                          |                 |         |   |
| 9        | Sessions                                                                                                    | SMTP Port 25                                                                     |                 |         |   |
| ₿        | Ransomware                                                                                                    | Use SSL                                                                          |                 |         |   |
| â        | Alerts                                                                                                    | SMTP Username                                                                    |                 |         |   |
| Ē        | Poporto                                                                                                    | SMTP Password                                                                    |                 |         |   |
|          | Reports                                                                                                    | Send Email To                                                                    |                 |         |   |
| <b>1</b> | Settings                                                                                                    |                                                                                  |                 |         |   |
| ©⊒       | License                                                                                                    | Apply now Test                                                                   |                 |         |   |
|          |                                                                                                    |                                                                                  |                 |         |   |
|          |                                                                                                    |                                                                                  |                 |         |   |
|          | a di seconda di seconda di seconda di seconda di seconda di seconda di seconda di seconda di seconda di seconda | (?) User Guide Version 7.1.9.11 Permanent License Activated - Ultimat            | e Protection er | lition. |   |

Geben Sie Ihren SMTP-Hostnamen, Port ein und aktivieren Sie das Kontrollkästchen "SSL verwenden" und ändern Sie den Port von 25 auf 465, wenn Sie SSL verwenden möchten.

Geben Sie den SMTP-Benutzernamen und das Passwort sowie die Absender- und Empfängeradressen ein.

E-Mail-Einstellungen können validiert werden, indem ein Test gesendet wird, wenn die SMTP-Einstellungen gespeichert werden.

### Schnappschüsse

Snapshots, die von Ransomware Protection erstellt wurden, sind unter dem Tab "Snapshots" sichtbar:

| 👈 TSp       | lus Advanced Security |               |             |             |                            | - 🗆 X                                   |
|-------------|-----------------------|---------------|-------------|-------------|----------------------------|-----------------------------------------|
| ADV         | ANCEDSECURITY         | Ransomware    | > Snapshots |             |                            |                                         |
|             | Deskhand              | 🗘 Refresh     | Restore     | X Remove    |                            |                                         |
|             | Dashboard             | Name          |             |             | Date                       |                                         |
| ଚ           | Firøwall              |               |             |             |                            |                                         |
| 9           | Sessions              |               |             |             |                            |                                         |
| ₿           | Ransomware            |               |             |             |                            |                                         |
| ΰ           | Alerts                |               |             |             |                            |                                         |
|             | Reports               |               |             |             |                            |                                         |
| <b>1</b> 23 | Settings              |               |             |             |                            |                                         |
| ©7          | License               |               |             |             |                            |                                         |
|             |                       |               |             |             |                            |                                         |
|             |                       |               |             |             |                            |                                         |
|             |                       | () User Guide |             | Version 7.1 | .9.11 Permanent License Ad | ctivated - Ultimate Protection edition. |

Die Liste kann durch Klicken auf die entsprechende Schaltfläche aktualisiert werden. Jedes Element kann wiederhergestellt oder entfernt werden.

### Quarantäne

Quarantäneprogramme sind unter dem Tab Quarantäne sichtbar:

Potenziell unerwünschte Programme werden unbegrenzt in Quarantäne gehalten, bis Sie eine Entscheidung über die zu ergreifende Maßnahme treffen.

Auf diese Weise gewährleistet Advanced Security die Sicherheit Ihres Geräts, während Sie die Möglichkeit haben, quarantänisierte Elemente nach Ihren Wünschen zu verwalten. Dies kann nützlich sein, wenn Sie eine Datei oder ein Programm abrufen müssen, das neutralisiert wurde. **Diese Entscheidung erfolgt auf eigenes Risiko.** Sie können auch dauerhaft alle Dateien oder Programme, die Sie auswählen, direkt aus dem Quarantäneordner im Installationsverzeichnis von Advanced Security löschen.

| 👈 TSp       | lus Advanced Security |                                                                                        | - 0                    | ×  |
|-------------|-----------------------|----------------------------------------------------------------------------------------|------------------------|----|
| ADV         | ANCEDSECURITY         | Ransomware > Quarantine                                                                |                        |    |
| Ē           | Dashboard             | Image: State Program     Image: State Program (s)                                      |                        |    |
|             |                       | Program File Path Date                                                                 |                        |    |
| ଚ           | Firewall              |                                                                                        |                        |    |
| 9           | Sessions              |                                                                                        |                        |    |
| ₿           | Ransomware            |                                                                                        |                        |    |
| ŵ           | Alerts                |                                                                                        |                        |    |
|             | Reports               |                                                                                        |                        |    |
| <b>1</b> 23 | Settings              |                                                                                        |                        |    |
| ©7          | License               |                                                                                        |                        |    |
|             |                       |                                                                                        |                        |    |
|             |                       |                                                                                        |                        |    |
|             |                       | O User Guide         Version 7.1.9.11         Permanent License Activated - Ultimeters | nate Protection editio | n. |

Jedes Element kann wiederhergestellt oder entfernt werden.

Ignorierte Dateien werden nicht verwendet, um mögliche bösartige Aktionen zu erkennen, und werden nicht gespeichert, wenn sie geändert werden. Die Idee ist, jegliche Operationen an großen oder irrelevanten Dateien (wie Protokolldateien) auszuschließen.

- sys
- dll
- exe
- tmp
- ~tmp
- temp
- Cache
- Ink
- 1
- 2
- 3
- 4
- 5
- LOG1
- LOG2
- customDestinations-ms
- Protokoll
- wab~
- vmc
- vhd
- vhdx
- vdi
- vo1

- vo2
- vsv
- vud
- iso
- dmg
- Sparseimage
- Kabine
- msi
- mui
- dl\_
- wim
- ost
- 0
- qtch
- ithmb
- vmdk
- vmem
- vmsd
- vmsn
- vmss
- vmx
- vmxf
- Menüdaten
- App-Icon
- App-Informationen
- pva
- pvs
- pvi
- pvm
- fdd
- hds
- drk
- Speicher
- nvram
- hdd
- pk3
- pf
- trn
- automatischeZielorte-ms

# Achtung bezüglich der Backup-Dateierweiterung

Die Dateierweiterung, die zum Speichern von modifizierten Dateien verwendet wird, ist: **Schnappschuss.** Der Treiber verbietet jegliche Änderungs- oder Löschaktionen an diesen Dateien, außer durch den TSplus Advanced Security-Dienst. Das Stoppen des Dienstes löscht die gesicherten Dateien. Um diese Dateien manuell zu löschen, müssen Sie den Treiber vorübergehend entladen.

# Sicherungskonfiguration

Standardmäßig befindet sich das Verzeichnis der gespeicherten Dateien im Installationsverzeichnis von TSplus Advanced Security und wird "Snapshots" genannt. Es ist jedoch möglich, einen anderen Speicherort für dieses Verzeichnis festzulegen. Dies ermöglicht es dem Administrator, ein Verzeichnis auf einer schnelleren Festplatte (SSD) oder auf einer größeren Festplatte entsprechend seinen Bedürfnissen zu definieren. Der Pfad des Sicherungsverzeichnisses darf kein UNC-Pfad in der Form von sein:

// //

# Backup-Dienstprogramme zur Whitelist hinzufügen

Wir empfehlen, Backup-Utilities in die Whitelist aufzunehmen.

# **Berichte**

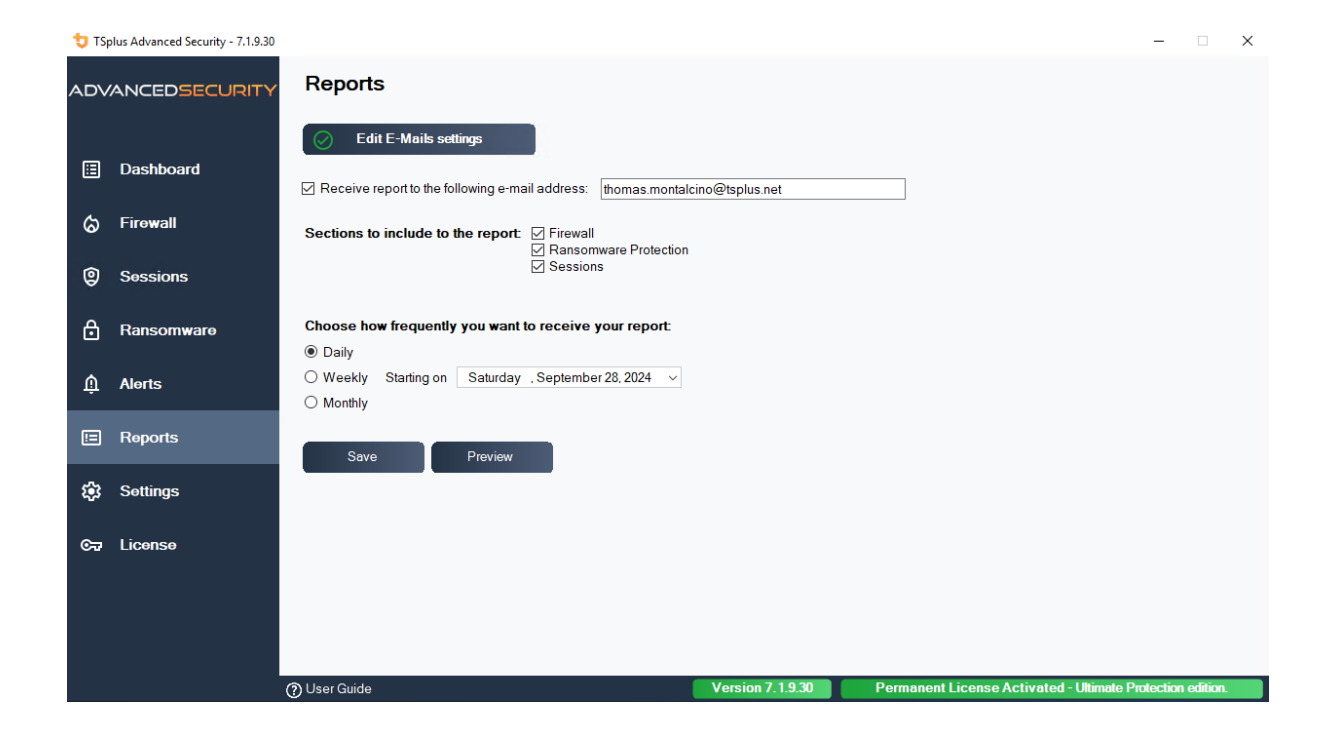

# Sichere Sitzungen

#### Warnung

- Sichere Sitzungen werden sehr wahrscheinlich mit den von Active Directory definierten Sicherheitsrichtlinien in Konflikt stehen.
- Der Hauptzweck von Secure Sessions besteht darin, die Benutzeroberfläche anzupassen, nicht Zugriffsberechtigungen anzuwenden. Seine Verwendung sollte mit der Funktion Berechtigungen kombiniert werden, um den Zugriff auf verschiedene Laufwerke zu sichern.

Sie können das Sicherheitsniveau für jeden Benutzer oder jede Gruppe konfigurieren. Es gibt drei Sicherheitsniveaus:

- Die **Windows-Modus**, wo der Benutzer Zugriff auf eine standardmäßige Windows-Sitzung hat.
- Die **Sichere Sitzungsmodus** wo der Benutzer keinen Zugriff auf die Systemsteuerung, Programme, Laufwerke, den Browser, kein Rechtsklick hat...: kein Zugriff auf die Serverressourcen. Er hat nur Zugriff auf Dokumente, Drucker, die Windows-Taste und kann seine Sitzung trennen.
- Die **Kiosk-Modus** ist die sicherste, bei der der Benutzer in seiner Sitzung sehr eingeschränkte Aktionen hat.

| U TS | plus Advanced Security |                                                                                                    |                  | - L X                                                                                                    |
|------|------------------------|----------------------------------------------------------------------------------------------------|------------------|----------------------------------------------------------------------------------------------------|
| AD∨  | ANCEDSECURITY          | Sessions                                                                                                    |                  |                                                                                                    |
|      | - ·· ·                 | <b>O</b> Restrict Working Hours                                                                                                    |                  | Secure Sessions                                                                                                    |
|      | Dashboard              | Configured                                                                                                    | •                | Configured                                                                                                    |
| ଚ    | Firewall               | Authorize users and groups to connect only during certain days and<br>timeslots.<br>Timeslot permissions can be managed by user or group. If a user belo                                                                             | ongs             | Configure the security level for each user or group by selecting one of three<br>standardized security levels crafted to the IT industry's best practices<br>standards. |
| 9    | Sessions               | to several groups, the most permissive permissions apply.                                                                                                    |                  | Customize the security level of each of the three standard modes to fit your<br>needs.                                                                                  |
| ٥    | Ransomware             |                                                                                                    |                  |                                                                                                    |
| Û    | Alerts                 | Restrict Working Hours                                                                                                    |                  | Configure Secure Sessions                                                                                                    |
|      | Reports                | Trusted Devices                                                                                                    |                  | Permissions Management                                                                                                    |
| \$   | Settings               | Configured<br>Decide whether a user can connect from any device or only specific de                                                                                                    | wice             | Configured<br>Easily inspect and edit permissions of users, groups, files, folders and                                                                                  |
| ଙ୍କ  | License                | names and prevent compromised credentials from being used to acc<br>your network.<br>A list of devices that attempt to connect is automatically created, facility<br>the task of accenting or deriving access from specific devices. | ess<br>iting     | printers or inspect permissions applied to each folder, subfolder or file.<br>Audit specific files to monitor permissions in the event viewer.                          |
|      |                        | are down accopying or conying boods if this specific denees.                                                                                                    |                  |                                                                                                    |
|      |                        | Choose Trusted Devices                                                                                                    |                  | Manage Permissions Inspect Permissions                                                                                                    |
|      |                        | 🕐 User Guide 📃                                                                                                    | /ersion 7.1.9.11 | Permanent License Activated - Ultimate Protection edition.                                                                                                    |

| to TSp | olus Advanced Security |                                                                                           |               |                                          |                                                                     | ×      |
|--------|------------------------|-------------------------------------------------------------------------------------------|---------------|------------------------------------------|---------------------------------------------------------------------|--------|
| AD∨    | ANCEDSECURITY          | Sessions > Secure Sessions                                                                |               |                                          |                                                                     |        |
|        |                        | Users and Groups - AD Domain                                                              | O Not configu | red for this user/group                  |                                                                     |        |
|        |                        | Default View                                                                              |               |                                          |                                                                     |        |
| ⊞      | Dashboard              | Switch View                                                                               | Configured    | ror this user/group:                     |                                                                     |        |
| ය      | Firewall               | P-2 Users ∧                                                                               |               |                                          |                                                                     |        |
|        |                        | - & Administrateur (allowed)                                                              |               | Kiosk Mode                               |                                                                     |        |
| 0      | Sessions               | - <u>2</u> user1<br>- <u>2</u> user2<br>- <u>2</u> user3                                  |               | Prevent a connected user f               | rom running prohibited actions.                                     |        |
| A      | Ransomware             |                                                                                           |               |                                          |                                                                     |        |
|        |                        | -2: Accès DCOM service de certificats                                                     |               |                                          |                                                                     |        |
| Ŵ      | Alerts                 | - 2. Administrateurs clés                                                                 |               | Secured Desktop Mod                      | e                                                                   |        |
|        |                        | Administrateurs clés Enterprise     Administrateurs de l'entreprise                       |               | The connected user will no<br>boundaries | ot be allowed to browse server resources behind his own Remote Desk | top    |
|        | Reports                | -2. Administrateurs du schéma                                                             |               | boundaries                               |                                                                     |        |
|        |                        | - 2. Admins du domaine                                                                    |               |                                          |                                                                     |        |
| 1      | Settings               | Contrôleurs de domaine     Contrôleurs de domaine clonables                               |               |                                          |                                                                     |        |
|        |                        | Contrôleurs de domaine d'entreprise en lectur     Contrôleurs de domaine en lecture seule |               |                                          |                                                                     |        |
| িন     | License                | -2. DrsAdmins                                                                             |               | Windows Mode                             |                                                                     |        |
|        |                        |                                                                                           |               | inis is the default Window               | vs user session security model.                                     |        |
| _      |                        | ← 2%. Éditeurs de certificats ✓                                                           |               |                                          |                                                                     |        |
| _      |                        | Local Users and Groups                                                                    |               |                                          | Customize Security Level                                            |        |
|        |                        |                                                                                           |               | White                                    | elisted users will always use "Windows Mode".                       |        |
|        |                        | AD Users and Groups                                                                       |               | ·······                                  |                                                                     |        |
|        |                        | () User Guide                                                                             |               | Version 7.1.9.11                         | Permanent License Activated - Ultimate Protection ed                | ition. |

# Anpassung

In jedem Modus haben Sie die Möglichkeit, die Sicherheit auf drei Ebenen anzupassen:

**Desktop-Sicherheit:** 

| Security Level Cus                               | stomization           |
|--------------------------------------------------|-----------------------|
| ctop Security Disks Control Applications Control | Currently customizing |
| Remove Recycle Bin                               |                       |
| Remove Quick Access                              | ADurart               |
| Remove This PC                                   | Abluseri              |
| Remove My Documents                              |                       |
| Remove My Recent Documents                       |                       |
| Remove My Music                                  | Currently based on    |
| Remove My Pictures                               |                       |
| Remove My Videos                                 | Secured Desktop Mode  |
| Remove Frequently Used Programs                  |                       |
| Remove Programs                                  | 1.1                   |
| Remove Help and Support                          |                       |
| Remove Control Panel                             |                       |
| Remove Printers                                  |                       |
| Remove Network                                   |                       |
| Remove Recent Files                              |                       |
| No Network Neighborhood                          |                       |
| Remove Context Menu                              |                       |
| Restrict right click                             |                       |
| ✓ Disable System Management programs             |                       |
| ✓Disable Task Manager                            |                       |
| Disable windows key                              |                       |
| V No Folder options                              |                       |
|                                                  |                       |
|                                                  |                       |
| V No Manage My Computer                          |                       |
| No Delete Printer                                |                       |
|                                                  |                       |
|                                                  |                       |
|                                                  |                       |
|                                                  |                       |
|                                                  |                       |
|                                                  |                       |
|                                                  |                       |
|                                                  |                       |

#### Festplattensteuerung:

| 뉯 TSplus A          | dvanced Secu    | rity - <mark>Security</mark> l | evel Customiz  | ation     |              |        | - 🗆 X                 |
|---------------------|-----------------|--------------------------------|----------------|-----------|--------------|--------|-----------------------|
|                     |                 |                                | Secu           | rity Leve | Customiz     | zation |                       |
| Desktop Sec         | curity Disks Co | ontrol Applic                  | ations Control |           |              |        | Currently customizing |
| Hide Selected Disks |                 |                                |                |           |              |        | 100000                |
| A                   | В               | ⊡ c                            | D              | E         | F F          | G G    | AD\user1              |
| ⊠н                  | ✓ I             | L N                            | К              | ν.        | М 💟          | N N    |                       |
| ⊠ o                 | P               | Q                              | R              | ✓ s       | √ т          | ν      | Currently based on    |
| ⊻ v                 | ⊻ w             | ✓ X                            | ✓ Y            | ✓ Z       |              |        | Secured Desktop Mode  |
|                     | Sele            | ct all                         |                |           | Unselect all |        |                       |
|                     |                 |                                |                |           |              |        |                       |
|                     |                 |                                |                |           |              |        |                       |
|                     |                 |                                | ⊠ ĸ            |           |              |        |                       |
|                     | ₽<br>□          | Q                              | ⊠ R            | ⊠ s       | ⊠ T          | ΔU     |                       |
| ⊻ v                 | Μw              | ⊾x                             | МA             | ⊻ z       |              |        |                       |
|                     | Sele            | ct all                         |                |           | Unselect all |        |                       |

Anwendungssteuerung:

| 💙 TSplus Advanced Security - Security Level Customization               | - 🗆 X                                      |
|-------------------------------------------------------------------------|--------------------------------------------|
| Security Level Customization                                            |                                            |
| Desktop Security Disks Control Applications Control                     | Currently customizing                      |
| Image: cmd.exe     Image: cmd.exe     Image: cmd.exe     Image: cmd.exe | AD\user1                                   |
| regedit.exe powershell_ise                                              | Currently based on<br>Secured Desktop Mode |
|                                                                         |                                            |
|                                                                         |                                            |
|                                                                         |                                            |
|                                                                         |                                            |
|                                                                         |                                            |
| Applications listed above will be prohibited.                           |                                            |
| Add Remove                                                              |                                            |

### Benutzer-/Gruppenregelprioritäten

Wenn ein Benutzer eine neue Sitzung auf dem Server öffnet:

- 1. Wenn dieser Benutzer ein direkt für ihn definiertes Sicherheitsniveau hat, wird dieses Sicherheitsniveau durchgesetzt.
- Wenn dieser Benutzer kein direkt f
  ür ihn definiertes Sicherheitsniveau hat, l
  ädt TSplus Advanced Security die vorhandenen Sicherheitseinstellungen f
  ür alle Gruppen dieses Benutzers und beh
  ält die permissiveren Regeln bei.

Wenn beispielsweise eine erste Gruppe die Regel hat, das Symbol für den Papierkorb vom Desktop zu entfernen, diese Regel jedoch für eine zweite Gruppe deaktiviert ist, hat der Benutzer das Symbol für den Papierkorb auf seinem Desktop. Die gleichen Prioritätsregeln gelten für jede benutzerdefinierte Regel (Desktop-Sicherheit, Festplattenkontrolle und Anwendungssteuerung) sowie für das Hauptsicherheitsniveau (der Windows-Modus wird als permissiver angesehen als der gesicherte Desktop-Modus, der als permissiver angesehen wird als der Kiosk-Modus).

Hinweis: Um das Rechtsklicken überall zu deaktivieren, müssen Sie die folgenden beiden

Optionen auswählen:

- Rechtsklick einschränken
- Kontextmenü entfernen

# Einstellungen - Programme Zulassungsliste

Auf dem **Programme-Registerkarte**, Sie können Programme zur Liste der erlaubten Programme hinzufügen, die nicht von der Ransomware-Schutzfunktion von TSplus Advanced Security überprüft werden. Standardmäßig sind alle Microsoft-Programme auf der Whitelist.

| 👈 tsi | olus Advanced Security |                                                     |                                      |           |                               |                 |                      |                          |                    | -         |       | × |
|-------|------------------------|-----------------------------------------------------|--------------------------------------|-----------|-------------------------------|-----------------|----------------------|--------------------------|--------------------|-----------|-------|---|
| ADV   | ANCEDSECURITY          | Ransomware                                          | > Whitelisted                        |           |                               |                 |                      |                          |                    |           |       |   |
|       |                        | + Select Folder                                     | + Add Application                    |           | emove                         | O Distrust      | Publisher            |                          |                    |           |       |   |
| ⊞     | Dashboard              | Enter a program file path to add a p<br>Protection. | program to the Ransomware Protectio  | n prograi | m allow list. This executable | will be able to | create, change and d | elete your personal file | s without triggeri | ng Ransor | nware |   |
| ය     | Firewall               | Application Path                                    |                                      |           | Publisher                     |                 | Publisher Confid     | ence                     |                    |           |       |   |
|       |                        | C:\Program Files (x86)\Microso                      | oft Visual Studio\Installer\setup.ex | e         | Microsoft Corporation         |                 | Trusted Publisher    |                          |                    |           |       |   |
| ٢     | Sessions               | C:\wsession\UniversalPrinter\                       | Universal Printer Server. exe        |           | TSplus SAS                    |                 | Trusted Publisher    |                          |                    |           |       |   |
| ⋳     | Ransomware             |                                                     |                                      |           |                               |                 |                      |                          |                    |           |       |   |
| Û     | Alerts                 |                                                     |                                      |           |                               |                 |                      |                          |                    |           |       |   |

Klicken Sie auf die Schaltfläche "Anwendung hinzufügen", um ein Programm hinzuzufügen. Sie können sie auch entfernen, indem Sie die Anwendung(en) auswählen und auf die Schaltfläche Anwendung(en) entfernen klicken.

# Einstellungen - Benutzerzulassungsliste

#### **Erweiterte Ansicht**

Mit der erweiterten Ansicht können Sie Benutzer und Gruppen aus allen zugänglichen Domänen hinzufügen und verwalten.

Sie können die Ansicht von der Standardansicht zur Erweiterten Ansicht wechseln, indem Sie die Schaltfläche "Ansicht wechseln" verwenden.

Die erweiterte Ansicht wird verwendet, um alle aktuell konfigurierten Benutzer und Gruppen anzuzeigen und zu verwalten. Sie ermöglicht es Ihnen auch, neue Benutzer und Gruppen zur Liste hinzuzufügen, um sie ebenfalls zu konfigurieren, indem Sie den Windows AD-Suchauswähler verwenden. Sie können dies tun, indem Sie auf die Schaltfläche "Benutzer/ Gruppen hinzufügen" klicken. Sie können dann jeden verfügbaren Benutzer aus allen zugänglichen Domänen von Ihrem Server hinzufügen.

Die erweiterte Ansicht ist auf den Funktionen Berechtigungen, Arbeitszeiten, sichere Desktops verfügbar. Beispiel:

| 👈 TSp       | olus Advanced Security |                                                                                           |                                                         |                                     |                           |                 | ×     |
|-------------|------------------------|-------------------------------------------------------------------------------------------|---------------------------------------------------------|-------------------------------------|---------------------------|-----------------|-------|
|             | ANCEDSECURITY          | Sessions > Restrict Working                                                               | Hours                                                   |                                     |                           |                 |       |
|             |                        | Users and Groups - AD Domain<br>Default View                                              | O Not configured for this user/group                    |                                     |                           |                 |       |
| ⊞           | Dashboard              | Switch View                                                                               | Always authorize     Always block                       |                                     |                           |                 |       |
| ය           | Firewall               | Sers A                                                                                    | ○ Authorize only during these time ranges:              |                                     |                           |                 |       |
|             |                        | - 2 Administrateur (allowed)                                                              | Monday:                                                 | 09:00                               | to 17:30                  | *               |       |
| 9           | Sessions               |                                                                                           | U Tuesday:                                              | 09:00                               | to 17:30                  | *               |       |
|             |                        |                                                                                           | Wednesday:                                              | 09:00                               | to 17:30                  | *               |       |
| ∂           | Ransomware             | Groups<br>— ♣ Accès compatible pré-Windows 2000                                           | Thursday:                                               | 09:00                               | to 17:30                  | *               |       |
|             |                        | Accès DCOM service de certificats     Administrateurs                                     | Friday:                                                 | 09:00                               | to 17:30                  | *               |       |
| Ŵ           | Alerts                 | Administrateurs clés                                                                      | Saturday:                                               | 09:00                               | to 17:30                  | *               |       |
|             |                        | -2. Administrateurs de l'entreprise                                                       | Sunday:                                                 | 09:00                               | to 17:30                  | *               |       |
|             | Reports                | -2. Administrateurs du schéma<br>2. Administrateurs Hyper-V                               |                                                         |                                     |                           |                 |       |
|             |                        | -2. Admins du domaine                                                                     | Select timezone for user or group ((UTC+01:00) Bru      | ixelles, Copenhague, Madrid, P      | aris is applied by defau  | iit):           |       |
| <b>1</b> 23 | Settings               | - 2. Contrôleurs de domaine clonables                                                     |                                                         |                                     |                           |                 | ~     |
|             |                        | Contrôleurs de domaine d'entreprise en lectur     Contrôleurs de domaine en lecture seule | Whitelisted users will always be able to connect.       |                                     |                           |                 |       |
| ©⊒          | License                | 2. DosAdmins                                                                              | This feature prevents a user from opening a new session | n outside of his authorized time ro | anges, and log him off au | omatically when | i his |
|             |                        | 2. Duplicateurs                                                                           | working hours are over.                                 |                                     |                           |                 |       |
|             |                        | < Éditeurs de certificats                                                                 |                                                         |                                     |                           |                 |       |
|             |                        | O Local Users and Groups                                                                  |                                                         |                                     |                           |                 |       |
|             |                        | AD Users and Groups                                                                       |                                                         |                                     |                           |                 |       |
|             |                        | 🕜 User Guide                                                                              | Version 7.1.9.11                                        | Permanent License Act               | tivated - Ultimate P      | rotection editi | on.   |

Die **Benutzer-Whitelist** Tab gibt dem Administrator die Möglichkeit, zu Benutzer zur Whitelist hinzufügen/entfernen .

Benutzer auf der Whitelist werden von TSplus Advanced Security ignoriert und ihre Einstellungen werden nicht angewendet.

Der Benutzer, der TSplus Advanced Security installiert hat, wird automatisch zur Whitelist hinzugefügt:

| O Not configured for this user/group                      |                   |                |              |                  |                                                                                                    |        |
|-----------------------------------------------------------|-------------------|----------------|--------------|------------------|----------------------------------------------------------------------------------------------------|--------|
| Always authorize                                          |                   |                |              |                  |                                                                                                    |        |
| O Always block                                            |                   |                |              |                  |                                                                                                    |        |
| O Authorize only during these time ranges:                |                   |                |              |                  |                                                                                                    |        |
| Monday:                                                   | 09:00             | A<br>V         | to           | 17:30            | A V                                                                                                    |        |
| 🗹 Tuesday:                                                | 09:00             | A.<br>T        | to           | 17:30            | - A                                                                                                    |        |
| Wednesday:                                                | 09:00             | *              | to           | 17:30            | The second second secon |        |
| 🗹 Thursday:                                               | 09:00             | *              | to           | 17:30            |                                                                                                    |        |
| Friday:                                                   | 09:00             | *              | to           | 17:30            | *<br>*                                                                                                    |        |
| Saturday:                                                 | 09:00             | *              | to           | 17:30            | ×                                                                                                    |        |
| Sunday:                                                   | 09:00             | *              | to           | 17:30            |                                                                                                    |        |
| Select timezone for user or group ((UTC+01:00) Bruxe      | elles. Copenhac   | iue. Madrid.   | Paris is apr | plied by defaul  | t):                                                                                                    |        |
|                                                           |                   | , , ,          |              |                  | -)-                                                                                                    |        |
|                                                           |                   |                |              |                  |                                                                                                    | $\sim$ |
| Whitelisted users will always be able to connect.         |                   |                |              |                  |                                                                                                    |        |
| This feature prevents a user from opening a new session o | utside of his aut | horized time r | anaes and    | loa him off auto | matically when his                                                                                                    |        |
| working hours are over.                                   |                   |                |              |                  |                                                                                                    |        |
|                                                           |                   |                |              |                  |                                                                                                    |        |
|                                                           |                   |                |              |                  |                                                                                                    |        |
|                                                           |                   |                |              |                  |                                                                                                    |        |
|                                                           |                   |                |              |                  |                                                                                                    |        |

# Vertrauenswürdige Geräte

Trusted Devices ermöglicht es Ihnen, die Geräte der Benutzer zu steuern, indem jeder Benutzer nur ein oder mehrere spezifische Gerät(e) verwenden darf, die bei jeder eingehenden Sitzung überprüft werden. Ein Anmeldeversuch von einem ungültigen Gerätenamen wird blockiert.

| 👈 TSp            | olus Advanced Security |                                                                                                    | - 🗆 X                                                                                                    |  |  |  |
|------------------|------------------------|----------------------------------------------------------------------------------------------------|----------------------------------------------------------------------------------------------------|--|--|--|
| ADVANCEDSECURITY |                        | Sessions                                                                                                    |                                                                                                    |  |  |  |
|                  | Dashboard              | Restrict Working Hours     Configured                                                                                                    | Secure Sessions     Confinued                                                                                                    |  |  |  |
| රු               | Firewall               | Only authorize users or groups to connect during certain days and timeslota.<br>You can manage timeslot permissions for specific users or groups. If a                                                                                                    | Configure the security level for each user or group by selecting one of three<br>standardized security levels crafted to the IT industry's best practices<br>standards.                                                    |  |  |  |
| 0                | Sessions               | user belongs to several groups, the most permissive permissions appy.                                                                                                    | customize the security level of each of the three standard modes to fit your needs.                                                                                                    |  |  |  |
| ₿                | Ransomware             | Restrict Working Hours                                                                                                    | Configure Secure Sessions                                                                                                    |  |  |  |
| <b>1</b> 23      | Settings               |                                                                                                    |                                                                                                    |  |  |  |
| ©77              | License                | Trusted Devices                                                                                                    | Permissions Management                                                                                                    |  |  |  |
|                  |                        | Configured                                                                                                    | Configured                                                                                                    |  |  |  |
|                  |                        | Decide whether a user can connect from any device or only specific device<br>names and prevent compromised credentials from being used to access<br>your network.<br>A list of devices that attempt to connect is automatically created, facilitating<br>the task of accepting or denying access from specific devices. | Easily inspect and edit permissions of users, groups, files, folders and<br>printers or inspect permissions applied to each folder, subfolder or file.<br>Audit specific files to monitor permissions in the event viewer. |  |  |  |
|                  |                        | Choose Trusted Devices                                                                                                    | Manage Permissions Inspect Permissions                                                                                                    |  |  |  |
|                  |                        | () User Guide Version                                                                                                    | 7.1.8.20 Permanent License Activated - Ultimate Protection edition.                                                                                                    |  |  |  |

| 👈 TSp  | lus Advanced Security                           |                                                                                                    | -                                                                                                    |            | ×  |
|--------|-------------------------------------------------|----------------------------------------------------------------------------------------------------|----------------------------------------------------------------------------------------------------|------------|----|
| ADV    | ADVANCEDSECURITY Sessions > Trusted Devices     |                                                                                                    |                                                                                                    |            |    |
| □      | Dashboard<br>Firewall<br>Sessions<br>Ransomware | Users - Local computer<br>Default View<br>Switch View<br>- 2. Users<br>- 2. doministrateur<br>- 2. user3<br>- 2. user3<br>- 2. user3<br>- 2. user4 | This user can connect from any Device     This user Device name will be checked and must be in this list:     Device Name     TSPLUS-SERVER1                                                                        |            |    |
| ¢3     | Settings                                        |                                                                                                    |                                                                                                    |            |    |
| ି<br>ଅ | Liconso                                         |                                                                                                    | Add     Remove       Whitelisted users will always be able to connect.     Trusted Devices enables to control the Device names of any incoming session.       A logon from any invalid Device name will be blocked. |            |    |
|        |                                                 | ⑦ User Guide                                                                                                    | Version 7.1.8.20 Permanent License Activated - Ultimate Protection                                                                                                    | on edition | 1. |

In diesem Beispiel, Benutzer1 wird den Gerätenamen verwenden TSPLUS-SERVER1 nur.

# Automatische Ausfüllung des Gerätebezeichnungsfelds

Sie werden möglicherweise feststellen, dass das Feld für den Gerätenamen bereits für einige Benutzer mit einem Gerätenamen ausgefüllt ist. Um dem Administrator zu helfen, wird TSplus Advanced Security automatisch den Namen des zuletzt verwendeten Geräts speichern, das von einem Benutzer, der die Funktion Vertrauenswürdige Geräte nicht aktiviert hat, zur Verbindung mit dem Server verwendet wurde. Nach einem Arbeitstag wird der Gerätename der meisten Benutzer von Advanced Security bekannt sein, sodass Sie die Funktion Endpoint Protection schnell aktivieren können, ohne den Namen jedes Arbeitsplatzes des Benutzers überprüfen zu müssen.

Hinweis Trusted Devices ist nicht mit HTML5-Verbindungen kompatibel.

# Aktualisierung von TSplus Advanced Security

Überprüfen Sie unsere Fehlerbehebungen und Verbesserungen, indem Sie auf klicken \_\_\_\_\_ Änderungsprotokoll\_\_

Das Aktualisieren von TSplus Advanced Security ist einfach und kann durch Klicken auf das entsprechende Kachel auf der Startseite erfolgen:

| 👻 TSplus Advanced Security - 5.4.1 | 1.22 — X                                                                                                    |
|------------------------------------|----------------------------------------------------------------------------------------------------|
|                                    | ADVANCEDSECURITY - Ultimate Protection                                                                                                    |
| <b>М</b> НОМЕ                      | Keep threats away from your Windows system.                                                                                                    |
|                                    | Prevent, protect and fight cyber attacks.                                                                                                    |
|                                    | 0 Dec 12:13:17 🗖 A connection has been authorized for user DESKTOP-QVTJFVE/utilisateur from computer because this feature is not enabled for this user    |
|                                    | 10 Dec 12:13:17     A logon request has been granted for user DESKTOP-QVTJFVE/utilisateur because DESKTOP-QVTJFVE/utilisateur is allowed                  |
| IP ADDRESSES                       | 10 Dec 11:09:08     A connection has been authorized for user DESKTOP-QVTJFVE/utilisateur from computer because this feature is not enabled for this user |
|                                    | 10 Dec 11:09:08     A logon request has been granted for user DESKTOP-QVTJFVE/utilisateur because DESKTOP-QVTJFVE/utilisateur is allowed                  |
|                                    | 09 Dec 13:12:15                                                                                                    |
| SECURE DESKTOPS                    | System audit - 1 issue found on 12/10/2021 12:44:38 PM                                                                                                    |
|                                    | Version 54.11.22 - New version available click here to ungrade to 6.0.12.6                                                                                |
|                                    |                                                                                                    |
| SETTINGS                           | Trial License 14 days                                                                                                    |
| ලැ LICENSE                         | English •                                                                                                    |

Dann lädt TSplus Advanced Security das Update herunter und wendet es an.

**Hinweis:** Ihre Daten und Einstellungen werden immer vor einem Update gesichert und können im Verzeichnis "archives" im Setup-Ordner von TSplus Advanced Security gefunden werden. <u>Sichern und Wiederherstellen Ihrer Daten und Einstellungen</u>

# Arbeitszeiten einschränken

Sie können Arbeitszeitbeschränkungen pro Benutzer oder pro Gruppe konfigurieren.

Wählen Sie die gewünschte Einschränkung aus:

- Immer autorisieren Sie diesen Benutzer/diese Gruppe den Zugriff.
- Immer blockieren Sie den Zugriff dieses Benutzers/dieser Gruppe.

oder nur während bestimmter Zeiträume autorisieren.

Sie können es Tag für Tag konfigurieren und den von Ihnen bevorzugten Zeitraum auswählen:

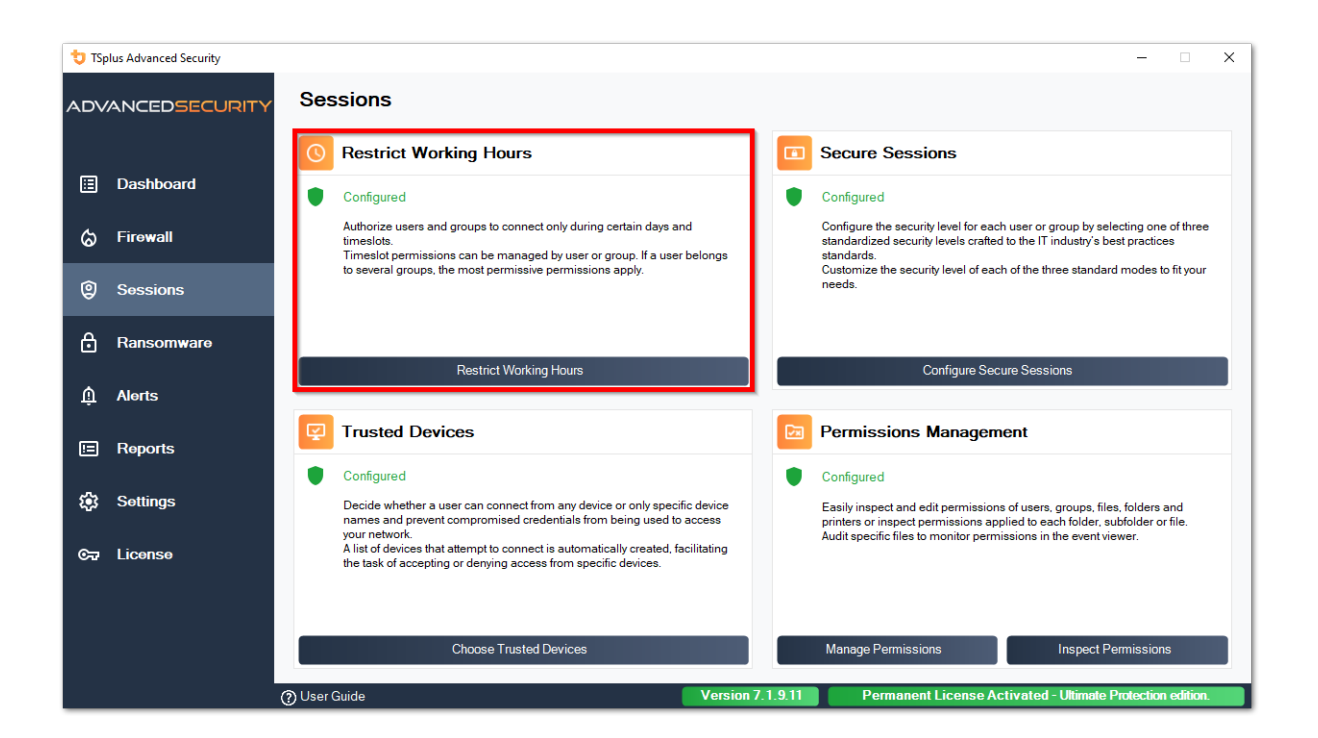

| 🙂 TSp       | lus Advanced Security |                                                                                                    |                                                                                                    |                        |               |                          |                  | <del></del>  |         | × |
|-------------|-----------------------|----------------------------------------------------------------------------------------------------|----------------------------------------------------------------------------------------------------|------------------------|---------------|--------------------------|------------------|--------------|---------|---|
|             | ANCEDSECURITY         | Sessions > Restrict Working                                                                                                    | Hours                                                                                                    |                        |               |                          |                  |              |         |   |
|             | Dashboard             | Users and Groups - AD Domain<br>Default View<br>Switch View                                                                                           | Not configured for this user/group     Always authorize     Always block                                                              |                        |               |                          |                  |              |         |   |
| େ           | Firewall              | - ≗ Users ^                                                                                                    | Authorize only during these time ranges:                                                                                              |                        |               |                          |                  |              |         |   |
|             |                       | - & Administrateur (allowed)                                                                                                    | Monday:                                                                                                    | 09:00                  | ŧ             | to                       | 17:30            | ÷            |         |   |
| Ø           | Sessions              | suser2                                                                                                    | Tuesday:                                                                                                    | 09:00                  | -             | to                       | 17:30            | -            |         |   |
|             |                       | user3                                                                                                    | Wednesday:                                                                                                    | 09:00                  | +             | to                       | 17:30            | -            |         |   |
| ₿           | Ransomware            | Groups                                                                                                    | Thursday:                                                                                                    | 09:00                  | ÷             | to                       | 17:30            | ÷            |         |   |
|             |                       | Accès DCOM service de certificats                                                                                                    | Friday:                                                                                                    | 09:00                  | -             | to                       | 17:30            | ÷            |         |   |
| Ŵ           | Alerts                | Administrateurs clés                                                                                                    | Saturday:                                                                                                    | 09:00                  | <b>.</b>      | to                       | 17:30            | -            |         |   |
|             |                       | Administrateurs de l'entreprise                                                                                                    | Sunday:                                                                                                    | 09:00                  | \$            | to                       | 17:30            | -            |         |   |
|             | Reports               | Administrateurs du schema<br>Administrateurs Hyper-V<br>Administrateurs du domaine                                                                    | Select timezone for user or group ((UTC+01:00) B                                                                                      | ruxelles, Copenhagu    | ie, Madrid,   | Paris is ap              | plied by defaul  | t):          |         |   |
| <b>1</b> 23 | Settings              |                                                                                                    |                                                                                                    |                        |               |                          |                  |              |         | ~ |
| ©7          | License               | - 2. Contrôleurs de domaine en lecture seule       - 2. DnsAdmins       - 2. DnsUpdateToxy       - 2. Duplicateurs       - 2. Éditeurs de certificats | Whitelisted users will always be able to connect.<br>This feature prevents a user from opening a new sessi<br>working hours are over. | on outside of his auth | orized time r | anges, <mark>an</mark> d | log him off auto | matically wh | hen his |   |
|             |                       | C Local Users and Groups                                                                                                    |                                                                                                    |                        |               |                          |                  |              |         |   |
|             |                       | AD Users and Groups                                                                                                    |                                                                                                    |                        |               |                          |                  |              |         |   |
|             |                       | ① User Guide                                                                                                    | Version 7.1.9.11                                                                                                    | Permanent Li           | cense Ac      | tivated                  | - Ultimate Pr    | dection ed   | lition. |   |

Es ist möglich, eine bestimmte Zeitzone je nach Standort des Büros Ihres Benutzers auszuwählen.

Eine automatische Trennung am Ende der konfigurierten Arbeitszeit erfolgt.

Es ist möglich, eine Warnmeldung zu planen, bevor der Benutzer von TSplus abgemeldet wird. \_ <u>Einstellungen > Erweitert > Arbeitszeiten</u>.

###Benutzer-/Gruppenregeln Prioritäten

Wenn ein Benutzer eine neue Sitzung auf dem Server öffnet:

1.

wenn dieser Benutzer direkt für sich selbst definierte Arbeitszeitenbeschränkungen hat, dann werden diese Regeln durchgesetzt.

#### 2.

Wenn dieser Benutzer keine direkt definierten Arbeitszeitbeschränkungen für sich selbst hat, wird TSplus Advanced Security alle bestehenden Arbeitszeitbeschränkungen für alle Gruppen dieses Benutzers laden und die permissiveren Regeln beibehalten. Zum Beispiel, wenn eine erste Gruppe eine Regel hat, die die Verbindung am Montag blockiert, eine zweite Gruppe eine Regel hat, die die Verbindung am Montag von 9 Uhr bis 17 Uhr autorisiert, und eine dritte Gruppe eine Regel hat, die die Verbindung am Montag von 8 Uhr bis 15 Uhr autorisiert, dann wird der Benutzer in der Lage sein, am Montag von 8 Uhr bis 17 Uhr eine Verbindung herzustellen.

Warnung: Diese Funktion verwendet die Serverzeit. Die Verwendung der Arbeitsstation des Benutzers und/oder der Zeitzone wäre sinnlos, da der Benutzer nur seine Zeitzone

ändern müsste, um eine Sitzung außerhalb seiner autorisierten Arbeitszeiten zu öffnen.